# 目錄

| 序言 1           |  |
|----------------|--|
| 壹、澳洲數位保存軟體介紹 2 |  |
| 一、簡介 2         |  |
| ニ、Xena 架構3     |  |
| 三、Xena 套件介紹 4  |  |
| 貳、紐西蘭長期保存工具介紹  |  |
| 一、簡介           |  |
| 二、開發目的 30      |  |
| 三、支援格式 30      |  |
| 四、軟體工具介紹 31    |  |
| 參、荷蘭模擬器介紹 41   |  |
| 一、簡介 41        |  |
| 二、模擬器系統架構 42   |  |
| 三、發展趨勢及技術 43   |  |
| 四、軟體工具介紹 46    |  |
| 肆、結論           |  |

## 序言

近年來,國際間重視電子檔案長期保存,為永續保存探討電子檔 案管理與技術議題,目前部分國家會自行開發工具進行電子檔案保 存。由於資通技術不斷的創新,因應數位時代檔案電子化潮流,大量 增加的典藏資料得以收集與保存,為促進我國電子檔案管理與技術之 發展,此報告針對以下三個國家對長期保存發展趨勢及相關技術作簡 單的介紹。

澳洲數位檔案管理計畫對於檔案管理系統的設計與實施,推動檔 案的形成與蒐集,以支援營運需求及效率。在澳洲的部分,主要介紹 澳洲開發的 Xena 數位保存軟體以及瞭解 Xena 使用之相關工具,並 整合於檔案管理局所開發之電子檔案保存工具。

在紐西蘭的部分,其國家開發一套詮譯資料擷取工具,可保存各 類型電子檔案資料,主要著墨於此部分介紹。

在荷蘭的部分,主要針對其國家於模擬作業長期保存方面,開發 一套 Dioscuri 模擬器工具作介紹。

## 壹、澳洲數位保存軟體介紹

澳洲電子檔案轉置系統(Xml Electronic Normalising for Archives, 簡稱 XENA)由澳洲國家檔案館所開發,主要以電子檔案長期保存為目標。該系統功能是將檔案轉成位元流或是標準格式,以進行長期保存,此系統之優點在於易建立、易融入、並可延長檔案壽命。

#### 一、簡介

Xena 數位保存軟體是免費且為開放性原始碼的軟體,透過 該系統,電子檔案可進行長期保存,數位保存記錄系統(Digital Preservation Recorder,簡稱 DPR)係協助記錄轉置過程中的詮釋 資料,以便於日後查詢。其主要目的係檢測所保存的電子檔案格 式並將其轉置為開放性格式保存。

Xena 數位保存軟體利用 java 語言進行開發,可在 Linux、 Windows 及 Apple Mac OS 等三種作業系統上使用。適用的檔案 形式包含 Audio、Email、Image 以及 Office 等四大類型,其中部 分檔案類型格式是特定的,必須依照指引所示下載所需軟體,即 可以轉換成 Xena 所需的檔案格式。Xena 數位保存軟體有二個重 要的目標:

(一)辨識檔案格式。

(二)將檔案轉置為開放性格式作保存。

2

## 二、Xena 架構

主要元素如下所示:

(一)使用者圖形化介面。

(二)命令字元呼叫介面。

- (三)Xena 物件:基本功能包含載入外掛(Plugins)、辨識檔案 型別、正規化檔案和輸出正規化檔案。
- (四)外掛管理(Plugin Manager):外掛管理可載入外掛,並且 可區分輸入的原始檔案該利用哪一個外掛轉置為特定的 檔案格式。
- (五)外掛程式(Plugins):Xena 外程程式由一個或多個元件組成,每一個元件都有特殊的角色(例如:檔案格式辨識、 檔案轉置或建立Xena的XML檔案)。

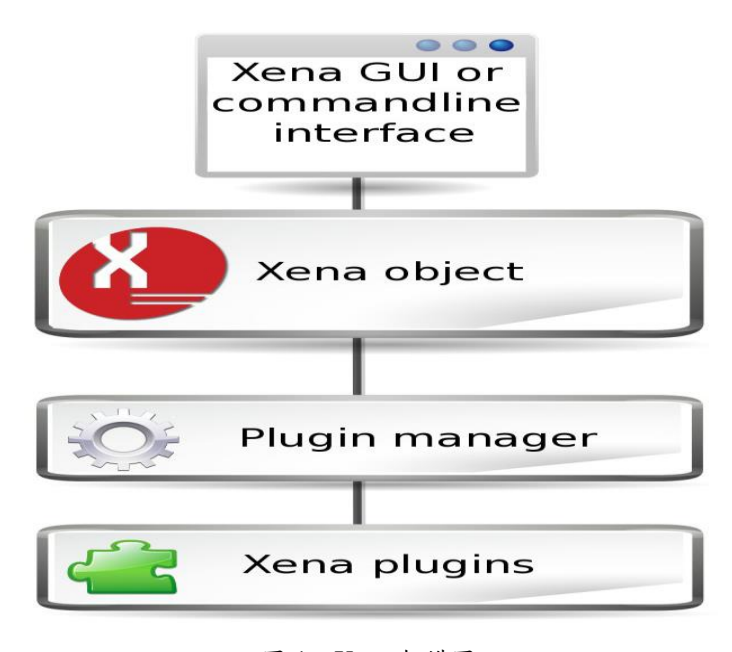

圖 1 Xena 架構圖

### 三、Xena 套件介紹

Xena 使用一系列的外掛程式,將檔案正規化並可以儲存為 開放性格式保存,若使用可相容的外掛,Xena 可將更多檔案格 式進行正規化,但有些格式(例如視訊)並無相對應的外掛程式。

Xena 的外掛程式是由一個或多個元件所組成,在正規化程序中,每個元件都有特殊的角色,Normaliser 為其元件之一,主要功能是讀取輸入的檔案,並將檔案格式轉換為 Xena 的 XML 檔案。

Xena 執行時會先載入 Xena/Plugins 目錄下所有可用的外掛 程式,若輸入想要執行正規化的檔案格式,如其檔案格式無相對 應的外部程式時,Xena 只會將輸入的檔案格式作二進制正規化。

若要讓 Xena 所支援的檔案格式正常運作,需要安裝下面五 種免費且開放性的外部程式:

- FLAC 是音訊壓縮編碼軟體工具,無損壓縮且不會破壞原有音訊資訊。
- Readpst 是 libpst 軟體的一部分,能將 PST 檔案轉置為 MBOX 格式。
- 3、ImageMagick 主要用來呈現、轉置及編輯影像檔。
- 4、Tesseract 是免費且開放性的文字辨識引擎。
- 5、OpenOffice.org 可支援多種檔案格式。

(一)外掛架構

典型的外掛組件有:

- 1、Xena Type:對應支援的檔案格式。
- 2、Guesser:決定 Xena 輸入檔案的型別。
- 3、Normaliser:讀取輸入檔案並將檔案格式轉換為Xena 的XML檔案。
- 4、De-normaliser:將正規化檔案轉置為原本的檔案格式。
- 5、File Namer:根據特定的命名結構對正規化及非正規 化的檔案進行命名。
- 6、View:顯示 Xena 檔案。

辨識檔案格式, Xena Type、Guesser 和 Normaliser 是很

重要的元件,需注意以下部分:

- 1、每個支援檔案格式的邏輯群組(例如:Email、Image、 Audio 及 Office)都有一個外掛。
- 2、外掛包含一個或多個 Guesser 及 Normaliser。
- 3、單一 Normaliser 可正規化多種的檔案格式。
- 4、可藉由一個特殊的 Normaliser,將檔案類型正規化。
- 5、對於外掛所支援的檔案類型會有一個 Guesser。
- 圖 2 以 Office 外掛和 Office 文件作為例子, 顯示 Plugin、

Normaliser 及 Guesser 之間的關係:

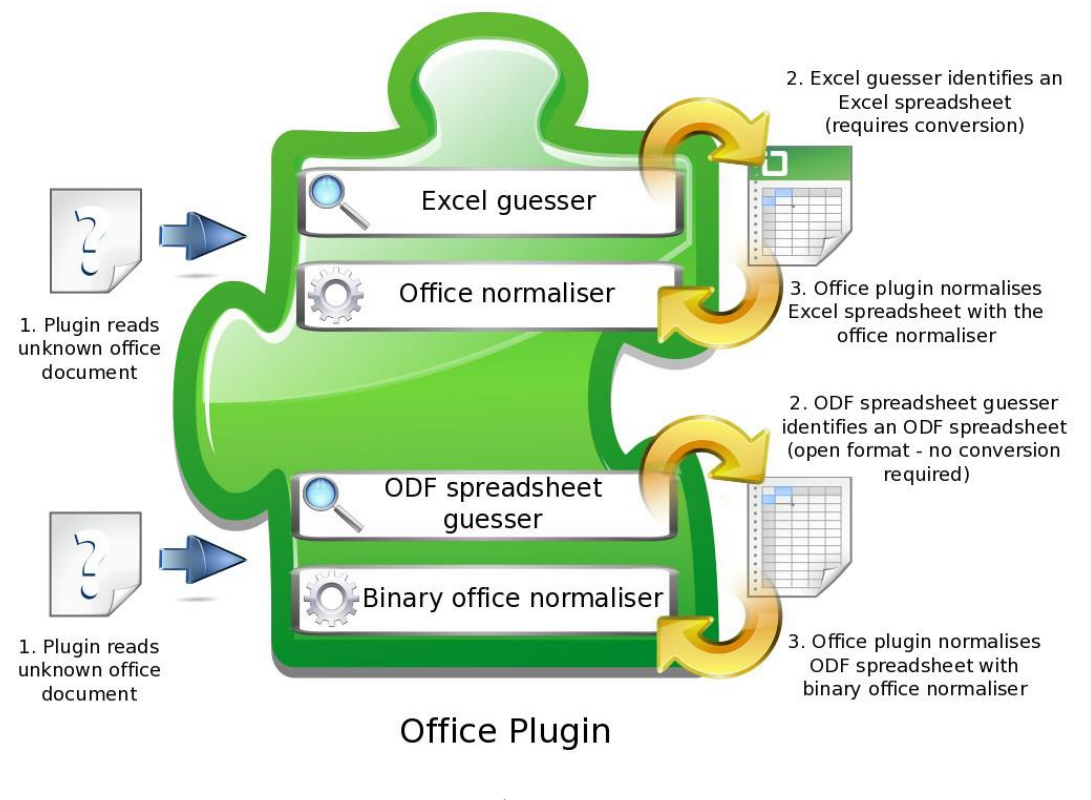

圖 2 外掛功能的例子

(二)設定外掛程式

1、設定音訊外掛程式

FLAC(http://flac.sourceforge.net)是免費且開放性的 音訊壓縮編碼軟體工具,且是無損壓縮的檔案格式。使 用音訊壓縮編碼軟體工具(FLAC)轉置音訊檔案格式 時,FLAC 不像 MP3 及 AAC 等失真壓縮格式,它並不 會造成品質的破壞。

- (1)外部程式位置:FLAC 音訊壓縮編碼執行檔,會依 不同的作業系統儲存於不同的預設位置,但執行檔 需放置於 Xena 程式套件(xena.jar)所在的子目錄 下,否則必須要安裝執行檔。
  - a、Linux:在套件管理系統安裝 FLAC 執行檔, 並設定於/user/ben/目錄下。
  - b、OS X: FLAC 執行檔之儲存位置設定於 macx86 資料夾。
  - c、Windows:FLAC 執行檔之儲存位置設定於 win32 資料夾。

(2) 設定音訊外掛程式步驟

a、步驟一:從 Xena 選單中,選擇 Tools→Plugin Preferences→Audio。

| 🙋 Xena 5.0.0 - National Archive                                                                                                    | s of Australia           |   |                                      |
|----------------------------------------------------------------------------------------------------|--------------------------|---|--------------------------------------|
| <u>File <u>T</u>ools <u>H</u>elp</u>                                                                                                 |                          |   |                                      |
| 📕 🔌 Xena Preferences                                                                                                    |                          | - |                                      |
| Plugin Preferences                                                                                                    | Audio                    |   |                                      |
| ☐ Items to Normalise                                                                                                    | Email<br>Image<br>Office |   | Add Files<br>Add Directory<br>Remove |
| Normalisation Options<br>Guess type for all files<br>Binary normalisation only<br>Retain Directory Structure<br>Produce Text Version |                          |   | Normalise                            |
|                                                                                                    |                          |   |                                      |

圖 3 設定「Audio」套件

## b、步驟二:按下「Browse」鍵,選擇 FLAC 執

## 行檔位置。

| 🙋 Properties for Audio       |           |
|------------------------------|-----------|
| Location of flac executable: | Browse    |
|                              | OK Cancel |

圖 4 按下「Browse」鍵畫面(Audio)

c、步驟三:選擇「flac.exe」檔後,按下「開啟」

#### 鍵。

| 🙋 開啓                                                                                                    |                                                                                                    |
|----------------------------------------------------------------------------------------------------|----------------------------------------------------------------------------------------------------|
| 查看: 🗀 🗤                                                                                                    | win32 🔹 🔝 😁 🖿                                                                                        |
| <ul> <li>tessdata</li> <li>convert.exa</li> <li>cygjpeg-62</li> <li>cygviff-5.dl</li> <li>cygvin1.dl</li> <li>cygz.dll</li> <li>flac.exe</li> <li>libjasper-1.</li> <li>libjpeg-7.dl</li> </ul> | libpng12-0.dll<br>e libtiff-3.dll<br>2.dll readpst.exe<br>l l tesseract.exe<br>l l zlib1.dll<br>.dll |
| 檔案名稱:<br>檔案類型:                                                                                                    | flac.exe<br>所有檔案                                                                                     |
|                                                                                                    | 開啓取消                                                                                                 |

圖 5 選擇 FLAC 執行檔畫面(Audio)

d、步驟四:儲存設定,按下「OK」鍵。

| 🔮 Properties for Audio       |                                                                   | × |
|------------------------------|-------------------------------------------------------------------|---|
| Location of flac executable: | 1 Files'National Archives of Australia'Xena'win32'flac.exe Browse |   |
|                              | OK Cance                                                          | ł |

圖 6 儲存設定畫面(Audio)

2、設定 E-mail 外掛程式

使用 Readpst 外部工具轉置 Outlokk PST 檔為 XML 檔。是免費且開放性 libpst 軟體的一部分 (http://www.five-ten-sg.com/libpst/),能轉換 PST 檔案為 MBOX 格式。

(1)外部程式位置:Readpst 執行檔,會依不同的作業 系統儲存於不同的預設位置,但執行檔需放置於 Xena 程式套件(xena.jar)所在的子目錄下,否則必須要安裝執行檔。

- a、Linux:在套件管理系統安裝 Readpst 套件, 並設定於/user/ben/目錄下。
- b、OS X:Readpst 套件之儲存位置設定於 macx86 資料夾。
- c、Windows:Readpst 之储存位置設定於 win32 資料夾。
- (2) 設定 E-mail 外掛步驟
  - a、步驟一:於 Xena 選單中,選擇 Tools→Plugin Preferences→E-mail。

| 🙋 Xena 5.0.0 - National Archive      | s of Australia |   |               |
|--------------------------------------|----------------|---|---------------|
| <u>File <u>T</u>ools <u>H</u>elp</u> | _              |   |               |
| 🔚 🔌 Xena Preferences                 |                | 1 |               |
| Plugin Preferences                   | Audio          |   |               |
| □ Items to Normalise                 | Email          |   |               |
|                                      | Image          |   | Add Files     |
|                                      | Office         |   |               |
|                                      |                |   | Add Directory |
|                                      |                |   | Remove        |
|                                      |                |   |               |
|                                      |                |   |               |
|                                      |                |   |               |
|                                      |                |   |               |
|                                      |                |   |               |
|                                      |                |   |               |
|                                      |                |   |               |
| Normalisation Options                |                |   |               |
| Guess type for all files             |                |   |               |
| Batain Dimeterar Structure           |                |   |               |
| Retain Dilectory Siluctore           |                |   |               |
|                                      |                |   |               |
|                                      |                |   | Manualia      |
|                                      |                |   |               |
|                                      |                |   |               |

圖7 設定「E-mail」套件

b、步驟二:按下「Browse」鍵,選擇 Readpst 執

行檔位置。

| 🙋 Properties for Email          |           |
|---------------------------------|-----------|
| Location of readpst executable: | Browse    |
|                                 | OK Cancel |

圖 8 按下「Browse」鍵畫面(E-mail)

c、步驟三:選擇「readpst.exe」檔後,按下「開 啟」鍵。

| 🙋 開啓                                                                                                    |                                                                                                    |
|----------------------------------------------------------------------------------------------------|----------------------------------------------------------------------------------------------------|
| 查看: 🗀                                                                                                    | win32 💌 🖻 🔛 🖿                                                                                                    |
| <ul> <li>tessdata</li> <li>convert.ex</li> <li>cygjpeg-60</li> <li>cygtiff-5.d</li> <li>cygwin1.d.</li> <li>cygz.dll</li> <li>flac.exe</li> <li>libjasper-1</li> <li>libjpeg-7.d</li> </ul> | <ul> <li>libpng12-0.dll</li> <li>libtiff-3.dll</li> <li>2.dll i readpst.exe</li> <li>ll i tesseract.exe</li> <li>ll i zlib1.dll</li> </ul> |
| 檔案名稱:<br>檔案類型:                                                                                                    | readpst.exe<br>所有檔案                                                                                                    |
|                                                                                                    | 開啓取消                                                                                                    |

圖 9 選擇 Readpst 執行檔畫面(E-mail)

d、步驟四:儲存設定,按下「OK」鍵。

| 🙋 Properties for Email          | ×                                                                |
|---------------------------------|------------------------------------------------------------------|
| Location of readpst executable: | les/National Archives of Australia/Xena/win32/readpst.exe Browse |
|                                 | OK Cancel                                                        |

圖 10 儲存設定畫面(E-mail)

3、設定 Image 外掛程式

Xena 本身即可轉置圖檔,然而有些圖檔格式需透 過外部工具進行轉置, Convert 是 ImageMagick 軟體的 一部分(http://www.imagemagick.org),主要是用來呈 現、轉置及編輯影像檔。Xena 也採用其他外部應用程 式 Tesseract(http://code.google.com/p/tesseract-ocr/), Teseract可以作TIFF 檔的文字辨識(OCR)及建立文字版本,是免費且開放性的文字辨識引擎。

注意:沒有 ImageMagick 軟體,影像檔將無法轉置為 PNG 檔,並且只能被二進制正規化;而沒有 Tesseract 外部應用程式,影像檔仍然被轉置為 PNG 格式並予以 保存,但是無法建立文字版本。

- (1)外部程式位置:Convert(ImageMagick)及 Tesseract 執行檔,會依不同的作業系統儲存於不同的預設位 置,但執行檔需設定於 Xena 程式套件(xena.jar)所 在的子目錄下,否則必須要安裝執行檔。
  - a、Linux:在套件管理系統安裝 ImageMagick 及 Tesseract 執行檔,並設定於/user/ben/目錄下。
  - b、OS X: Cconvert 及 Tesseract 執行檔儲存位置 設定於 macx86 資料夾。
  - c、Windows: Convert 及 tesseract 執行檔儲存位 置設定於 win32 資料夾。
- (2) 設定影像外掛步驟
  - a、步驟一:於Xena選單中,選擇Tools→Plugin Preferences→Image。

| 🙋 Xena 5.0.0 - National Archiv                      | es of Australia |   |               |
|-----------------------------------------------------|-----------------|---|---------------|
| <u>File <u>T</u>ools <u>H</u>elp</u>                |                 |   |               |
| 🛌 🔌 Xena Preferences                                | 1               |   |               |
| Plugin Preferences                                  | Audio           |   |               |
| ⊺Items to Normalise                                 | Email           |   |               |
|                                                     | Image           |   | Add Files     |
|                                                     | Office          |   |               |
|                                                     |                 |   | Add Directory |
|                                                     |                 |   | Remove        |
|                                                     |                 |   |               |
|                                                     |                 |   |               |
|                                                     |                 |   |               |
|                                                     |                 |   |               |
|                                                     |                 |   |               |
|                                                     |                 |   |               |
|                                                     |                 |   |               |
| Normalisation Options                               |                 |   |               |
| Guess type for all files                            |                 |   |               |
| Binary normansation only                            |                 |   |               |
| Retain Directory Silucidie     Produce Text Version |                 |   |               |
|                                                     |                 |   |               |
|                                                     |                 | ( | Nermalia      |
|                                                     |                 |   |               |
|                                                     |                 |   |               |

圖 11 設定「Image」套件

b、步驟二:於 ImageMagick Convert 執行檔的欄

位中,按下「Browse」鍵。

| 🙋 Properties for Image                           | X         |
|--------------------------------------------------|-----------|
| Location of tesseract executable:                | Browse    |
| Location of the Image Magick convert executable: | Browse    |
|                                                  | OK Cancel |

圖 12 按下「Browse」鍵畫面(ImageMagick)

c、步驟三:選擇「convert.exe」檔後,按下「開 啟」鍵。

| 🔮 開啓 🛛 🔀                        |
|---------------------------------|
| 查看: 🗀 win32 🔹 🗈 🖿               |
| 🗀 tessdata 📄 libpng12-0.dll     |
| 📄 convert.exe 📄 libtiff-3.dll   |
| 📄 cygjpeg-62.dll 📄 readpst.exe  |
| 📄 cygtiff-5.dll 📄 tesseract.exe |
| 📄 cygwin1.dll 📄 zlib1.dll       |
| 📄 cygz.dll                      |
| flac.exe                        |
| 📄 libjasper-1.dll               |
| ibjpeg-7.dll                    |
|                                 |
| 檔案名稱: convert.exe               |
| 檔案類型: 所有檔案 ▼                    |
| 開啓取消                            |

圖 13 選擇 Convert 執行檔畫面(ImageMagick)

| 🙋 Properties for Image                           |                                                                 |
|--------------------------------------------------|-----------------------------------------------------------------|
| Location of tesseract executable:                | Browse                                                          |
| Location of the Image Magick convert executable: | es\National Archives of Australia\Xena\win32\convert.exe Browse |
|                                                  | OK Cancel                                                       |

圖 14 設定 ImageMagick 執行檔畫面

d、步驟四:在 Tesseract 執行檔的欄位中按下

「Browse」鍵。

| 🔮 Properties for Image                           |                                                         |
|--------------------------------------------------|---------------------------------------------------------|
| Location of tesseract executable:                | Browse                                                  |
| Location of the Image Magick convert executable: | esWational Archives of Australia\Xena\win32\convert.exe |
|                                                  | OK Cancel                                               |

圖 15 按下「Browse」鍵畫面(Tesseract)

e、步驟五:選擇「tesseract.exe」檔後,按下「開 啟」鍵。

| 🖉 開啓 🛛 🔀                                                                                                    |
|----------------------------------------------------------------------------------------------------|
| 查看: 🗀 win32 🔹 î 🔀 🗄                                                                                                    |
| <ul> <li>tessdata ibpng12-0.dll</li> <li>convert.exe ibitiff-3.dll</li> <li>cygjpeg-62.dll ireadpst.exe</li> <li>cygtiff-5.dll itesseract.exe</li> <li>cygwin1.dll itelstication</li> <li>cygz.dll</li> <li>flac.exe</li> <li>libjasper-1.dll</li> <li>libjpeg-7.dll</li> </ul> |
| 檔案名稱: tesseract.exe<br>檔案類型: 所有檔案                                                                                                    |
| 開路<br>開路<br>取消                                                                                                    |

圖 16 選擇 Tesseract 執行檔畫面(Tesseract)

| 🚱 Properties for Image                           |                                                                 |
|--------------------------------------------------|-----------------------------------------------------------------|
| Location of tesseract executable:                | sWational Archives of Australia\Kena\win32\tesseract.exe        |
| Location of the Image Magick convert executable: | es/National Archives of Australia/Xena/win32/convert.exe Browse |
|                                                  | OK Cancel                                                       |

圖 17 設定 Tesseract 執行檔畫面(Tesseract)

## f、步驟六:儲存設定,按下「OK」鍵。

| 🚱 Properties for Image                           |                                                                 |
|--------------------------------------------------|-----------------------------------------------------------------|
| Location of tesseract executable:                | :sWational Archives of Australia\Xena\win32\tesseract.exe       |
| Location of the Image Magick convert executable: | es/National Archives of Australia/Xena/win32/convert.exe Browse |
|                                                  | OK Cancel                                                       |

圖 18 儲存設定畫面(Image)

4、設定 Office 外掛程式

使用 OpenOffice.org 外部工具,將 Office 文件轉置 為開放性文件格式(Open Document Format, ODF)。 OpenOffice.org(http://openoffice.org)是免費且開放性的 軟體,支援多種檔案格式。必須安裝 OpenOffice.org 後, Xena 才能將 word 文件、試算表及簡報檔轉置為開放性 文件格式,若未安裝執行檔,Xena 只能轉置為二進制 正規化的檔案。建議使用最新的 OpenOffice.org 版本, 可到 http://download.openoffice.org 下載。

- 外部程式位置: OpenOffice.org 會依不同的作業系 統儲存於不同的預設位置, 說明如下。
  - a、Linux:根據作業系統版本,安裝於/user/ben/ 目錄下或/user/lib 目錄下。
  - b、OSX:安裝於/Applications/目錄下。
  - c、Windows:安裝於 C:\Program Files\目錄下。

### (2) 設定 Office 外掛步驟

a、步驟一:於Xena選單中,選擇Tools→Plugin

| File Tools   Help     Vena Preferences     Addio   Email   Image     Office     Add Directory   Remove     Remove     Normalisation Options        Guess type for all files   Binary normalisation only   Ventory Retin Directory Structure   Produe Text Version       | 🙋 Xena 5.0.0 - National Archive                                                                                                    | s of Australia                    |                                      |
|----------------------------------------------------------------------------------------------------|----------------------------------------------------------------------------------------------------|-----------------------------------|--------------------------------------|
| Yena Preferences     Audio   Email   Image   Office     Add Piles   Add Directory   Remove     Normalisation Options <ul> <li>Guess type for all files</li> <li>Binary normalisation only</li> <li>Yestian Directory Structure</li> <li>Produce Text Version</li> </ul> | <u>File Tools H</u> elp                                                                                                    |                                   |                                      |
| Normalisation Options             Guess type for all files          Binary normalisation only          Retain Directory Structure          Produce Text Version                                                                                                    | Image: Second second second | Audio<br>Email<br>Image<br>Office | Add Files<br>Add Directory<br>Remove |
| <ul> <li>Guess type for all files</li> <li>Binary normalisation only</li> <li>Retain Directory Structure</li> <li>Produce Text Version</li> </ul>                                                                                                    | -Normalisation Ontions                                                                                                    |                                   |                                      |
| Normalise                                                                                                    | Guess type for all files     Binary normalisation only     Retain Directory Structure     Produce Text Version                                                                                                    |                                   | Normalise                            |

 $Preferences \rightarrow Office \ \circ$ 

圖 19 設定「Office」套件

b、步驟二:於「Base directory of OpenOffice.org

installation」欄位按下「Browse」鍵。

| Properties for Office                                     |           |
|-----------------------------------------------------------|-----------|
| Base directory of OpenOffice.org installation:            | Browse    |
| Sleep time allowed for OpenOffice.org to start (seconds): | 15        |
|                                                           | OK Cancel |

圖 20 按下「Browse」鍵畫面(Office)

c、步驟三:選擇「OpenOffice.org 3」後,按下「開

啟」鍵。

| 🙋 開啓       |                                   |         |
|------------|-----------------------------------|---------|
| 查看: 🗀      | OpenOffice.org 3                  | 🛍 🖄 📴 🗄 |
| 🗀 Basis    |                                   |         |
| 🗀 JRE      |                                   |         |
| 🗀 licenses |                                   |         |
| Dirogram   |                                   |         |
| 🗀 readmes  |                                   |         |
| 🔄 share    |                                   |         |
| ORE ORE    |                                   |         |
|            |                                   |         |
|            |                                   |         |
| 檔案名稱:      | C.\Program Files\OpenOffice.org 3 |         |
| 檔案類型:      | 所有檔案                              | -       |
|            |                                   | 開啓取消    |

圖 21 選擇 OpenOffice.org 3 目錄畫面(Office)

d、步驟四:「Sleep time allow for OpenOffice.org to start」欄位,其數值所指的是 Xena 等待系 統開啟 OpenOffice.org 的時間限制。

注意:這個選項允許你在嘗試載入 OpenOffice.org之前,設定Xena 需等待多長 時間,其預設值是5秒,有些較低階的系統需 要花費較長時間來載入OpenOffice.org,可能 會使得Xena 無法關聯至OpenOffice.org,而 導致無法進行檔案轉置。

| Properties for Office                                     |                                   |
|-----------------------------------------------------------|-----------------------------------|
| Base directory of OpenOffice.org installation:            | C:/Program Files/OpenOffice.org 3 |
| Sleep time allowed for OpenOffice.org to start (seconds): | 15                                |
|                                                           | OK Cancel                         |

圖 22 設定 Office 目錄畫面(Office)

e、步驟五:儲存設定,按下「OK」鍵。

| Properties for Office                                     | 2                                 |
|-----------------------------------------------------------|-----------------------------------|
| Base directory of OpenOffice.org installation:            | C:/Program Files/OpenOffice.org 3 |
| Sleep time allowed for OpenOffice.org to start (seconds): | 15                                |
|                                                           | OK Cancel                         |

圖 23 儲存設定畫面(Office)

(三)電子檔案保存工具整合 Xena 功能

電子檔案保存工具主要整合 Xena 所使用的二個外部工

具,分別為 ImageMagick 及 OpenOffice.org。

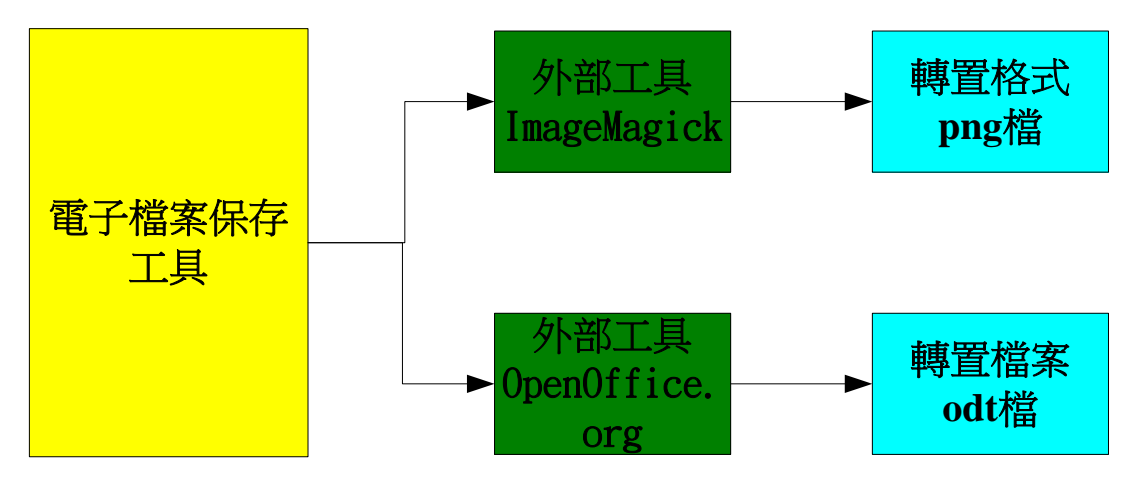

圖 24 電子檔案保存工具整合示意圖

1、設定 ImageMagick

電子檔案保存工具目前提供圖檔的轉置有 TIFF 檔 案轉置為 JPEG 格式及 JPEG 檔案轉置為 TIFF 格式。 整合 Convert 主要可將 TIFF 圖檔轉換為 PNG 格式。倘 若沒有 ImageMagick 外部程式,影像圖檔將無法被轉置 為 PNG 格式。

(1)外部程式位置:在 Windows 的作業系統下,軟體 檔案為 convert.exe,可以儲放在任何位置,只要電 子檔案保存工具能讀取相關位置即可。

(2) 設定影像外掛程式步驟

a、步驟一:從電子檔案保存工具選單中,選擇「設定」。

| 🔡 電 | 子檔案保存工具        |           |         |       |      |     |       |       |
|-----|----------------|-----------|---------|-------|------|-----|-------|-------|
|     | 轉置             |           | 驗證      |       | 工作管理 | 其他1 | 功能 設定 | 關於本程式 |
| 封裝權 | ☆轉置   檔案轉置   : | 封裝檔轉置報告丨: | 檔案轉置報告! |       |      |     |       |       |
|     |                |           |         |       |      |     |       |       |
|     | 工作編號           | 檔案輸入路徑    | 檔案輸出目錄  | 轉置後檔名 | 狀態   | 驗證  | 備註    |       |
| *   |                |           |         |       |      |     |       |       |
|     |                |           |         |       |      |     |       |       |
|     |                |           |         |       |      |     |       |       |
|     |                |           |         |       |      |     |       |       |
|     |                |           |         |       |      |     |       |       |
|     |                |           |         |       |      |     |       |       |
|     |                |           |         |       |      |     |       |       |
|     |                |           |         |       |      |     |       |       |
|     |                |           |         |       |      |     |       |       |
|     |                |           |         |       |      |     |       |       |
|     |                |           |         |       |      |     |       | ~     |
|     |                |           |         |       |      |     |       |       |
|     |                |           |         |       |      |     |       |       |
|     |                |           |         |       |      |     |       |       |
|     |                |           |         |       |      |     |       |       |
|     |                |           |         |       |      |     |       |       |
|     |                |           |         |       |      |     |       |       |
|     |                |           |         |       |      |     |       |       |
|     |                |           |         |       |      |     |       |       |
|     |                |           |         |       |      |     |       |       |
|     |                |           |         |       |      |     |       | ~     |
|     |                |           |         |       |      |     |       | X     |

#### 圖 25 電子檔案保存工具之設定畫面

b、步驟二:從電子檔案保存工具設定中,選擇「附

加元件」。

|   | 設定    |      |                           |    |
|---|-------|------|---------------------------|----|
| ſ | 轉置    | 附加元件 |                           |    |
|   | Image |      | ImagePlugIn               |    |
|   |       |      | Image Magick convert 儲存位置 |    |
|   |       |      |                           | 定  |
|   |       |      |                           |    |
|   |       |      |                           |    |
|   |       |      |                           |    |
|   |       |      |                           |    |
|   |       |      |                           |    |
|   |       |      |                           |    |
|   |       |      |                           |    |
|   |       |      |                           |    |
|   |       |      |                           |    |
|   |       |      |                           |    |
|   |       |      |                           |    |
|   |       |      |                           |    |
|   |       |      |                           |    |
|   |       |      |                           | 確定 |

圖 26 附加元件之設定畫面

c、步驟三:選擇「convert.exe」檔後,按下「開

啟」鍵。

| 開啓                     |                                                                                                 |             |   |           | ? 🔀   |
|------------------------|-------------------------------------------------------------------------------------------------|-------------|---|-----------|-------|
| 查詢(]):                 | 🗀 ConverImage                                                                                   |             | * | G 🖻 🖻 🖽 - |       |
| ま<br>成長近的文件<br>し<br>点面 | convert.exe<br>bibjasper-1.dll<br>libjpeg-7.dll<br>libpng12-0.dll<br>libtiff-3.dll<br>zlib1.dll |             |   |           |       |
| <b>沙</b> 我的文件          |                                                                                                 |             |   |           |       |
| <b>人</b><br>我的電腦       |                                                                                                 |             |   |           |       |
| <b></b>                |                                                                                                 |             |   |           |       |
| 網路上的芳鄰                 | 檔名(N):                                                                                          | convert.exe |   | ~         | 開啓(0) |
|                        | 檔案類型( <u>T</u> ):                                                                               |             |   | ~         | 取消    |

圖 27 選擇 Convert 執行檔畫面(電子檔案保存工具)

| 🔜 設定   |                                                   |        |
|--------|---------------------------------------------------|--------|
| 轉置附加元件 |                                                   |        |
| Image  | ImagePlugIn                                       |        |
|        | Image Magick convert 儲存位置                         |        |
|        | C:/LTPP'System'ConverImage'convert.exe <b>確</b> 定 |        |
|        |                                                   |        |
|        |                                                   |        |
|        |                                                   |        |
|        |                                                   |        |
|        |                                                   |        |
|        |                                                   |        |
|        |                                                   |        |
|        |                                                   |        |
|        |                                                   |        |
|        |                                                   |        |
|        |                                                   |        |
|        |                                                   |        |
|        |                                                   |        |
|        |                                                   |        |
|        | 1                                                 | 確定 .:: |

d、步驟四:儲存設定,按下「確定」鍵。

圖 28 儲存設定執行檔畫面(電子檔案保存工具)

(3)執行轉置步驟

a、步驟一:於電子檔案保存工具選單中,選擇轉置→檔案轉置。

| 電子檔案保存工具   |                  |                |       |      |       |      |       |
|------------|------------------|----------------|-------|------|-------|------|-------|
| ·法幼桃器 故家桃園 | 封結城鎮器報告(         | 除證<br>故家務選択牛 ( | _/    | 工作管理 |       | 其他功能 | 關於本程式 |
|            | STRUMPTILITIES 1 | MINTHALTICO I  |       |      |       |      |       |
| 工作编辑       | 檔案輸入路徑           | 檔案輸出目錄         | 轉慶後檔名 | 狀態   | 10-10 | 像註   | _     |
| *          |                  |                |       |      |       |      |       |
|            |                  |                |       |      |       |      |       |
|            |                  |                |       |      |       |      |       |
|            |                  |                |       |      |       |      |       |
|            |                  |                |       |      |       |      |       |
|            |                  |                |       |      |       |      |       |
|            |                  |                |       |      |       |      |       |
|            |                  |                |       |      |       |      |       |
|            |                  |                |       |      |       |      | <     |
|            |                  |                |       |      |       |      |       |
|            |                  |                |       |      |       |      |       |

圖 29 電子檔案保存工具之檔案轉置畫面(1)

b、步驟二:選擇轉置類型→選擇 TIF 格式轉置 PNG 格式。

| • | 格式轉         | 置        |             |                                   |             |      |      |       |
|---|-------------|----------|-------------|-----------------------------------|-------------|------|------|-------|
|   |             |          |             |                                   |             |      |      |       |
|   | 選擇處         | 理類型:     | ⊙ 槠         | 家 🔘                               | 資料夾         |      |      |       |
|   | 選擇轉         | 遥類型:     | WDI         | 格式轉置PDF                           | 各式          | ~    |      |       |
|   | 按安位         | ·        | PS格<br>TIF林 | 式轉置PDF/A-<br>名式轉置JPG格:            | lb格式<br>式   | ^    |      | 21e   |
|   | 100 596 122 | <u> </u> | JPG林<br>WM  | 各式轉置TIF格<br>7格式轉置MPI              | 式<br>192格式  |      |      |       |
|   |             |          | DOC         | G2格式轉置H.<br>格式轉置ODTi<br>N格式轉置ODTi | 264格式<br>格式 | ≡    |      |       |
|   | 全部          | 諸除       |             | A格式轉置OD<br>式轉置PNG格                | 1哈马。<br>武   | ~    | 1    | 當案總數: |
|   |             | 檔名       |             | 檔案類型                              | 轉檔類型        | 檔案路徑 | 檔案目錄 |       |
|   | * 1         |          |             |                                   |             |      |      |       |
|   |             |          |             |                                   |             |      |      |       |
|   |             |          |             |                                   |             |      |      |       |
|   |             |          |             |                                   |             |      |      |       |
|   |             |          |             |                                   |             |      |      |       |
|   |             |          |             |                                   |             |      |      |       |
|   |             |          |             |                                   |             |      |      |       |
|   |             |          |             |                                   |             |      |      |       |
|   |             |          |             |                                   |             |      |      |       |
|   |             |          |             |                                   |             |      |      |       |
|   |             |          |             |                                   |             |      |      |       |
|   |             |          |             |                                   |             |      |      |       |
|   |             |          |             |                                   |             |      |      |       |
|   |             |          |             |                                   |             | L    | 確定   | 取消    |

圖 30 選擇轉置類型畫面(TIF 格式轉置 PNG 格式)

| 🔜 格式轉置                          |                                                     |      |                   |      |                |
|---------------------------------|-----------------------------------------------------|------|-------------------|------|----------------|
| 選擇處理類型: (<br>選擇轉置類型: [<br>檔案位置: | ● 檔案 ● 資料<br>TIF格式轉置PNG格式<br>D:UTPPtest/3001dpi.tif | 夾    | v                 |      | <b>瀏</b> 覧】]   |
| 全部清除                            | 余項目                                                 |      |                   |      | <b>檔案總數:</b> 1 |
| 檔名                              | 檔案類型                                                | 轉檔類型 | 檔案路徑              | 檔案目錄 |                |
| ▶ 1 3001dpi                     | .tif                                                | .png | D:\L TPPtest\3001 |      |                |
| * 2                             |                                                     |      |                   |      |                |
|                                 |                                                     |      |                   |      |                |
|                                 |                                                     |      |                   |      |                |
|                                 |                                                     |      |                   |      |                |
|                                 |                                                     |      |                   |      |                |
|                                 |                                                     |      |                   |      |                |
|                                 |                                                     |      |                   |      |                |
|                                 |                                                     |      |                   |      |                |
|                                 |                                                     |      |                   |      |                |
|                                 |                                                     |      |                   |      |                |
|                                 |                                                     |      |                   |      |                |

c、步驟三:選擇檔案位置,按下「確定」按鈕。

圖 31 選擇檔案位置畫面(TIF 格式轉置 PNG 格式)

|                                                                                                    | 案保存工具                                                                                                    |                                                                                                    |                                                                                                    |                                                                                                    |                                                                         |                      |       |         |
|----------------------------------------------------------------------------------------------------|----------------------------------------------------------------------------------------------------|----------------------------------------------------------------------------------------------------|----------------------------------------------------------------------------------------------------|----------------------------------------------------------------------------------------------------|-------------------------------------------------------------------------|----------------------|-------|---------|
|                                                                                                    | 轉置                                                                                                    | 1                                                                                                    | 驗證                                                                                                    | 1                                                                                                    | 工作管理                                                                    | 其他」                  | 加能 設定 | E 關於本程式 |
| 搂檔轉體                                                                                                    | 置 檔案轉置  ま                                                                                                    | 討裝檔轉置報告   栯                                                                                                    | 當案轉置報告丨                                                                                                    |                                                                                                    |                                                                         |                      |       |         |
|                                                                                                    | 1 🔝                                                                                                    |                                                                                                    |                                                                                                    |                                                                                                    |                                                                         |                      |       |         |
| Ĩ                                                                                                    | 作編號                                                                                                    | 檔案輸入路徑                                                                                                    | 檔案輸出目錄                                                                                                    | 轉置後檔名                                                                                                    | 狀態                                                                      | 驗證                   | 備註    |         |
| 11                                                                                                    | 150300370                                                                                                    | D:\L TPPtest\3001                                                                                                    | C:\LTPP\LTPPDat                                                                                                    | 3001dpi.png                                                                                                    | 工作執行中                                                                   | SSIM:0,PSNR:0        |       |         |
| *                                                                                                    |                                                                                                    |                                                                                                    |                                                                                                    |                                                                                                    |                                                                         |                      |       |         |
|                                                                                                    |                                                                                                    |                                                                                                    |                                                                                                    |                                                                                                    |                                                                         |                      |       |         |
|                                                                                                    |                                                                                                    |                                                                                                    |                                                                                                    |                                                                                                    |                                                                         |                      |       |         |
|                                                                                                    |                                                                                                    |                                                                                                    |                                                                                                    |                                                                                                    |                                                                         |                      |       |         |
|                                                                                                    |                                                                                                    |                                                                                                    |                                                                                                    |                                                                                                    |                                                                         |                      |       |         |
|                                                                                                    |                                                                                                    |                                                                                                    |                                                                                                    |                                                                                                    |                                                                         |                      |       |         |
|                                                                                                    |                                                                                                    |                                                                                                    |                                                                                                    |                                                                                                    |                                                                         |                      |       |         |
|                                                                                                    |                                                                                                    |                                                                                                    |                                                                                                    |                                                                                                    |                                                                         |                      |       |         |
|                                                                                                    |                                                                                                    |                                                                                                    |                                                                                                    |                                                                                                    |                                                                         |                      |       |         |
|                                                                                                    |                                                                                                    |                                                                                                    |                                                                                                    |                                                                                                    |                                                                         |                      |       |         |
| 011 11 1                                                                                                    | 5 15-00-20 201                                                                                                    | A.7₩11150200270                                                                                                    | 供了作 相方1厘子/                                                                                                    | =/69#                                                                                                    |                                                                         |                      |       |         |
| 011-11-1                                                                                                    | 5 15:00:38,281 - :<br>5 15:00:38,328 - :                                                                                                    | 全了第11150300370<br>生備工作目錄:CV                                                                                                    | 件工作,現有1個工作<br>TPPULTPPDate(20111                                                                                                    | F編號<br>115_1                                                                                                    |                                                                         |                      |       |         |
| 011-11-11<br>011-11-11<br>011-11-11<br>011-11-11                                                                                                    | 5 15:00:38,281 - =<br>5 15:00:38,328 - =<br>5 15:00:38,328 - =<br>5 15:00:38,421 - ]                                                                                                    | 拿了第11150300370<br>準備工作目錄:C.U.<br>工作行列已滿,等候<br>正在處理第1115030                                                                                                    | 件工作,現有1個工作<br>TPP心TPPData公20111<br>記理中工作完成。<br>0370件工作,是靜態                                                                                                | F編號<br>115_1<br><u>影</u> 像轉置工作                                                                                    |                                                                         |                      |       |         |
| 011-11-1<br>011-11-1<br>011-11-1<br>011-11-1<br>011-11-1<br>011-11-1<br>011-11-1                                                                                                    | 5 15:00:38,281 -<br>5 15:00:38,328 -<br>5 15:00:38,328 -<br>5 15:00:38,421 -<br>5 15:00:38,421 -<br>5 15:00:38,421 -                                                                                 | 拿了第11150300370<br>準備工作目錄:C-VL<br>工作行列已滿,等使:<br>正在處理第1115030<br>第11150300370件工<br>第11150300370件工                                                                             | 件工作,現有1個工作<br>TPPU.TPPOats/20111<br>急理中工作完成<br>1370件工作,是靜謐<br>作的命名列參數有4<br>作的第1個參數為 =⇒                                                                    | F編號<br>115_1<br>影像轉置工作<br>個<br>C C U TPPS Vstem/Co                                                                | nverImasekonvert e                                                      |                      |       |         |
| 2011-11-1<br>2011-11-1<br>2011-11-1<br>2011-11-1<br>2011-11-1<br>2011-11-1<br>2011-11-1<br>2011-11-1                                                                                                    | 5 15:00:38,281 -<br>5 15:00:38,328 -<br>5 15:00:38,328 -<br>5 15:00:38,421 -<br>5 15:00:38,421 -<br>5 15:00:38,421 -<br>5 15:00:38,421 -<br>5 15:00:38,423 -                                         | 全了第11150300370<br>準備工作目錄:C.U.<br>工作庁列已滿等候約<br>正在處理第11150300370件工<br>第11150300370件工<br>第11150300370件工<br>第11150300370件工                                                      | 件工作,現有1個工作<br>TPPLTPDsk20111<br>3理中工作完成。<br>0370件工作,是靜謐<br>作的第2個參數為=<br>作的第2個參數為=<br>作的第2個參數為                                                             | 結婚就<br>115_1<br>影像轉置工作<br>個<br>・C.'U.TPP/System/Co<br>D.'U.TPP/System/Co<br>こ.'U.TPP/U.TPD-bab                    | nverImagekconvert.e:<br>i.bff<br>20111115_1130014#                      |                      |       |         |
| 2011-11-1<br>2011-11-1<br>2011-11-1<br>2011-11-1<br>2011-11-1<br>2011-11-1<br>2011-11-1<br>2011-11-1<br>2011-11-1<br>2011-11-1                                                                                                    | 5 15:00:38,281 =<br>5 15:00:38,288 =<br>5 15:00:38,288 =<br>5 15:00:38,421 =<br>5 15:00:38,421 =<br>5 15:00:38,421 =<br>5 15:00:38,453 =<br>5 15:00:38,453 =<br>5 15:00:38,456 =                     | 拿了第11150300370<br>牛傭工作目錄:C.W<br>工作后列已滿等使<br>第11150300370件工<br>第11150300370件工<br>第11150300370件工<br>第11150300370件工<br>第11150300370件工<br>第1115030370件工                         | 件工作,現有1個工作<br>TPPU.TPPData/2011<br>32理中工作完成。<br>1370件工作,是靜範<br>作的第3個參數爲==<br>作的第3個參數爲==<br>作的第3個參數爲==<br>作的第3個參數爲==                                       | F編就<br>115_1<br>- C:U TPP'System/Co<br>D.U.TPPest30014<br>- C:U TPPU TPPData/<br>- C:U TPPU TPPData/              | nverImage\convert.e;<br>i.hf<br>20111115_1\3001dp<br>20111115_1\3001dp  | xe<br>i png<br>i bxt |       |         |
| 2011-11-1:<br>2011-11-1:<br>2011-11-1:<br>2011-11-1:<br>2011-11-1:<br>2011-11-1:<br>2011-11-1:<br>2011-11-1:<br>2011-11-1:<br>2011-11-1:                                                                                                    | 5 15:00:38,281 -<br>5 15:00:38,238 -<br>5 15:00:38,421 -<br>5 15:00:38,421 -<br>5 15:00:38,421 -<br>5 15:00:38,453 -<br>5 15:00:38,453 -<br>5 15:00:38,458 -<br>5 15:00:38,468 -<br>5 15:00:38,468 - | 拿了第11150300370<br>在集工作目錄、C-UL<br>工作行列已滅等成<br>正在底理第11150300370件工<br>第11150300370件工<br>第11150300370件工<br>第11150300370件工<br>第11150300370件工<br>第11150300370件工<br>第11150300370件工 | 件工作,現有1個工作<br>TPPU.TPPData20111<br>容理中工作完成。<br>370件工作,是靜聽<br>作的第1個參數為=><br>作的第2個參數為=><br>作的第4個參數為=><br>作的第4個參數為=><br>作的第4個參數為=><br>作的第4個參數為=>             | F編號<br>115_1<br>影像轉置工作<br>個<br>C.\L IPPSystem\Co<br>D.\L IPPUTPData<br>C.\L IPPUTPData                            | nverImage/convert.e:<br>i.tdf<br>20111115_1\3001dp<br>20111115_1\3001dp | xe<br>i png<br>i Dtl |       |         |
| 2011-11-1<br>2011-11-1<br>2011-11-1<br>2011-11-1<br>2011-11-1<br>2011-11-1<br>2011-11-1<br>2011-11-1<br>2011-11-1<br>2011-11-1                                                                                                    | 5 15:00:38,281 -<br>5 15:00:38,238 -<br>5 15:00:38,421 -<br>5 15:00:38,421 -<br>5 15:00:38,421 -<br>5 15:00:38,453 -<br>5 15:00:38,453 -<br>5 15:00:38,468 -<br>5 15:00:38,468 -<br>5 15:00:38,468 - | 全了筆11150300370<br>準備工作目錄。C.U.<br>工作行列品為要成<br>筆11150300370件工<br>第11150300370件工<br>第11150300370件工<br>第11150300370件工<br>第11150300370件工<br>第11150300370件工                       | 件工作,現有1個工作<br>TPPU,TPPDek20111<br>意理中工作完成<br>2010中工作,是靜聽<br>作的真1個參數高一<br>作的真2個參數高一<br>作的真4個參數高一<br>作的真4個參數高一<br>作的真4個參數高一                                 | F編就<br>115_1<br>影像轉置工作<br>個<br>C U. TPPUSystem/Co<br>D U. TPPUSystem/Co<br>U. U. TPPUTPPOsta<br>C. U. TPPUTPPData | nverlmagekonvert.er<br>i hit<br>20111115_1\3001dg<br>20111115_1\3001dg  | xe<br>ipng<br>itxt   |       |         |
| 2011-11-1<br>2011-11-1<br>2011-1<br>2011-11-1<br>2011-1<br>20 | 5 15:00:38,281 =<br>5 15:00:38,282 =<br>5 15:00:38,282 =<br>5 15:00:38,421 =<br>5 15:00:38,421 =<br>5 15:00:38,421 =<br>5 15:00:38,453 =<br>5 15:00:38,458 =<br>5 15:00:38,468 =                     | 全了筆11150300370<br>年備工作目録-C-U<br>工作行列に高等成。<br>在起環算1115030370件工<br>第11150300370件工<br>第11150300370件工<br>第11150300370件工<br>第11150300370件工<br>第11150300370件工                     | 件工作,現有1個工作<br>TPPU TPPOseC0111<br>第里中工作完成<br>「行的第一位完成」<br>「行的第一位学校局」<br>「行的第三位学校局」<br>「行の第三位学校局」<br>「行の第三位学校局」<br>「行の第三位学校局」<br>「11145 03 00 38           | F編就<br>115_1<br>影像轉置工作<br>個<br>C-U.TPPUSystem/Co<br>D-U.TPPErst3001dg<br>C-U.TPPUTPPDate/<br>C-U.TPPUTPPDate/     | nverlimagekonvert.er<br>i htt<br>20111115_1\3001dg<br>20111115_1\3001dg | xe<br>i png<br>i bd  |       |         |
| 011-11-1<br>D11-11-1<br>D11-11-1<br>D11-11-1<br>D11-11-1<br>D11-11-1<br>D11-11-1<br>D11-11-1<br>D11-11-1<br>D11-11-1<br>D11-11-1                                                                                                    | 5 15:00:38,281 =<br>5 15:00:38,282 =<br>5 15:00:38,282 =<br>5 15:00:38,421 =<br>5 15:00:38,421 =<br>5 15:00:38,421 =<br>5 15:00:38,453 =<br>5 15:00:38,458 =<br>5 15:00:38,468 =                     | 全了筆11150300370<br>年備工作目録-C-U<br>工作行列に高等成。<br>在起環算1115030<br>第11150300370件工<br>第11150300370件工<br>第11150300370件工<br>第11150300370件工<br>第11150300370件工<br>第11150300370件工        | 件工作,現有1個工作<br>17PU,1PPDek20111<br>第里中工作完成<br>1700年工作,是靜謐<br>作的第1個学教員 =><br>作的第1個学教員 =><br>作的第2個学教員 =><br>作的第2個学教員 =><br>1703年30世教員 =><br>1711/15 03:00:38 | F編號<br>115_1<br>影像轉置工作<br>個<br>C-U.TPPUSystem/Co<br>D-U.TPPErt/SOuth<br>C-U.TPPUTPPDate/<br>C-U.TPPUTPPDate/      | nverlimagekonvert.er<br>i htf<br>2011115_1\3001dg<br>2011115_1\3001dg   | xe<br>ipng<br>ibd    |       |         |

d、步驟四:電子檔案保存工具執行轉置工作。

圖 32 電子檔案保存工具執行 TIF 格式轉置 PNG 格式工作畫面

| <b>#</b> #f | 福案保存工具                                       |                                             |                               |                                      |                                 |                 |       |       |
|-------------|----------------------------------------------|---------------------------------------------|-------------------------------|--------------------------------------|---------------------------------|-----------------|-------|-------|
|             | 轉置                                           | 1                                           | 驗證                            | 1                                    | 工作管理                            | 其他功             | 加能 設定 | 關於本程式 |
| 封裝檔         | 博置   檔案轉置   非                                | 討裝檔轉置報告   栯                                 | 當案轉置報告!                       |                                      |                                 |                 |       |       |
|             |                                              |                                             |                               |                                      |                                 |                 |       |       |
|             | 工作編號                                         | 檔案輸入路徑                                      | 檔案輸出目錄                        | 轉置後檔名                                | 狀態                              | 驗證              | 備註    |       |
| •           | 11150300370                                  | D:\L TPPtest\3001                           | C:\LTPP\LTPPDat               | 3001dpi.png                          | 成功                              | SSIM:1,PSNR:100 |       |       |
| *           |                                              |                                             |                               |                                      |                                 |                 |       |       |
|             |                                              |                                             |                               |                                      |                                 |                 |       |       |
|             |                                              |                                             |                               |                                      |                                 |                 |       |       |
|             |                                              |                                             |                               |                                      |                                 |                 |       |       |
|             |                                              |                                             |                               |                                      |                                 |                 |       |       |
|             |                                              |                                             |                               |                                      |                                 |                 |       |       |
|             |                                              |                                             |                               |                                      |                                 |                 |       |       |
|             |                                              |                                             |                               |                                      |                                 |                 |       |       |
|             |                                              |                                             |                               |                                      |                                 |                 |       |       |
| 2011-11     | -15 15:00:38,281 - 3                         | 拿了第11150300370                              | 件工作,現有1個工作                    | ■編號                                  |                                 |                 |       |       |
| 2011-11     | -15 15:00:38,328 - 5<br>-15 15:00:38,328 - 1 | 準備工作目錄 : C:U<br>工作佇列已滿,等候》                  | TPP/LTPPData/20111<br>處理中工作完成 | 115_1                                |                                 |                 |       |       |
| 2011-11     | -15 15:00:38,421 -<br>-15 15:00:38,421 -     | 正在處理第1115030<br>第11150300370件工              | D370件工作,是靜態<br>作的命令列參數有4      | 影像轉置工作<br>個                          |                                 |                 |       |       |
| 2011-11     | -15 15:00:38,421 -<br>-15 15:00:38,453 -     | 第11150300370件工<br>第11150300370件工            | 作的第1個參數為 =><br>作的第2個參數為 =>    | C:\LTPP\System\C<br>D\LTPPtest\3001d | onverImage\convert.e:<br>ni tif | xe              |       |       |
| 2011-11     | -15 15:00:38,453 -                           | 第11150300370件工<br>第11150300370件工            | 作的第3個參數為 =><br>作的第4個參數為 =>    | C:\L TPP\L TPPData                   | 20111115_1\3001dp               | i.png<br>i tyt  |       |       |
| 2011-11     | -15 15:00:38,468 - 9                         | 第111705000701年上<br>轉置開始時間:201<br>毎要完成時間:201 | 1/11/15 03:00:38              | . C. 19 111 19 111 19 00             | aborring_recordp                |                 |       |       |
| 2011-11     | -15 15:00:41,359 - 4                         | 特置光成時間・201<br>轉置花費時間:0.04<br>聴読が仕           | 817708333333333               |                                      |                                 |                 |       |       |
| 2011-1      | -15 15:00:41,375 - 9                         | SSIM: 1                                     |                               |                                      |                                 |                 |       |       |
| 2011-11     | -15 15:01:30,312 - J<br>-15 15:01:30,406     | rank:100<br>一個工作已完成<br>一個工作已完成              | _                             |                                      |                                 |                 |       |       |
| 2011-11     | -15 15:01:30,421 - 1                         | 工作行列可接受工作                                   | F                             |                                      |                                 |                 |       |       |
|             |                                              |                                             |                               |                                      |                                 |                 |       |       |
|             |                                              |                                             |                               |                                      |                                 |                 |       | ~     |

## e、步驟五:電子檔案保存工具完成轉置工作。

圖 33 電子檔案保存工具完成 TIF 格式轉置 PNG 格式工作畫面

2、設定 OpenOffice.org

電子檔案保存工具主要將 Office 文件轉置為可攜 式文件格式(PDF)。整合 OpenOffice 外部工具,可多提 供一種轉置格式。必須安裝 OpenOffice.org,電子檔案 保存工具才能將 word 文件轉置為開放性文件格式 (Open Document Format, ODF),如果未安裝,則無法順 利進行轉置程序。

(1)外部程式位置:在 Window 作業系統,安裝於C:\Program Files\目錄下。

(2)執行轉置步驟

a、步驟一:從電子檔案保存工具選單中,選擇轉置→檔案轉置。

| 🔜 電子檔案保存工具 |         |        |       |      |            |          |       |
|------------|---------|--------|-------|------|------------|----------|-------|
| 魏贤         | 1       | 驗證     |       | 工作管理 | ,          | (他功能) 說定 | 關於本程式 |
| 封裝檔轉置 檔案轉置 | 封裝檔轉置報告 | 檔案轉置報告 |       |      |            |          |       |
|            |         |        |       |      |            |          |       |
| 工作編號       | 檔案輸入路徑  | 檔案輸出目錄 | 轉置後檔名 | 狀態   | <b>秋会社</b> | 備註       |       |
| *          |         |        |       |      |            |          |       |
|            |         |        |       |      |            |          |       |
|            |         |        |       |      |            |          |       |
|            |         |        |       |      |            |          |       |
|            |         |        |       |      |            |          |       |
|            |         |        |       |      |            |          |       |
|            |         |        |       |      |            |          |       |
|            |         |        |       |      |            |          |       |
|            |         |        |       |      |            |          |       |
|            |         |        |       |      |            |          |       |
|            |         |        |       |      |            |          | ~     |
|            |         |        |       |      |            |          |       |
|            |         |        |       |      |            |          |       |
|            |         |        |       |      |            |          |       |
|            |         |        |       |      |            |          |       |
|            |         |        |       |      |            |          |       |
|            |         |        |       |      |            |          |       |
|            |         |        |       |      |            |          |       |
|            |         |        |       |      |            |          |       |
|            |         |        |       |      |            |          |       |
|            |         |        |       |      |            |          |       |
|            |         |        |       |      |            |          |       |

圖 34 電子檔案保存工具之檔案轉置畫面(2)

b、步驟二:選擇轉置類型→選擇 DOC 格式轉置

ODT 格式。

|   | 格式轉 | 置             |                            |                                              |                               |           |       |      |         |      | × |
|---|-----|---------------|----------------------------|----------------------------------------------|-------------------------------|-----------|-------|------|---------|------|---|
| _ |     |               |                            |                                              |                               |           |       |      |         |      | _ |
|   | 選擇處 | 理類型:          | ◉ 檔                        | 案 (                                          | )資料夾                          | 5         |       |      |         |      |   |
|   | 選擇轉 | 置類型:          | WDL                        | 格式轉置PI                                       | )F格式                          | 4         | ~     |      |         |      |   |
|   | 檔案位 | 置:            | PS格<br>TIF格<br>JPG格<br>WMO | 式轉查PDFA<br> 式轉置JPG <br> 式轉置TIFA<br> 核式轉置TIFA | A-ID格#<br>格式<br>格式<br>(PFG-2枚 | -∿<br>=1: |       |      | <b></b> | ei l |   |
|   |     |               | MPE                        | 1日式存在<br>32格式轉置                              | H.264格                        | Å         | =     |      |         |      |   |
|   | 全部  | <b></b><br>諸除 | 刪<br>TIF格                  | X格式轉置C<br>式轉置PNC                             | DDT格式<br>H格式                  | i         | <br>~ |      | 檔案      | 總數:  |   |
|   |     | 檔名            |                            | 檔案類型                                         |                               | 轉檔類型      | 檔案路徑  | 檔案目錄 |         |      |   |
|   | * 1 |               |                            |                                              |                               |           |       |      |         |      |   |
|   |     |               |                            |                                              |                               |           |       |      |         |      |   |
|   |     |               |                            |                                              |                               |           |       |      |         |      |   |
|   |     |               |                            |                                              |                               |           |       |      |         |      |   |
|   |     |               |                            |                                              |                               |           |       |      |         |      |   |
|   |     |               |                            |                                              |                               |           |       |      |         |      |   |
|   |     |               |                            |                                              |                               |           |       |      |         |      |   |
|   |     |               |                            |                                              |                               |           |       |      |         |      |   |
|   |     |               |                            |                                              |                               |           |       |      |         |      |   |
|   |     |               |                            |                                              |                               |           |       |      |         |      |   |

圖 35 選擇轉置類型畫面(DOC 格式轉置 ODT 格式)

| 🔜 格式轉置          |                        |        |                   |      |                |
|-----------------|------------------------|--------|-------------------|------|----------------|
|                 |                        |        |                   |      |                |
| 選擇處理類型:         | ⊙ 檔案 🛛 資料              | 夾      |                   |      |                |
| 選擇轉置類型:         | DOC格式轉置ODT格式           | Ĵ.     | *                 |      |                |
| 桜安位舞・           | D:\L TPPtest\100E10008 | 14.DOC |                   |      | 21 m           |
| THANDE ·        |                        |        |                   |      | / WEI REPORTED |
|                 |                        |        |                   |      |                |
| 全部清除            | 删除項目                   |        |                   |      | 檔案總數: 1        |
| 檔名              | 檔案類型                   | 轉檔類型   | 檔案路徑              | 檔案目錄 |                |
| ▶ 1 100E1000814 | .doc                   | .odt   | D:\L TPPtest\100E |      | _              |
| * 2             |                        |        |                   |      | _              |
|                 |                        |        |                   |      |                |
|                 |                        |        |                   |      |                |
|                 |                        |        |                   |      |                |
|                 |                        |        |                   |      |                |
|                 |                        |        |                   |      |                |
|                 |                        |        |                   |      |                |
|                 |                        |        |                   |      |                |
|                 |                        |        |                   |      |                |
|                 |                        |        |                   |      |                |
|                 |                        |        |                   |      |                |
|                 |                        |        |                   |      |                |
|                 |                        |        |                   | 確定   | मियः           |
|                 |                        |        |                   | 唯化   | AX/R ,;        |

c、步驟三:選擇檔案位置,按下「確定」按鈕。

圖 36 選擇檔案位置畫面(DOC 格式轉置 ODT 格式)

| d٠ | · 步驟四 | : | 電子檔案保存工具執行轉置工 | 作 | c |
|----|-------|---|---------------|---|---|
|----|-------|---|---------------|---|---|

| 昆 電                                     | 子檔案保存工具              |                                                    |                                  |                              |                 |               |       |          |
|-----------------------------------------|----------------------|----------------------------------------------------|----------------------------------|------------------------------|-----------------|---------------|-------|----------|
|                                         | 轉置                   |                                                    | 驗證                               |                              | 工作管理            | 其他            | 功能 設定 | 關於本程式    |
| 封裝構                                     | 當轉置   檔案轉置   :       | 討裝檔轉置報告! 材                                         | 當案轉置報告!                          |                              |                 |               |       |          |
|                                         |                      |                                                    |                                  |                              |                 |               |       |          |
|                                         | 工作編號                 | 檔案輸入路徑                                             | 檔案輸出目錄                           | 轉置後檔名                        | 狀態              | 驗證            | 備註    |          |
| <u>۲</u>                                | 11150330410          | D:\LTPPtest\100E                                   | C:\L TPP\L TPPDat                | 100E1000814.odt              | 工作執行中           | SSIM:0,PSNR:0 |       |          |
| *                                       |                      |                                                    |                                  |                              |                 |               |       |          |
|                                         |                      |                                                    |                                  |                              |                 |               |       |          |
|                                         |                      |                                                    |                                  |                              |                 |               |       |          |
|                                         |                      |                                                    |                                  |                              |                 |               |       |          |
|                                         |                      |                                                    |                                  |                              |                 |               |       |          |
|                                         |                      |                                                    |                                  |                              |                 |               |       |          |
|                                         |                      |                                                    |                                  |                              |                 |               |       |          |
|                                         |                      |                                                    |                                  |                              |                 |               |       |          |
|                                         |                      |                                                    |                                  |                              |                 |               |       |          |
| 2011-2011-                              | 11-15 15:30:43,531 - | 拿了第11150330410<br>進備工作日幾:CNL                       | 件工作,現有1個工作<br>TPPV.TPPData\20111 | 乍編號<br>115-2                 |                 |               |       | <u>_</u> |
| 2011-2011                               | 11-15 15:30:43,546 - | 工作佇列已滿,等候)<br>正在處理第1115033                         | 處理中工作完成<br>0410供工作 具靜能           | ***                          |                 |               |       |          |
| 2011-                                   | 11-15 15:30:43,625 - | 第11150330410件工<br>第11150330410件工                   | 作的命令列參數有4                        | を<br>個<br>、C·WI TPPWSveterow | MDI 2PDE\wd12pd | fovo          |       |          |
| 2011-2011                               | 11-15 15:30:43,625 - | 第11150330410件工<br>第11150330410件工<br>第11150220410件工 | 作的第2個參數為=<br>作的第2個參數為=           | > D:\L TPPtest\100E1         | 000814.DOC      | 1000914 odt   |       |          |
| 2011-2011-2011-2011-2011-2011-2011-2011 | 11-15 15:30:43,640 - | 第11150330410件工<br>第11150330410件工<br>轉署問始時間:201     | 作的第4個參數為 =<br>1010503-2043       | > C:\L TPP\L TPPData         | 20111115_2\100E | 1000814.bd    |       |          |
| 1                                       | 11-15 15:50:45,646 - | HALFININGHALFI - 201                               | 111119 09:50:49                  |                              |                 |               |       |          |
|                                         |                      |                                                    |                                  |                              |                 |               |       |          |
|                                         |                      |                                                    |                                  |                              |                 |               |       |          |
|                                         |                      |                                                    |                                  |                              |                 |               |       |          |
|                                         |                      |                                                    |                                  |                              |                 |               |       |          |
|                                         |                      |                                                    |                                  |                              |                 |               |       | ~        |
|                                         |                      |                                                    |                                  |                              |                 |               |       |          |

圖 37 電子檔案保存工具執行 DOC 格式轉置 ODT 格式工作畫面

|                                                                    | 轉置                                                                                                    |                                                                                                    | 驗證                                                                                                    |                                                                                                    | 工作管理                                                                      | 其他                               | 功能設定 | 關於本程式 |
|--------------------------------------------------------------------|----------------------------------------------------------------------------------------------------|----------------------------------------------------------------------------------------------------|----------------------------------------------------------------------------------------------------|----------------------------------------------------------------------------------------------------|---------------------------------------------------------------------------|----------------------------------|------|-------|
| 麦檔                                                                 | 轉置 檔案轉置                                                                                                    | 討裝檔轉置報告! 枯                                                                                                    | 當案轉置報告丨                                                                                                    |                                                                                                    |                                                                           |                                  |      |       |
|                                                                    |                                                                                                    |                                                                                                    |                                                                                                    |                                                                                                    |                                                                           |                                  |      |       |
|                                                                    | 工作編號                                                                                                    | 檔案輸入路徑                                                                                                    | 檔案輸出目錄                                                                                                    | 轉置後檔名                                                                                                    | 狀態                                                                        | 驗證                               | 備註   |       |
|                                                                    | 11150330410                                                                                                    | D:\LTPPtest\100E                                                                                                    | C:\LTPP\LTPPDat                                                                                                    | 100E1000814.odt                                                                                                    | 成功                                                                        | SSIM:0,PSNR:0                    |      |       |
|                                                                    |                                                                                                    |                                                                                                    |                                                                                                    |                                                                                                    |                                                                           |                                  |      |       |
|                                                                    |                                                                                                    |                                                                                                    |                                                                                                    |                                                                                                    |                                                                           |                                  |      |       |
|                                                                    |                                                                                                    |                                                                                                    |                                                                                                    |                                                                                                    |                                                                           |                                  |      |       |
|                                                                    |                                                                                                    |                                                                                                    |                                                                                                    |                                                                                                    |                                                                           |                                  |      |       |
|                                                                    |                                                                                                    |                                                                                                    |                                                                                                    |                                                                                                    |                                                                           |                                  |      |       |
|                                                                    |                                                                                                    |                                                                                                    |                                                                                                    |                                                                                                    |                                                                           |                                  |      |       |
|                                                                    |                                                                                                    |                                                                                                    |                                                                                                    |                                                                                                    |                                                                           |                                  |      |       |
|                                                                    |                                                                                                    |                                                                                                    |                                                                                                    |                                                                                                    |                                                                           |                                  |      |       |
|                                                                    |                                                                                                    |                                                                                                    |                                                                                                    |                                                                                                    |                                                                           |                                  |      |       |
|                                                                    |                                                                                                    |                                                                                                    |                                                                                                    |                                                                                                    |                                                                           |                                  |      |       |
|                                                                    |                                                                                                    |                                                                                                    |                                                                                                    |                                                                                                    |                                                                           |                                  |      |       |
| 1-11                                                               | -15 15:30:43,531 -<br>15 15:30:43,531 -                                                                                                    | 拿了第11150330410<br>速度工作目线。CM                                                                                                    |                                                                                                    | F編號                                                                                                    |                                                                           |                                  |      |       |
| 1-1<br>1-1<br>1-1                                                  | L-15 15:30:43,531 -<br>L-15 15:30:43,546 -<br>L-15 15:30:43,546 -                                                                                                    | 拿了第11150330410<br>準備工作目錄:C-U<br>工作行列已滿,等候成                                                                                                    | 件工作,現有1個工作<br>TPPU TPPoth20111<br>處理中工作完成                                                                                                    | F編號<br>115_2                                                                                                    |                                                                           |                                  |      |       |
| 1-1<br>1-1<br>1-1<br>1-1<br>1-1                                    | -15 15:30:43,531 -<br>-15 15:30:43,546 -<br>1-15 15:30:43,546 -<br>-15 15:30:43,662 -<br>-15 15:30:43,625 -                                                                                                    | 拿了第11150330410<br>準備工作目錄:C.U<br>工作庁列已滿,等(成)<br>正在處理第1115033<br>第11150330410件工                                                                                                    | 件工作,現有1個工作<br>TPPU.TPPData(20111<br>症理中工作完成.<br>0410件工作,是靜態<br>作的命令列參數有4                                                                                                    | F編號<br>115_2<br>影像轉置工作<br>個                                                                                                |                                                                           |                                  |      |       |
| 1-1<br>1-1<br>1-1<br>1-1<br>1-1<br>1-1                             | -15 15:30:43,531<br>-15 15:30:43,546<br>-15 15:30:43,546<br>-15 15:30:43,625<br>-15 15:30:43,625<br>-15 15:30:43,625<br>-15 15:30:43,625<br>-15 15:30:43,625                                                                                                    | 拿了第11150330410<br>建備工作目錄:C.U.<br>工作時列已滿等候日<br>正在處理第11150330410件工<br>第11150330410件工<br>第11150330410件工                                                                                                    | 件工作,現有1個工作<br>TPPU TPPData(20111<br>急理中工作完成<br>1410件工作,是靜態<br>作的第2個發數高子<br>作的第2個發數高子                                                                                                    | F編號<br>115_2<br>影像轉置工作<br>個<br>C.Y.U.TPPWSystemN/1<br>D.J.TPPwest100E10                                                    | WDL2PDP\wdl2pdf.e                                                         | 2008                             |      |       |
| 1-1<br>1-1<br>1-1<br>1-1<br>1-1<br>1-1<br>1-1<br>1-1               | 1-15 15 30/43,531 -<br>1-15 15 30/43,546 -<br>1-15 15 30/43,546 -<br>15 15 30/43,546 -<br>15 15 30/43,625 -<br>15 15 30/43,625 -<br>15 15 30/43,625 -<br>15 15 30/43,625 -<br>15 15 30/43,625 -                                                                                                    | 拿了第11150330410<br>準備工作目錄、CVL<br>工作行列已高等候<br>正在長規單和1150330410時工<br>第11150330410時工<br>第11150330410時工<br>第11150330410時工<br>第11150330410時工                                                                                                    | 件工作,現有1個工作<br>TPPLTPDstv20111<br>近理中工作完成。<br>0410件工作,是時題<br>作的第2個參數員 ==><br>作的第2個參數員 ==><br>作的第2個參數員 ==>                                                                                                    | F編號<br>115_2<br>影像轉置工作<br>個<br>C-WLTPPKsystemW<br>D-UTPPksystemW<br>D-UTPPksystemW<br>C-WLTPPU<br>C-WLTPPDateM             | WDL2PDF\wwal2pdf.<br>100814.DOC<br>20111115_2\100810                      | xxe<br>000914.odt                |      |       |
| 1-1.<br>1-1.<br>1-1.<br>1-1.<br>1-1.<br>1-1.<br>1-1.<br>1-1.       | 1-15 15 30:43,531 -<br>1-15 15 30:43,545 -<br>1-15 15 30:43,545 -<br>1-15 15 30:43,625 -<br>15 15 30:43,625 -<br>15 15 30:43,625 -<br>15 15 30:43,625 -<br>15 15 30:43,625 -<br>15 15 30:43,642 -<br>15 15 30:43,640 -                                                                                                    | 拿了第11150330410<br>準備工作日時、CU<br>订作行列工品等候,<br>第11150330410件工<br>第11150330410件工<br>第11150330410件工<br>第11150330410件工<br>第11150330410件工<br>第11150330410件工                                                                                                    | 件工作,現有1個工作<br>即PUTPDsk0011<br>第4日-1作完成<br>1410件工作,最靜能<br>作的第1個參數員=<br>作的第1個參數員=<br>作的第1個參數員=<br>作的第1個參數員=<br>1作的第1個參數員=<br>1<br>作的第1個參數員=<br>1<br>1<br>1<br>1<br>1<br>1<br>1<br>1<br>1<br>1<br>1<br>1<br>1                                                                                                    | F編號<br>115_2<br>名像轉置工作<br>個<br>CWLTPPKSystemW<br>DWLTPPest(OBEL<br>DWLTPPDest)<br>CWLTPPLTPPDest)                          | WDL22DFNwd12pdf.e<br>00814_DOC<br>20111115_2X100E1C<br>20111115_2X100E1C  | 2008<br>100814.odt<br>100814.bdt |      |       |
| 1-1<br>1-1<br>1-1<br>1-1<br>1-1<br>1-1<br>1-1<br>1-1<br>1-1<br>1-1 | -15 15 30/43,531 -<br>-15 15 30/43,545<br>-15 15 30/43,546<br>-15 15 30/43,546<br>-15 15 30/43,629<br>-15 15 30/43,625<br>-15 15 30/43,625<br>-15 15 30/43,640<br>-15 15 30/43,640<br>-15 15 30/57,605<br>-15 15 30/57,610<br>-15 15 30/57,610<br>-15 15 30/ |                                                                                                    | 件工作,現有1個工作<br>即PUTPDak00111<br>第2中工作失最評価<br>作的第名列參數看当<br>作的第名团參數看当<br>作的第名团參數看当<br>作的第名团參數看到<br>11/1450330357<br>11/145033057                                                                                                    | F編就<br>115_2<br>名<br>他<br>U、UTPPWsystemW<br>D、UTPPtest100E1<br>D、UTPPUTPData<br>C、UTPPUTPPData                             | WDL22DPWwdl2pdf,<br>000814DDC<br>20111115_20100E1C<br>20111115_20100E1C   | 2588<br>100814.odt<br>100814.txt |      |       |
| 1-1<br>1-1<br>1-1<br>1-1<br>1-1<br>1-1<br>1-1<br>1-1<br>1-1<br>1-1 | -15 15 30 43,531 -<br>-15 15 30 43,546 -<br>-15 15 30 43,546 -<br>-15 15 30 43,546 -<br>-15 15 30 43,609 -<br>-15 15 30 43,625 -<br>-15 15 30 43,625 -<br>-15 15 30 43,625 -<br>-15 15 30 43,640 -<br>-15 15 30 43,640 -<br>-15 15 30 34,640 -<br>-15 15 30 34,640 -<br>-15 15                       | 拿了第11150330410<br>準備工作目話、20<br>正任結理第115033<br>第11150330401時工<br>第11150330401時工<br>第11150330401時工<br>第11150330401時工<br>第11150330401時工<br>第1150330401時工<br>第1150330401時工<br>第1150330401時工<br>第1150330401時工<br>第1150330401時間<br>第1150350<br>第1150350 | 件工作,現有1個工作<br>打PU,TPDokQ011<br>2時中工作,是靜靜<br>作的第一個学校,<br>年的第二個參數高=><br>作的第三個參數高=><br>作的第三個參數高=><br>作的第三個參數高=><br>作的第三個參數高=><br>1/11/5033043<br>1/11/50330357<br>9427063333333                                                                                                    | F編就<br>115_2<br>急像轉置工作<br>個<br>C-CルTPPUSystemW<br>D-W.TPPesh00EI<br>D-W.TPPesh00EI<br>C-W.TPPUTPPDab                       | NDL22DFWwdl2pdf.<br>000814DDC<br>2011115_20100E1C<br>20111115_20100E1C    | :xe<br>000814.odt<br>000814.bt   |      |       |
| 1-1:<br>1-1:<br>1-1:<br>1-1:<br>1-1:<br>1-1:<br>1-1:<br>1-1:       | -15 15 30 43,531 -<br>-15 15 30 43,545 -<br>-15 15 30 43,545 -<br>-15 15 30 43,546 -<br>-15 15 30 43,609 -<br>-15 15 30 43,625 -<br>-15 15 30 43,625 -<br>-15 15 30 43,640 -<br>-15 15 30 43,640 -<br>-15 15 30 43,640 -<br>-15 15 30 43,640 -<br>-15 15 30 43,640 -<br>-15 15 30 43,640 -<br>-15 15 30 43,640 -<br>-15 15 30 43,640 -<br>-15 15 30 43,640 -<br>-15 15 30 57,461 -<br>-15 15 30 57,421 -<br>-15 15 30 57,500 -                                                                                                    | 拿了第11150330410<br>準備工作目除.CU.<br>工作行列已滿等候訂<br>生在結理第115033<br>第11150330401時工<br>第11150330401時工<br>第11150330401時工<br>第11150330401時工<br>第11150330401時工<br>第11150330401時工<br>第1150330401時工<br>第1150330401時工<br>第1150330401時工<br>第1150330401時工<br>第1150350401<br>時間工作已完成<br>一個工作作已完成<br>工作行列可接至工作                                                                                                    | 件工作,現有1個工作<br>打PU,TPDsk00111<br>管理中工作,是靜靜<br>作的說:@梦數看=><br>作的說:@梦數看=><br>作的說:@梦數看=><br>作的說:@梦數看=><br>(年的說:@梦數看=><br>(年的說:@梦數看=><br>(年的說:@梦數看=><br>(年的說:@梦數看=><br>(年的說:@ 30.57<br>(9427063333333)                                                                                                    | F編號<br>115_2<br>影像轉置工作<br>個<br>C-CNLTPPUSystemW<br>D-W.TPPesh100E<br>D-W.TPPesh10E<br>D-W.TPPEsh10E<br>C-W.TPPUTPPDab      | NDL22DFWwdl2pdf.<br>000814DDC<br>2011115_20100E1C<br>20111115_20100E1C    | 528<br>000814.odt<br>000814.txt  |      |       |
| 1-1<br>1-1<br>1-1<br>1-1<br>1-1<br>1-1<br>1-1<br>1-1               | -15 15 30 43,531 -<br>-15 15 30 43,545 -<br>-15 15 30 43,545 -<br>-15 15 30 43,545 -<br>-15 15 30 43,629 -<br>-15 15 30 43,625 -<br>-15 15 30 43,625 -<br>-15 15 30 43,640 -<br>-15 15 30 43,640 -<br>-15 15 30 43,640 -<br>-15 15 30 43,640 -<br>-15 15 30 43,640 -<br>-15 15 30 57,405 -<br>-15 15 30 57,405 -<br>-15 15 30 57,405 -<br>-15 15 30 57,405 -<br>-15 15 30 57,405 -<br>-15 15 30 57,405 -<br>-15 15 30 57,405 -                                                                                                    | 拿了第11150330410<br>準備工作目除:CU<br>工作行列已滿等成訂<br>年年战建第115033<br>第111503304010年工<br>第111503304010年工<br>第111503304010年工<br>第111503304010年工<br>第111503304010年工<br>第11503304010年工<br>第11503304010年工<br>第11503304010年工<br>第11503304010年工<br>第11503504010年1<br>第20元章时間:02<br>就還許估<br>一個工作已完成<br>工作行列可接受工作                                                                                                    | (井工作,現有1個工作<br>TPVLTPDs400111<br>管理中工作完成,<br>1410件工作,是靜趣<br>(牛的菜)回參數高≕<br>(牛的菜)回參數高≕<br>(牛的菜)回參數高≕<br>(中的菜)回參數高≕<br>(中的菜)回參數高≕<br>(中的菜)回參數高≕<br>(中的菜)回參數高≕<br>(中的菜)回參數高≕<br>(中的菜)回參數高≕<br>(中的菜)回參數高≕<br>(中的菜)回參數高≕<br>(中的菜)回參數高<br>(中)菜)<br>(中)菜)<br>(中)菜)<br>(中)菜)<br>(中)菜)<br>(中)菜)<br>(中)菜)<br>(中)菜)<br>(中)菜)<br>(中)菜)<br>(中)菜)<br>(中)菜)<br>(中)菜)<br>(中)菜)<br>(中)菜)<br>(中)菜)<br>(中)菜)<br>(中)菜)<br>(中)菜)<br>(中)菜)<br>(中)菜)<br>(中)菜)<br>(中)菜)<br>(中)菜)<br>(中)菜)<br>(中)菜)<br>(中)菜)<br>(中)菜)<br>(中)菜)<br>(中)<br>(中)菜)<br>(中)<br>(中)菜)<br>(中)<br>(中)<br>(中)菜)<br>(中)<br>(中)<br>(中)<br>(中)<br>(中)<br>(中)<br>(中)<br>(中)<br>(中)<br>(中                                                                                                    | F編載<br>115_2<br>影像轉置工作<br>個<br>C-CルTPPUSystemW<br>D-W.TPPEstAIOEP<br>D-W.TPPEstAIOEP<br>D-W.TPPEstAIOEP<br>C-W.TPPUTPPData | NDL2PDFWwdl2pdf &<br>00814 DOC<br>20111115 _2X100E1C<br>20111115_2X100E1C | 2289<br>100814.odt<br>100814.txt |      |       |
| 1-1:<br>1-1:<br>1-1:<br>1-1:<br>1-1:<br>1-1:<br>1-1:<br>1-1:       | - 15 15 30 43 531 -<br>- 15 15 30 43 546 -<br>- 15 15 30 43,469 -<br>- 15 15 30 43,469 -<br>- 15 15 30 43,629 -<br>- 15 15 30 43,625 -<br>- 15 15 30 43,625 -<br>- 15 15 30 43,625 -<br>- 15 15 30 43,625 -<br>- 15 15 30 43,640 -<br>- 15 15 30 43,640 -<br>- 15 15 30 57,405 -<br>- 15 15 30 57,405 -<br>- 15 15 30 57,400 -<br>- 15 15 30 57,500 -<br>- 15 15 30 57,500 -                                                                                                    | 拿了筆11150330410<br>準備工作戶目錄.C%Q<br>工作戶戶目為.考Q<br>正在處理業1115033<br>第11150330410件工<br>第11150330410件工<br>第11150330410件工<br>第11150330410件工<br>第11150330410件工<br>第1150330410件工<br>第1150330410件工<br>第1150330410件工<br>第1150330410件工<br>第1150330410件工<br>第1150350<br>第2元式中間<br>部2元式中間<br>一個工作日完成<br>工作戶列可接受工作                                                                                                    | 件工作,現有1個工作<br>TPPU,TPPDateC0111<br>結理中工作完成。<br>9410件工作,最新始<br>(作的菜口個參數為二)<br>(作的菜口個參數為二)<br>(作的菜口の參數為二)<br>(作的菜口の參數為二)<br>(1/1.45.03.30.43<br>(9427083333333)<br>E                                                                                                    | F編號<br>115_2<br>診像轉置工作<br>個<br>C.W.TPPNSystemWI<br>D.W.TPPestiODEIC<br>C.W.TPPU.TPPData<br>C.W.TPPU.TPPData                | NDL2PDPwwdl2pdf.<br>000814 DOC<br>20111115_2X100E1C<br>20111115_2X100E1C  | 2588<br>100814.odt<br>100814.bd  |      |       |
| 1-11<br>1-11<br>1-11<br>1-11<br>1-11<br>1-11<br>1-11<br>1-1        | -15 15 30/43,531 -<br>-15 15 30/43,546 -<br>-15 15 30/43,546 -<br>-15 15 30/43,646 -<br>-15 15 30/43,625 -<br>-15 15 30/43,625 -<br>-15 15 30/43,625 -<br>-15 15 30/43,640 -<br>-15 15 30/43,640 -<br>-15 15 30/43,640 -<br>-15 15 30/57,406 -<br>-15 15 30/57,410 -<br>-15 15 30/57,421 -<br>-15 15 30/57,500 -<br>-15 15 30/57,500 -                                                                                                    | 全了筆11150330410<br>準備工作目録:C4U<br>工作行中日本等後。<br>軍士感望業11150339410件工<br>第11150339410件工<br>第11150339410件工<br>第11150339410件工<br>第11150339410件工<br>第11150339410件工<br>第2元政府冒<br>第2元政府冒<br>第2元政府冒<br>第2元时<br>新夏元音時間:222<br>中国工作已完成<br>工作行列可该变工作                                                                                                    | 件工作,現有1個工作<br>理学工作表示。<br>5世9-11年表示。<br>5世9-11年表示。<br>5世9-11年表示。<br>5世9-11年表示。<br>5世9-11年の<br>5世9-11年の<br>5<br>11-11-11<br>5<br>11-11-11<br>5<br>11-11-11<br>5<br>11-11-11<br>5<br>11-11-11<br>5<br>11-11-11<br>5<br>11-11<br>5<br>11-11<br>5<br>11-11<br>5<br>11-11<br>5<br>11-11<br>5<br>11-11<br>5<br>11-11<br>5<br>11-11<br>5<br>11-11<br>5<br>11-11<br>5<br>11-11<br>5<br>11-11<br>5<br>11-11<br>5<br>11-11<br>5<br>11-11<br>5<br>11-11<br>5<br>11<br>5<br>11<br>5<br>11 | E編號<br>115_2<br>E個<br>C %LTPP%SystemW<br>D %LTPP%SystemW<br>D %LTPP%LTPPData<br>C %LTPPULTPPData                           | WDL2PDF\wdl2pdf.<br>000814.DOC<br>20111115_2\10081C<br>20111115_2\10081C  | 2008<br>14.odt<br>000814.bdt     |      |       |

## e、步驟五:電子檔案保存工具完成轉置工作。

圖 38 電子檔案保存工具完成 DOC 格式轉置 ODT 格式工作畫面

## **貳、紐西蘭長期保存工具介紹**

在長期保存技術發展部分,紐西蘭國家圖書館開發了一個詮譯資料摘取工具(Metadata Extraction Tool),主要用於處理數位化檔案及擷取詮釋資料資訊,以下將會針對此詮譯資料擷取工具作介紹。

## 一、簡介

詮譯資料擷取工具可保存各類型格式資料,例如 PDF 檔、 圖檔、聲音檔、Microsoft Office 文件與其他格式類型。此工具開 發於 2003 年,並於 2007 年發佈開放源碼軟體,目前最新版本發 行於 2010 年 06 月 16 日。若要下載目前最新版本可於 SourceForge 下載頁面進行下載(http://meta-extractor.sourceforge.net/)。

詮釋資料是描述關於物件的資訊而非物件本身,有關圖像的 詮釋資料資訊例如:大小、顏色及解析度等。註釋資料可採取以 下兩種輸出格式:

- (一)原生類型(Native form),是 XML-DTD(文檔類型定義)
   格式描述, 摘取的詮釋資料可獲得關於電子檔案的相關資
   訊,例如:檔案的保存路徑、名稱、類型及大小等。
- (二)以國家圖書館保存的詮釋資料字典(NLNZ Data Dictionary) 摘取格式,其會輸出紐西蘭國家圖書館主要採 用的格式 nlnz\_presmet.xsd 格式, nlnz\_presmet.xsd 格式是 按 XML Schema 格式描述。

## 二、開發目的

主要開發的目的有二點:

(一)可自動從電子檔案擷取保存相關的詮釋資料。

(二)輸出的詮釋資料是使用標準的 XML 格式檔作為保存。

### 三、支援格式

註譯資料擷取工具,包括一些轉接器,擷取特定文件格式的 註譯資料,目前提供:

(一)圖檔:BMP、GIF、JPEG及TIFF。

- (二)Office 檔案: MS Word (第2版,6)、Word Perfect、Open
   Office (第1版)、MS Works、MS Excel、MS PowerPoint
   及 PDF。
- (三)音頻及視頻:WAV、MP3 播放(normal 及 ID3Tags)、BFW 及 FLAC。

(四)標記語言:HTML 及 XML。

(五)網際網路文件:ARC。

如果檔案格式屬未知,系統會擷取所知道的檔案資訊,例如:檔案大小、檔案名稱及檔案建立日期。

要執行軟體工具,首先確認 JAVA\_HOME 設置正確,並至 存放詮釋資料工具的目錄夾,執行 metadata.bat(Windows)或 metadata.sh(Linux/Unix)。

(一)使用者介面

- 1、 創造新的物件:允許使用者創造一個新物件,第 一步驟是擷取詮釋資料並建立檔案清單。
- 2、 <sup>\$</sup>增加檔案/資料夾:當使用者按下此按鈕會出現檔 案對話視窗,允許使用者選擇將處理的檔案,其檔案 將會顯示在主畫面中的檔案清單。
- 3、 移除檔案/資料夾:此按鈕可移除檔案清單中所選 擇的檔案。
- 4、 移除檔案清單全部的檔案/資料夾:此按鈕點選後 可移除清單中全部的檔案或資料夾。
- 5、 See 编輯物件屬性:物件資料夾具有關聯屬性,屬性 編輯器可讓使用者改變屬性內容、編輯物件屬性。下

圖 ID 欄位資料出現紅色,原因為欄位驗證不正確。

| Edit Propertie<br>Edit/Alter the<br>Use the field | es<br>properties for an Object<br>s below to edit the properties for this Object | 2 |
|---------------------------------------------------|----------------------------------------------------------------------------------|---|
| D                                                 | not a number                                                                     |   |
| Nome                                              | new complex                                                                      |   |
| Part of Group                                     | Г                                                                                |   |
| Group ID                                          |                                                                                  |   |

圖 39 屬性編輯器畫面

- 6、 <sup>●</sup>處理清單中所有物件:此按鈕可處理檔案清單的 所有檔案。任何錯誤會以「紅色驚嘆號」作為錯誤標 記,「打勾」圖示表示處理完後的檔案沒有發生任何 問題,尚待處理的檔案是「等待」圖示。圖形化使用 者介面執行檔案處理時,使用者仍可進行其他工作。
- 7、<sup>22</sup>查看使用情況/錯誤日誌:按下此鈕會跳出使用情況及錯誤報告的視窗,可觀看舊的日誌,也可以開啟檔案功能。
- 8、<sup>♥</sup>查看排程視窗:按下此鈕會跳出排程視窗,允許排 程進入於佇列中。若程序被排入時程,應用程式將會 停止操作直到指定時間為止。
- 9、<sup>□</sup>查看管理視窗:按下此鈕會跳出管理視窗及一列系的表單,允許使用者設定擷取應用程式的功能。詳細的部分可看管理這個章節。
- 10、 查看說明視窗:跳出簡短敘述的說明視窗, 不是即時線上說明。
- 11、 
   · 離開程式:儲存有更改的設定值(例:使用者、
   目地目錄等)。

   日地目錄等)。

| Config : | NLN: | NLNZ Data Dictionary |  |  |  |  |
|----------|------|----------------------|--|--|--|--|
|          | 圖 40 | 擷取設定畫面               |  |  |  |  |

13、 目的資料夾:輸出檔案將儲存於目的資料夾。可 更改此設定,只需按右側資料夾圖示並更新欄位的目 錄路徑。

| Destination : C:/Projects/NationalLibrary/narves | 6 |
|--------------------------------------------------|---|
|--------------------------------------------------|---|

圖 41 目的資料夾設定畫面

14、 配置文件:該配置文件是使用參數設定,其建立 及管理使用的管理工具及包含現有的轉接器、日誌目 錄等設定。

| Profile : | Default |  |  | - |
|-----------|---------|--|--|---|
|           |         |  |  |   |

圖 42 配置文件設定畫面

15、 創造一個物件或將檔案增加到現有物件時,將出 現對話視窗提示要選擇檔案或資料夾,可選擇任意數 量的檔案或資料夾,並增加到現有的物件。Recurse 選項將搜尋選定目錄下的所有子目錄。flatten 選項只 會搜尋在同一層資料的所有檔案。

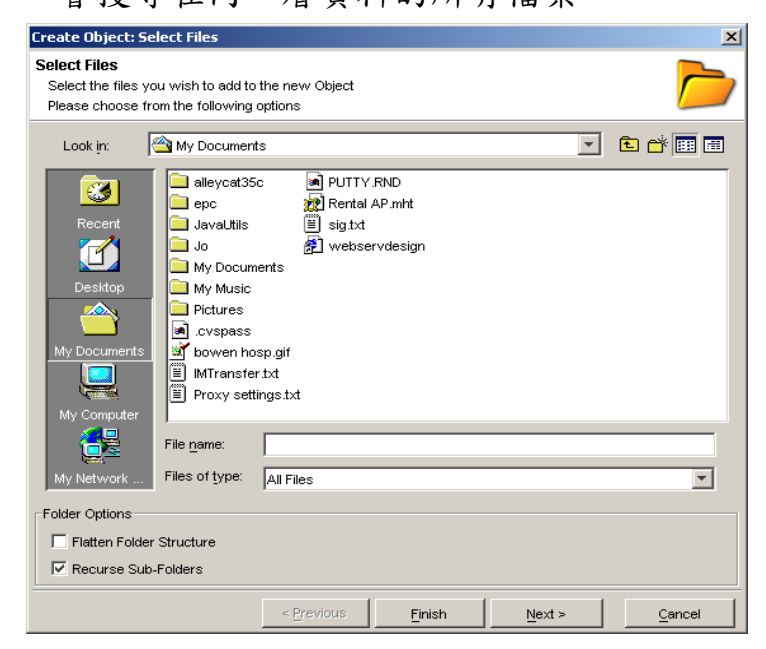

圖 43 創件物件之選擇檔案對話方塊畫面

(二)日誌紀錄

日誌紀錄視窗顯示當前日誌,可選擇清除當前日誌,並開啟新的或篩選當前日誌,只顯示一定級別的日誌紀錄。

| 🧊 Log                                                   |                                                                               |                          |                                                                                                    |
|---------------------------------------------------------|-------------------------------------------------------------------------------|--------------------------|----------------------------------------------------------------------------------------------------|
| File                                                    |                                                                               |                          |                                                                                                    |
| <b>Log</b><br>Currently shows<br>You can save an        | the log messages for th<br>d open log files from the                          | nis sı<br>e file         | ession Yenu of this window                                                                                                    |
| Message Filter                                          |                                                                               |                          |                                                                                                    |
| Message Priority:                                       | All 🔽                                                                         |                          |                                                                                                    |
| Le ID<br>▲ 1000<br>i 1001<br>i 1002<br>i 1003<br>i 1004 | Critical<br>Error<br>Debug<br>Info<br>Program Workings<br>Thu Jun 19 17:51:40 | EST<br>EST<br>EST<br>EST | Message<br>Starting Application: NLNZ Metadata Extra<br>Setting configuration to: Test Case 1 Conf<br>Starting new object wizard for :new com<br>Starting property editor for :new complex<br>Showing Log Window |
|                                                         |                                                                               |                          |                                                                                                    |
|                                                         |                                                                               |                          | Close                                                                                                    |

圖 44 Log 畫面

- I、 關鍵:應用程式出現關鍵失敗,應重新開啟應用 程式。
- 2、 4 錯誤:錯誤是應用程式發生問題。
- 3、 登除錯訊息: 關於程式行為的資訊, 在系統裡應該較 少有這樣的資訊。
- 4、▲資訊訊息:關於程式行為額外的資訊,包含使用情況訊息。
- 5、 2 程式執行:類似除錯訊息,此訊息與系統功能有 關聯,對於使用者可能不具意義,在系統裡應該較少 有這樣的資訊。

管理畫面可設定關於擷取環境的所有功能,當選擇 OK 鍵後,更改的部分將會被儲存,並分為以下頁籤,下面將說 明每個頁籤。

1、 - 般設定:允許使用者管理及更改現有設定檔,

| 💡 Administratio                                       | n                                                                                  |      |
|-------------------------------------------------------|------------------------------------------------------------------------------------|------|
| Administration<br>Shows all config<br>You can adminis | jurable administration elements<br>ter all configuration elements from this window |      |
| 🜍 General 💋                                           | Adapters 🔒 Admin                                                                   |      |
|                                                       | Configuration Selection Profile to edit: Default                                   |      |
|                                                       | Options Input Directory: C: Program Files Wirtuosa Songs                           |      |
|                                                       | Log Directory: C:#emp                                                              |      |
|                                                       |                                                                                    |      |
|                                                       |                                                                                    |      |
|                                                       |                                                                                    |      |
|                                                       | Cancel                                                                             | 🗸 or |

設定內容有輸入目錄、日誌目錄及可用的配置器。

圖 45 管理之一般設定畫面

- (1) 建立新的設定檔:於下拉式選單中輸入新的命名,選擇建立後,將建立新的設定檔。
- (2) 删除設定檔:選擇欲刪除的設定檔,後按下刪 除鍵,不能刪除最後一個(預設值)設定檔。
- (3) 章翰入目錄:選擇尋找檔案的開始目錄位置。
- (4) 一日誌目錄:選擇建立新日誌的目錄位置。
2、■適配器:設定檔開啟後使用者可管理適配器,可簡單 地選擇或取消選擇適配器。

注意:預設適配器無法取消選擇。

| Admini                                | stration                                                                                                   |                |
|---------------------------------------|----------------------------------------------------------------------------------------------------|----------------|
| <b>dministr</b><br>Shows a<br>You can | ation<br>Il configurable administration elements<br>administer all configuration elements from this window |                |
| 🇊 Gener<br>Turn on/o                  | ral 📁 Adapters 🔯 Admin 🛛                                                                                   |                |
| Enable                                | Description                                                                                                | Adapter Schema |
|                                       | image/bmp                                                                                                  | bmp.dtd        |
|                                       | audio/wav                                                                                                  | wav.dtd        |
| V                                     | image/open-office-1.x                                                                                      | openoffice.dtd |
|                                       | application/*                                                                                              | default.dtd    |
|                                       |                                                                                                    |                |
|                                       |                                                                                                    |                |
|                                       |                                                                                                    | 🄀 Cancel 🗸 OK  |

圖 46 管理之配置器畫面

- 3、 Admin 頁籤:此頁籤若有不正確的設定,將會造成 摘取詮釋資料的失敗。
  - (1) Э預設值:允許選擇下列預設值。

a、使用者:一般使用者在應用程式啟動時, Internet Explorer 將會成為預設值。

- b、輸入目錄:建立設定檔時,會預設尋找檔案的 開始目錄位置。
- c、日誌目錄:建立設定檔時會預設建立日誌的目錄位置。

| Administration                                                     |                                                                        |                                                                      |             |
|--------------------------------------------------------------------|------------------------------------------------------------------------|----------------------------------------------------------------------|-------------|
| Administration<br>Shows all configurable<br>You can administer all | administration elen<br>configuration eleme                             | nents<br>ents from this window                                       |             |
| General 💋 Adap                                                     | oters 🙆 Admin                                                          | Carefornia (1997) Adapta Mattara                                     |             |
|                                                                    | Default Options<br>Default User:<br>Input Directory:<br>Log Directory: | admin<br>C:\projects\METADA~2\dist<br>C:\projects\METADA~2\dist/logs |             |
|                                                                    |                                                                        |                                                                      | Cancel 🗸 OK |

圖 47 Admin 之配置器畫面

(2) 孟使用者:可由此進行維護使用者清單,可增加或

從系統中刪除。

| f Administration                                                                                                    |               |
|----------------------------------------------------------------------------------------------------|---------------|
| Administration<br>Shows all configurable administration elements<br>You can administer all configuration elements from this window |               |
| 🗊 General 👹 Adaptera 💟 Admin                                                                                                    |               |
| 🖓 Defaults 🎿 Users 🕥 Mappings 🕼 Configuration 🛃 Adapter Maintenance                                                                |               |
| Tarin<br>Frank<br>Alien<br>Bob<br>Francia                                                                                          |               |
|                                                                                                    |               |
|                                                                                                    | 🔀 Cancel 🗸 OK |

圖 48 Admin 之使用者畫面

a、▲増加使用者:輸入新的使用者名稱,其名稱不得重複。

b、**ふ**删除使用者:可選定欲删除之使用者。

(3) 對應:可維護適配器輸出及詮釋資料架構之間的 對應,並可從系統中增加或刪除對應。

- a、≤
   增加對應:從三個清單選擇對應配置元素,清單第一欄會顯示已安裝的適配器。XML
   應用程式目錄所有對應 xslt 檔都將在第二個
   欄清單。所有的配置模式在第三欄清單。
- b、

  ▶ ●

   ●

   ●

   ●

   ●

   ●

   ●

   ●

   ●

   ●

   ●

   ●

   ●

   ●

   ●

   ●

   ●

   ●

   ●

   ●

   ●

   ●

   ●

   ●

   ●

   ●

   ●

   ●

   ●

   ●

   ●

   ●

   ●

   ●

   ●

   ●

   ●

   ●

   ●

   ●

   ●

   ●

   ●

   ●

   ●

   ●

   ●

   ●

   ●

   ●

   ●

   ●

   ●

   ●

   ●

   ●

   ●

   ●

   ●

   ●

   ●

   ●

   ●

   ●

   ●

   ●

   ●

   ●

   ●

   ●

   ●

   ●

   ●

   ●

   ●

   ●

   ●

   ●

   ●

   ●

   ●

   ●

   ●

   ●

   ●

   ●

   ●

   ●

   ●

   ●

   ●

   ●

   ●

   ●

   ●

   ●

   ●

   ●

   ●

   ●

   ●

   ●

   ●

   ●

   ●

   ●

   ●

   ●

   ●

   ●

   ●

   ●

   ●

   ●

   ●

   ●

   ●

   ●

   ●

   ●

   ●

   ●

   ●

   ●

   ●

   ●

   ●

   ●

   ●

   ●

   ●

   ●

   ●

   ●

   ●

   ●

   ●

   ●

   ●

   ●

   ●

   ●

   ●

   ●

   ●

   ●

   ●

   ●

   ●

   ●

   ●

   ●

   ●

   ●

   ●

   ●

  ●

| 🕤 Administration                                                                                          |                                       |                  |
|----------------------------------------------------------------------------------------------------|---------------------------------------|------------------|
| Administration<br>Shows all configurable administration elem<br>You can administer all configuration elem | ments<br>ents from this window        |                  |
| 🌍 General 💓 Adapters 🔒 Admin                                                                              |                                       |                  |
| 🗘 Defaults 🔏 Users 🔞 Mappings                                                                             | 🕅 況 Configuration 🛛 🗾 Adapter Mainter | ance             |
| Add/Remove Mappings                                                                                       |                                       |                  |
| Adapter Output                                                                                            | Mapping                               | Final Schema     |
| default.dtd                                                                                               | default_to_nInz_file.xslt             | nInz_presmet.xsd |
| openoffice.dtd                                                                                            | openoffice_to_nInz_presmet.xslt       | ninz_presmet.xsd |
| openoffice.dtd                                                                                            | openoffice_to_ninz_presmet.xsit       | ninz_presmet.xsd |
|                                                                                                    |                                       | Add 🚱 Delete     |
|                                                                                                    |                                       | Cancel 🗸 OK      |

圖 49 Admin 之使用者畫面

(4) **能**組態:組態封裝一個特定的輸出模式格式,可結 合擷取實例。

| Iministration                                                                     |                                                      |                           |                  |
|-----------------------------------------------------------------------------------|------------------------------------------------------|---------------------------|------------------|
| aministi atton<br>Shows all configurable admini<br>You can administer all configu | stration elements<br>ration elements from this windo | w                         |                  |
| 🕽 General 🛛 📁 Adapters 🚺                                                          | 👌 Admin 📔                                            |                           |                  |
| 🕽 Defaults 🛛 🚨 Users 🛛 🕄                                                          | Mappings 况 Configuration                             | 🗾 Adapter Maintenance     |                  |
| Add/Remove Configurations                                                         |                                                      |                           |                  |
| Name                                                                              | Harvester Class                                      | Output Dir                | Output DTD       |
| VLNZ Data Dictionary                                                              | nz.govt.natlib.meta.harveste                         | C:/temp/harvested/ninz_dd | ninz_presmet.xsd |
| xtract in Native form                                                             | nz.govt.natiib.meta.narveste                         | C:itempinarvested/hative  | I                |
|                                                                                   |                                                      |                           |                  |
|                                                                                   |                                                      |                           |                  |
|                                                                                   |                                                      |                           | N Add            |

圖 50 Admin 之組態畫面

- a、管增加組態:按下增加鍵,輸入名稱、擷取 類別及輸出目錄。
- b、**影**刪除組態:按下刪除鍵,刪除選定組態。

(5) 國配置器維護:配置器維護可安裝新的配置器, 並刪除舊的適配器。

| J Administration                                                                                         |                                       |                            |
|----------------------------------------------------------------------------------------------------|---------------------------------------|----------------------------|
| Administration<br>Shows all configurable administration ele<br>You can administer all configuration elen | ements<br>nents from this window      |                            |
| 🌍 General 💓 Adapters 😼 Admin                                                                             |                                       |                            |
| 🗘 Defaults 🛛 🚨 Users 🛛 🕄 Mappings                                                                        | 🕄 況 Configuration 🛛 🗾 Adapter Mainter | nance                      |
| Install/Uninstall Adapters                                                                               |                                       |                            |
| Name                                                                                                    | Adapter Schema                        | Jar File                   |
| Bitmap Adapter                                                                                           | bmp.dtd                               | bmp.jar                    |
| Microsoft WAV Audio Adapter                                                                              | wav.dtd                               | wav.jar                    |
| Open Office Adapter                                                                                      | openoffice.dtd                        | openoffice_adapter_1_0.jar |
| Default Adapter                                                                                          | default.dtd                           | <system></system>          |
| Add New Adpater from Jar      C: Projects WLNZ_Metadataisrow      Adapter: nz.govt.natilb.adapter: tif   | ipdate'tiff.jar<br>f.TIFFAdapter      |                            |
|                                                                                                    |                                       | Add 🚮 Delete               |
|                                                                                                    |                                       | Cancel 🗸 OF                |

圖 51 Admin 之配置器維護畫面

- a、┙増加配置器:選擇包含配置器的 jar 檔及其 他相關檔案(如 xml 描述和 xslt 對應等)。按 下「安裝」按鈕後可立即執行,配置器會反映 在其他 admin 畫面(配置器、對應等)。
   1
- b、 到 删除配置器:將卸載選定的配置器,原始 安裝 jar 檔將仍在系統 jar 目錄裡。

(四)XML 輸出範例

| - <object></object>                                                                                                    |   |
|----------------------------------------------------------------------------------------------------|---|
| <name>new simple </name>                                                                                                    |   |
| <id>0</id>                                                                                                    |   |
| <referencenumber></referencenumber>                                                                                                    |   |
| <groupidentifier></groupidentifier>                                                                                                    |   |
| <persistentidentifier></persistentidentifier>                                                                                                    |   |
| - < <u>MasterCreationDate</u> locale="NZST">                                                                                                    |   |
| <date format="gygythidd">20070501</date>                                                                                                    |   |
| <time format="HHmmssSSS">112939906</time>                                                                                                    |   |
|                                                                                                    |   |
| < <u>ObjectComposition&gt;simple</u>                                                                                                    |   |
| - <structura[type></structura[type>                                                                                                    |   |
| <name></name>                                                                                                    |   |
| <extension></extension>                                                                                                    |   |
|                                                                                                    |   |
| <hr/> <hr/>           |   |
| 15.0.10-/SeftwaveEnvironment>                                                                                                    |   |
| <installationrequirements (=""></installationrequirements>                                                                                                    |   |
| <accessinhibitors></accessinhibitors>                                                                                                    |   |
| <accessfacilitators></accessfacilitators>                                                                                                    |   |
| <quirks></quirks>                                                                                                    |   |
| <metad atarecordcre="" ator="">admin </metad>                                                                                                    |   |
| - <metadatacreationdate locale="NZ\$T"></metadatacreationdate>                                                                                                    |   |
| <date format="wwwMMdd">20070501</date>                                                                                                    |   |
| <time format="HHmmssSSS">112939906</time>                                                                                                    |   |
|                                                                                                    |   |
| <comments></comments>                                                                                                    |   |
| Shiles a state of the set of the set of t             |   |
| Shift destifies //                                                                                                    | 1 |
| <path>C:\metadata_evtract\eCen_05_ndf</path>                                                                                                    |   |
| - <filename></filename>                                                                                                    |   |
| <pre>- <name>eGen 05.ndf</name></pre>                                                                                                    |   |
| <extension>pdf</extension>                                                                                                    |   |
|                                                                                                    |   |
| <size>1748030</size>                                                                                                    |   |
| - <filedatetime></filedatetime>                                                                                                    |   |
| <date format="wwwMMdd">20070227</date>                                                                                                    |   |
| <time format="HHmms \$\$\$\$">103734000</time>                                                                                                    |   |
|                                                                                                    |   |
| < <u>Mimetype&gt;application/pdt</u>                                                                                                    |   |
| - < Luetormat>                                                                                                    |   |
| <pre>Shormat&gt;Appope PDF</pre>                                                                                                    |   |
|                                                                                                    |   |
| <taut></taut>                                                                                                    |   |
| <pre></pre> <pre></pre> <pre>&lt;</pre> |   |
| <markuplanguage>unknown </markuplanguage>                                                                                                    |   |
|                                                                                                    |   |
|                                                                                                    |   |
|                                                                                                    |   |
|                                                                                                    |   |

圖 52 XML 輸出範例畫面

# **參、荷蘭模擬器介紹**

荷蘭國家圖書館(National Library of the Netherlands)與荷蘭國 家檔案館(Nationaal Archief of the Netherlands)於 2003 年提出的 e-Depot(電子資料庫 Electronic Repository)計畫,其中一部分就是在進 行長期保存之研究,目的是要發展一套電子文件長期保存策略,確保 長期保存數位出版品的有效性,希望能透過軟體模擬硬體元件的方 式,達成電子檔案長期保存的目的。

荷蘭國家圖書館、荷蘭國家檔案局及 Tessella Support Service 公司在 2005 年 1 月至 2007 年 7 月共同合作推動 Dioscuri 計畫,主要是發展模組化的模擬器,以下針對此部分作簡單的介紹。

## 一、簡介

Dioscuri 的命名是源自希臘神話中有一對孿生兄弟——卡斯 特(Castor) 與波呂丟刻斯(Pollux),據說 Castor 是一個會死的 凡人,Pollux 則具有不朽的身驅。兩人生前形影不離,死後一起 化為天上的雙子座。故將 Castor 和 Pollux 的合稱「Dioscuri」, 做為模擬軟體的名稱,象徵模擬的想法與長期保存的關係,給會 死的數位物件一個不朽的分身。

Dioscuri 是以 X86 電腦模擬器,使用 JAVA 語言編寫而成, 主要特性為耐久性(Durability)及靈活性(Flexibility),耐久性是模 擬器長期保持的根本,靈活性則是企圖事半功倍,在同一時間能 模擬多個不同的計算機環境。可於任何支援 Java 的系統平台上 使用。設定所需操作環境之硬體規格(CPU、RAM、HD 及顯示 卡),以模擬 MS-DOS 及 FreeDOS(X86、186、286、386)等作業 軟體,並可於 WINDOWS XP 及 WINDOWS 7 的作業系統下執 行 Dioscuri 模擬器。

### 二、模擬器系統架構

數位保存的模擬器以獨特設計為基礎,該設計的基本元素包 含模組式模擬器(Modular emulator)、通用虛擬機器(Universal Virtual Machine, UVM)、控制器(Controller)、模組式程式庫(module library)及模擬器規格文件(Emulator Specification Document, ESD),如下圖所示。

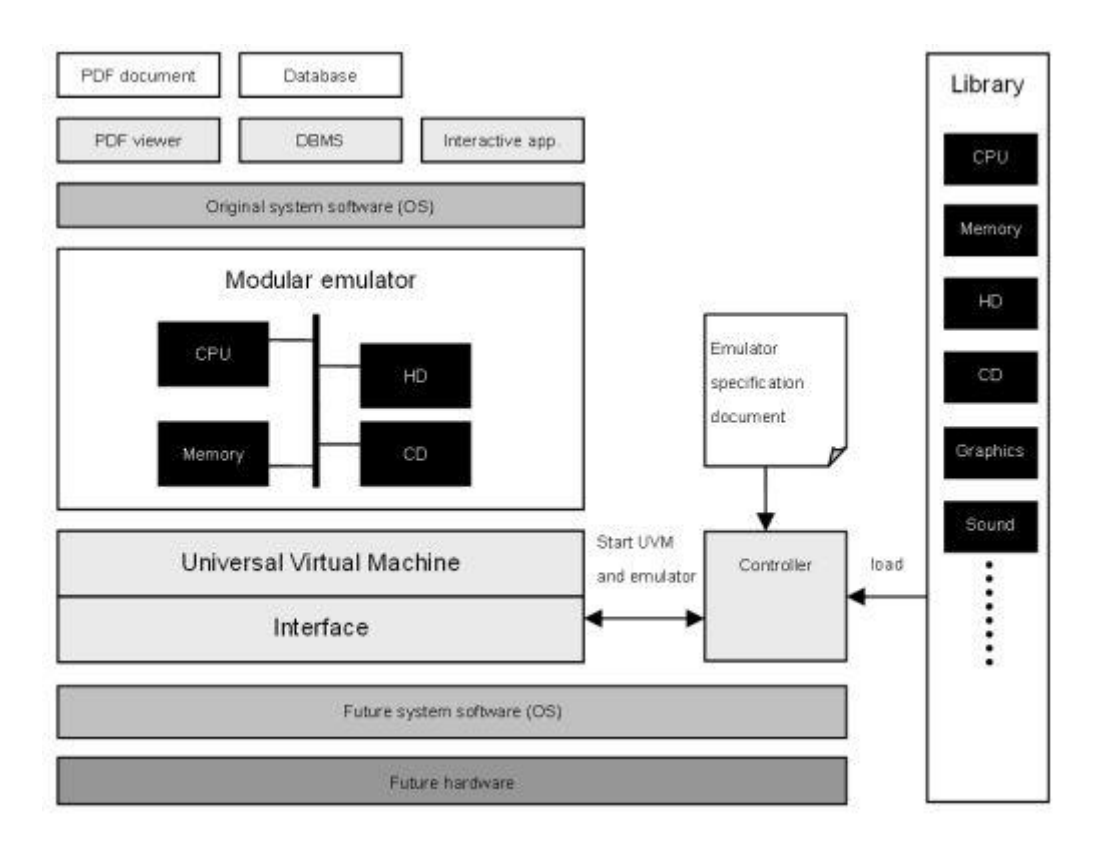

圖 53 Dioscuri 模擬器架構圖

### 三、發展趨勢及技術

荷蘭是以模擬器為長期保存的根本,用最低的成本及最少的 時間模擬多個不同的電腦作業環境。

2008年11月公布0.4.0版模擬器,免費提供下載。2009年 持續進行實驗及開發模組函式庫(Module Library),並將其整合至 e-Depot作業流程中,預計2010開始提供模擬服務。

Dioscuri 模擬器最新版本(0.7.0) 增加了 VNC(Virtual Network Computing)工具,可以做為 VNC(Virtual Network Computing)服務器,以便可從其他主機執行運作,VNC 的使用端可從 TightVNC 作測試。

Dioscuri 模擬器除了可支援 Windows 及 Linux, Java 的使用 者也可在 Mac 上使用 JRE。以下列出 Dioscuri 模擬器各版本的相 關資訊。

### 表1 Dioscuri 模擬器各版本的相關資訊

| 日期        | 內容                                              | 版本    |  |
|-----------|-------------------------------------------------|-------|--|
|           | 首次公開發行的 Dioscuri 版本 0.0.9 具有下列功能:               |       |  |
|           | 1. 16 位元的 Intel 8086 CPU,DMA 可支援與 IRQ 處理        | 1     |  |
|           | 2. 1 MB 記憶體                                     |       |  |
| 2007/7/2  | 3. 儲存設備:軟碟機、硬碟                                  | 0.0.0 |  |
| 2007/7/2  | 4. 輸入設備:鍵盤                                      | 0.0.9 |  |
|           | 5. 輸出設備:VGA、螢幕                                  |       |  |
|           | 6. BIOS 系統使用 Plex86/bochs 的 BIOS                |       |  |
|           | 7. VGA BIOS 使用 VGA LGPI'ed 的 BIOS               |       |  |
|           | Dioscuri 版本 0.1.0 更新以下功能:                       |       |  |
|           | 1. 修正 CPU/PIC 的問題                               |       |  |
|           | 2. 修正游標問題                                       |       |  |
|           | 3. 修正 CPU 指令 Bug                                |       |  |
| 2007/8/13 | 4. 修正更新 VGA 螢幕                                  | 0.1.0 |  |
|           | 5. 改進 PIT 定時器功能                                 |       |  |
|           | 6. 改進鍵盤所支援的額外字元                                 |       |  |
|           | 7. 跨平台的 Java Swing 介面改進 GUI 功能                  |       |  |
|           | 8. 新增 PIT 中斷支援時間系統                              |       |  |
|           | Dioscuri 0.2.0 版本可執行各種 MS-DOS, FreeDOS 0.9 Beta |       |  |
|           | 版包含 ELKS(嵌入 Linux 核心),改進如下:                     |       |  |
|           | 1. 修正在 CPU 指令較小的 Bug 並增加了新的指令                   |       |  |
| 2007/0/2  | 2. 修正鍵盤上 GUI 的 LED 狀態                           | 0.2.0 |  |
| 2007/9/3  | 3. 改進系統的定時器及 PIT                                | 0.2.0 |  |
|           | 4. 改進使用者介面圖形選擇文件                                |       |  |
|           | 5. 改進滑鼠及鍵盤控制器                                   |       |  |
|           | <ol> <li>新增功能:將文件複製到剪貼簿(僅適用於文件模式)</li> </ol>    |       |  |
|           | Dioscuri 0.3.0 版本支援 16 位元及 32 位元,並能執行 MS        |       |  |
|           | Windows 3.0 與其他 32 位元的應用程式。Dioscuri 團隊已和        |       |  |
|           | JPC 團隊合作模擬出 32 位元 CPU,新功能特性如下:                  |       |  |
| 2008/2/14 | 1. 16 位元和 32 位元的 X86 CPU                        | 030   |  |
| 2000/2/14 | 2. 新增滑鼠支援串行功能                                   | 0.3.0 |  |
|           | 3. 新增串行 port(COM 1-4 port 的 UART 16550A)        |       |  |
|           | 4. 修正 CPU、DMA、PICa 模組較小的 Bug                    |       |  |
|           | 5. 更新 GUI                                       |       |  |

| 日期         | 內容                                           | 版本    |  |  |
|------------|----------------------------------------------|-------|--|--|
|            | Dioscuri 版本 0.4.0 提供了以下改進:                   |       |  |  |
|            | 1. 新增 JRE 1.5 相容性                            |       |  |  |
| 2008/12/11 | 2. 增加命令執行介面                                  | 0.4.0 |  |  |
| 2008/12/11 | 3. 改進 32 位元 CPU                              |       |  |  |
|            | 4. 修正 CPU 模組較小 Bug                           |       |  |  |
|            | 5. 更新 GUI                                    |       |  |  |
|            | Dioscuri 第一個合作的版本,版本 0.5.0 提供了以下改進:          |       |  |  |
|            | 1. 改善 Javadoc API、命令行介面及選項                   |       |  |  |
|            | 2. 更新 GUI                                    |       |  |  |
|            | 3. 使用者圖形介面新增一個標籤,顯示以16或32位元                  |       |  |  |
|            | 執行模擬器                                        |       |  |  |
| 2010/2/19  | 4. Dioscuri 可在任何作業系統上執行,配置和圖像文件              | 050   |  |  |
| 2010/3/18  | 依然存在應用程式的資料夾                                 | 0.5.0 |  |  |
|            | 5. 分開 GUI 的一些邏輯,把它移到 util.dioscuri.Utilities |       |  |  |
|            | 6. 主要介面從 JFrame 取得,使 Dioscuri 更容易地模擬         |       |  |  |
|            | 出較小的應用程式                                     |       |  |  |
|            | 7. 測試 CPU 指令單元                               |       |  |  |
|            | 8. 修復各種 Bug                                  |       |  |  |
|            | Dioscuri 版本 0.5.2 提供了以下修復:                   |       |  |  |
| 2010/4/21  | 1. 可將硬碟模式寫入 32 位元                            | 052   |  |  |
| 2010/4/21  | 2. Windows XP 螢幕底部字型符號不再失去外觀                 | 0.3.2 |  |  |
|            | 3. 光碟映像檔路徑的空白不再發生錯誤                          |       |  |  |
|            | Dioscuri 版本 0.6.0 提供了以下修復:                   |       |  |  |
|            | 1. 完全重新設計硬體模組結構                              |       |  |  |
|            | 2. 可一次連接2個硬碟                                 |       |  |  |
|            | 3. 仍須改善滑鼠模式在 16 位元下相當 LAG                    |       |  |  |
| 2010/0/22  | 4. 修正文件路徑無法完全顯示 GUI 的功能選項                    | 060   |  |  |
| 2010/9/25  | 5. 增加一個命令參數"選項滑鼠啟用或關閉",使用一個                  | 0.0.0 |  |  |
|            | 或兩個硬碟                                        |       |  |  |
|            | 6. Windows 3.0 可在 32 位下順利執行                  |       |  |  |
|            | 7. 改善功能選項配置                                  |       |  |  |
|            | 8. 可在模擬環境下螢幕截圖                               |       |  |  |
|            | Dioscuri 最新版本 0.7.0 提供了以下修正/增強:              |       |  |  |
|            | 1. Dioscuri 可以作為 VNC 伺服器,以便可從其他主機            |       |  |  |
| 2011/1/19  | 操作。從 TightVNC 連線至一個 VNC 使用端測試可               | 0.7.0 |  |  |
|            | 支援 Windows 和 Linux,Java 的使用者也可在 Mac          |       |  |  |
|            | 上使用 JRE。                                     |       |  |  |

### 四、軟體工具介紹

(一)Dioscuri 下載

### 下載網址 http://dioscuri.sourceforge.net/index.html

1、點選「Download Dioscuir version 0.7.0」,下載 Dioscuri-0.7.0。

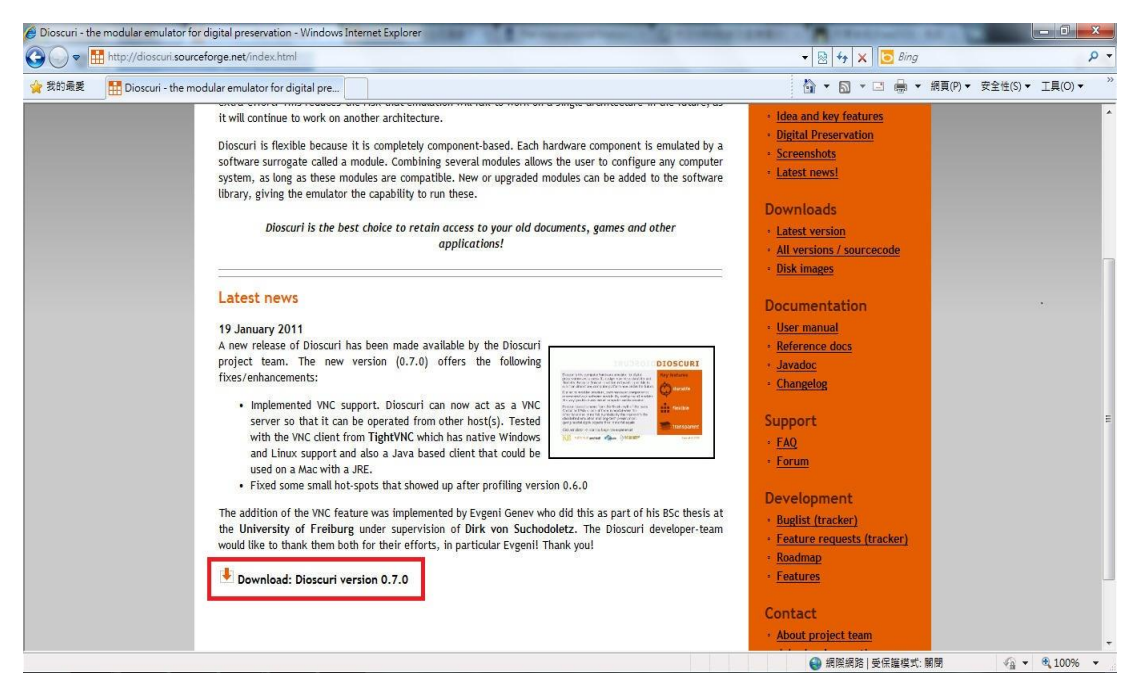

圖 54 Dioscuri 下載畫面

2、解壓縮「Dioscuri-0.7.0」。

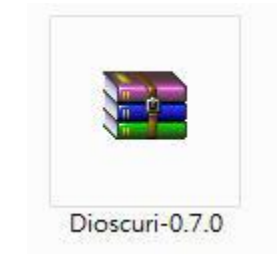

圖 55 Dioscuri-0.7.0 壓縮畫面

| 自合管理 ▼ 加入至 | 5媒體櫃 ▼ 共用對象 ▼ 燒錄 | 新増資料夾                      |                    |
|------------|------------------|----------------------------|--------------------|
| 🚖 我的最愛     | 名稱 ^             | 修改日期                       | 類型                 |
| 鷆 Dropbox  | 📕 api            | 2011/1/20下午1               | 檔案資料夾              |
| 🚺 下載       | 退 config         | 2011/1/20下午1               | 檔案資料夾              |
| 三 桌面       | 퉬 images         | 2011/1/19 上午 1             | 檔案資料夾              |
| 🗐 最近的位置    | 퉬 libs           | 2011/1/19 上午 1             | 檔案資料夾              |
|            | 🌗 log            | 2011/1/19 上午 1             | 檔案資料夾              |
| ╗ 煤體櫃      | 📄 changelog      | 2011/1/19下午1               | 文字文件               |
| (1) 文件     | dioscuri         | 2011/1/19下午1               | Windows 批次檔錄       |
| ♪ 音樂       | Dioscuri-0.7.0   | 2011/1/20 下午 1             | Executable Jar Fil |
| ■ 埠訊       | license          | 2011/1/19 上午 1             | 文字文件               |
|            | 📄 readme         | 2011/1/19 下 <del>午</del> 0 | 文字文件               |
|            | 🗂 roadmap        | 2011/1/19 上午 1             | 文字文件               |

3、點選「Dioscui-0.7.0」檔案並執行。

圖 56 開啟 Dioscuri-0.7.0 畫面

4、執行成功。

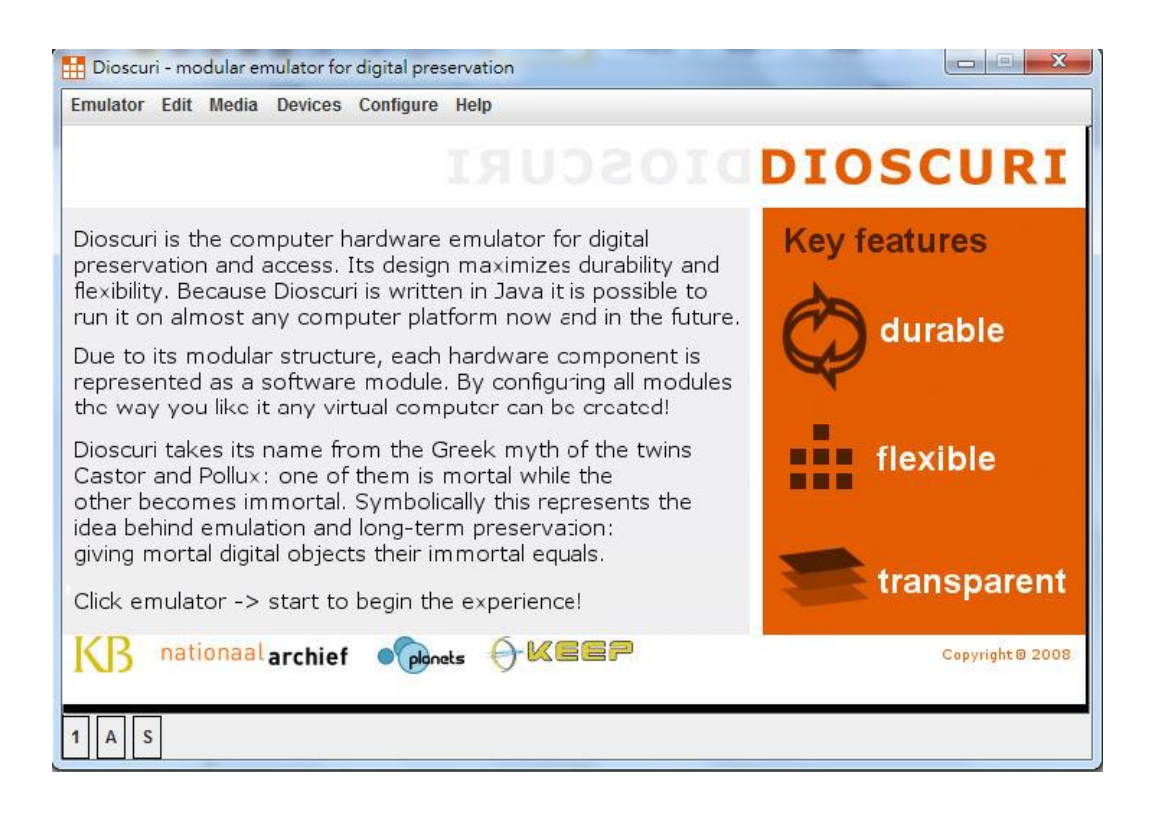

圖 57 Dioscuri-0.7.0 軟體執行畫面

### (二)Dioscuri 環境設定功能

### 1、點選「Configure」。

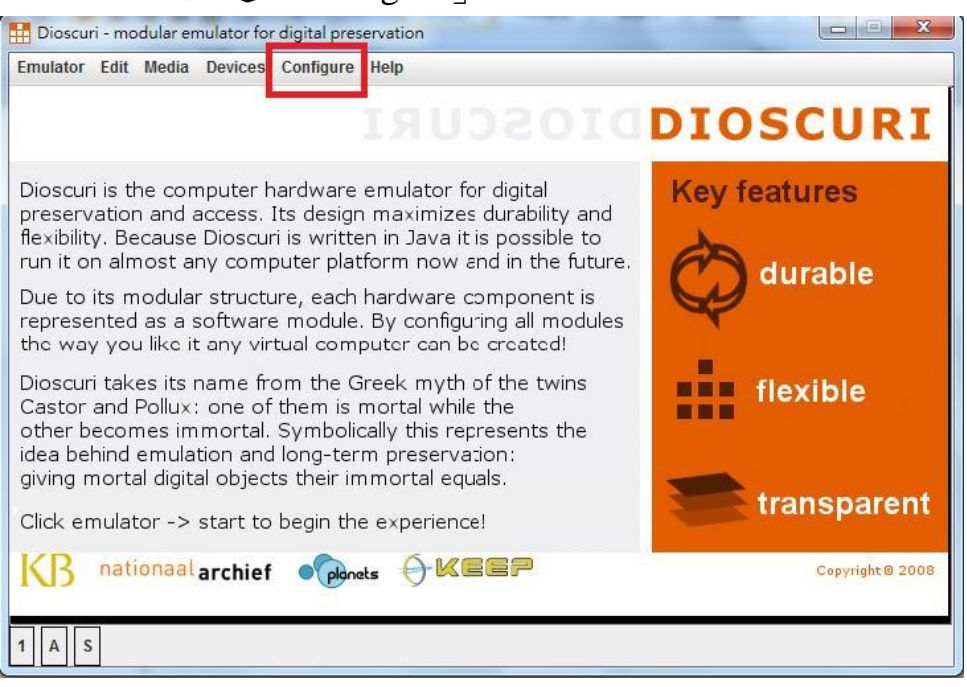

圖 58 點選 Configure 畫面

## 2、點選「Edit Config」。

| 🚹 Dioscuri - modular emulator for digital preservation                                                                                                    |                  |
|----------------------------------------------------------------------------------------------------|------------------|
| Emulator Edit Media Devices Configure Help<br>Edit Config                                                                                                    | DIOSCURI         |
| Dioscuri is the computer hardware emulator for digital<br>preservation and access. Its design maximizes durability and<br>flexibility. Because Dioscuri is written in Java it is possible to<br>run it on almost any computer platform now and in the future.                           | Key features     |
| Due to its modular structure, each hardware component is<br>represented as a software module. By configuring all modules<br>the way you like it any virtual computer can be created!                                                                                                    |                  |
| Dioscuri takes its name from the Greek myth of the twins<br>Castor and Pollux: one of them is mortal while the<br>other becomes immortal. Symbolically this represents the<br>idea behind emulation and long-term preservation:<br>giving mortal digital objects their immortal equals. | flexible         |
| Click emulator -> start to begin the experience!                                                                                                    | transparent      |
|                                                                                                    | Copyright @ 2008 |
|                                                                                                    |                  |

圖 59 點選 Edit Config 畫面

## 3、ATA:依照圖例設定。

| ATA          | Update interval 1000 | 000 microseconds              |        |
|--------------|----------------------|-------------------------------|--------|
| BIOS         |                      |                               |        |
| BOOT         | hd1 hd2              |                               |        |
| PU<br>DC     | Enabled              | V                             |        |
| KEYBOARD     | Channel index        | 0                             |        |
| MEMORY       | Master               |                               |        |
| PIT<br>VIDEO | Auto detect          |                               |        |
| VNC          | Cylinders .          | 0                             |        |
|              | Heads                | 4                             |        |
|              | Sectors              | 17                            |        |
|              | Image file           | C:\Dioscuri\empty-harddisk.im | browse |
|              |                      |                               |        |

圖 60 ATA 設定表單畫面

| 功能介紹            |                        |  |
|-----------------|------------------------|--|
| Update interval | CPU 速度設定,預設            |  |
| Enabled         | 是否啟動硬碟 HD1, 啟動-勾選      |  |
| Channel index   | HD1 的順序〈0=C:、1=D:以此類推〉 |  |
| Master          | 是否設定為主硬碟,是-打勾          |  |
| Auto detect     | 是否自動檢測,自動-打勾           |  |
| Cylinders       | 硬碟磁柱數量,預設              |  |
| Heads           | 硬碟磁柱數量,預設              |  |
| Sectors         | 硬碟磁柱數量,預設              |  |
| Image file      | 掛載檔案路徑                 |  |

表 2 ATA 設定功能

| ATA          | System BIOS       | C:\Dioscuri\Dioscuri-0.7.0\imac | browse      |
|--------------|-------------------|---------------------------------|-------------|
| BIOS         | System bio 3      | C.Dioscumpioscun-o.r.onmag      | browse      |
| BOOT         | VGA BIOS          | C:\Dioscuri\Dioscuri-0.7.0\imag | browse      |
| CPU<br>FDC   | System BIOS start | 983040                          |             |
| KEYBOARD     | System BIOS start | 786432                          |             |
| MEMORY       |                   |                                 |             |
| PIT<br>VIDEO |                   |                                 |             |
| VNC          |                   |                                 |             |
|              |                   |                                 |             |
|              |                   |                                 |             |
|              |                   |                                 |             |
|              |                   |                                 |             |
|              |                   |                                 |             |
|              |                   |                                 |             |
| -            |                   |                                 |             |
|              |                   |                                 | cancel save |

4、BIOS:依照圖例設定。

圖 61 BIOS 設定表單畫面

### 表 3 BIOS 設定功能表

| 功能介紹              |                                    |  |  |
|-------------------|------------------------------------|--|--|
| System BIOS       | 系統 BIOS 路徑,預設                      |  |  |
| VGA BIOS          | 視頻 BIOS 路徑,預設                      |  |  |
| System BIOS start | 系統 BIOS 加載 F000:0000,十進位 983040,預設 |  |  |
| System BIOS start | 視頻 BIOS 加載 C000:0000,十進位 786432,預設 |  |  |

## 5、BOOT:依照圖例設定。

| -                                                  | sugar to again the same | and the second second |   | 1000   | X    |
|----------------------------------------------------|-------------------------|-----------------------|---|--------|------|
| ATA                                                | Boot drive 1            | Floppy Drive          | - |        |      |
| BOOT                                               | Boot drive 2            | Hard Drive            | - |        |      |
| CPU<br>FDC                                         | Boot drive 3            | None                  | - |        |      |
| KEYBOARD<br>MOUSE<br>MEMORY<br>PIT<br>VIDEO<br>VNC | Floppy check disabled   |                       |   |        |      |
|                                                    |                         |                       |   | cancel | save |

圖 62 BOOT 設定表單畫面

### 表4 BOOT 設定功能表

| 功能介紹                        |         |  |  |
|-----------------------------|---------|--|--|
| Boot drive 1、2、3 各驅動選擇軟體或硬碟 |         |  |  |
| Floppy check disabled       | 軟碟檢測,預設 |  |  |

| Contract of the local division of the local division of the local | suggestion for Femalescence of the | The second second |             |
|----------------------------------------------------------------------------------------------------|------------------------------------|-------------------|-------------|
| ATA<br>BIOS<br>BOOT<br>CPU                                                                                                    | CPU bits<br>Speed (MHZ)            | 0 16 bit          | 32 bit      |
| FDC<br>KEYBOARD<br>MOUSE<br>MEMORY<br>PIT<br>VIDEO<br>VNC                                                                                                    |                                    |                   |             |
|                                                                                                    |                                    |                   | cancel save |

6、CPU:依照圖例設定。

圖 63 BOOT 設定表單畫面

#### 表 5 BOOT 設定功能表

| 功能介紹                           |  |  |  |
|--------------------------------|--|--|--|
| CPU bits CPU 在 16 位元或 32 位元下運行 |  |  |  |
| Speed (MHZ) CPU 的速度,預設         |  |  |  |

# 7、FDC:依照圖例設定。

| ATA             | update interval | 250                     |        |
|-----------------|-----------------|-------------------------|--------|
| BOOT            | enabled         | ×                       |        |
| CPU             | inserted        | V                       |        |
| KEYBOARD        | drive letter    | A                       |        |
| MOUSE<br>MEMORY | disk format     | 1.44M 👻                 |        |
| PIT<br>VIDEO    | write protected |                         |        |
| VNC             | image file      | C:\Dioscuri\Dos6.22.img | browse |
|                 |                 |                         |        |
|                 |                 |                         |        |
|                 |                 |                         |        |

圖 64 FDC 設定表單畫面

| 功能介紹            |              |  |  |
|-----------------|--------------|--|--|
| Update interval | 軟碟 CPU 速度,預設 |  |  |
| Enabled         | 是否啟用軟碟,預設    |  |  |
| Inserted        | 是否啟用軟碟驅動,預設  |  |  |
| Drive letter    | 驅動代號,預設      |  |  |
| Disk format     | 選擇磁片類型       |  |  |
| Write protected | 是否需防窝,預設     |  |  |
| Image file      | 掛載檔案路徑       |  |  |

#### 表6 FDC 設定功能表

| Street of Street, or other                    | suggestion for the party of the local division of the local division of the local divisi | The second second |              |
|-----------------------------------------------|----------------------------------------------------------------------------------------------------|-------------------|--------------|
| ATA<br>BIOS<br>BOOT<br>CPU<br>FDC<br>KEYBOARD | update interval                                                                                                    | 200               | microseconds |
| Mouse<br>Memory<br>Pit<br>Video<br>VNC        |                                                                                                    |                   |              |
|                                               |                                                                                                    |                   | cancel save  |

8、KEYBOARD:依照圖例設定。

圖 65 KEYBOARD 設定表單畫面

表7 FDC 設定功能表

| 功能介紹            |        |  |  |
|-----------------|--------|--|--|
| Update interval | 鍵盤傳輸速度 |  |  |

## 9、MOUSE:依照圖例設定。

| ATA      | enabled | 2     |     |          |
|----------|---------|-------|-----|----------|
| BIOS     | 1000    |       |     |          |
| BOOT     | type    | senal |     |          |
| CPU      |         |       |     |          |
| FDC      |         |       |     |          |
| KEYBOARD |         |       |     |          |
| MEMORY   |         |       |     |          |
| PIT      |         |       |     |          |
| VIDEO    |         |       |     |          |
| VNC      |         |       |     |          |
|          |         |       |     |          |
|          |         |       |     |          |
|          |         |       |     |          |
|          |         |       |     |          |
|          |         |       |     |          |
|          |         |       |     |          |
|          |         |       |     |          |
|          |         |       |     |          |
|          |         |       |     |          |
|          |         |       |     |          |
|          |         |       | can | cel save |

圖 66 MOUSE 設定表單畫面

#### 表 8 MOUSE 設定功能表

| 功能介紹              |                      |  |  |
|-------------------|----------------------|--|--|
| Enabled 滑鼠是否啟動,勾選 |                      |  |  |
| type              | 滑鼠接頭(PS/2、serial),預設 |  |  |

## 10、 MEMORY:依照圖例設定。

|          |           |    | <b>X</b>    |
|----------|-----------|----|-------------|
| ΑΤΑ      | size (MB) | 16 |             |
| BIOS     |           |    |             |
| BOOT     |           |    |             |
| EDC      |           |    |             |
| KEVBOARD |           |    |             |
| MOUSE    |           |    |             |
| MEMORY   |           |    |             |
| PIT      |           |    |             |
| VIDEO    |           |    |             |
| VNC      |           |    |             |
|          |           |    |             |
|          |           |    |             |
|          |           |    |             |
|          |           |    |             |
|          |           |    |             |
|          |           |    |             |
|          |           |    |             |
|          |           |    |             |
|          |           |    |             |
| -        |           |    |             |
|          |           |    | cancel save |

#### 圖 67 MEMORY 設定表單畫面

#### 表 9 MOUSE 設定功能表

| 功能介紹     |     |  |
|----------|-----|--|
| Size(MB) | 記憶體 |  |

| The summer | Contraction of the Address of the Address of the Ad |             |
|------------|----------------------------------------------------------------------------------------------------|-------------|
| ATA        | clock rate                                                                                                    | 5           |
| BIOS       |                                                                                                    |             |
| BOOT       |                                                                                                    |             |
| CPU        |                                                                                                    |             |
| FDC        |                                                                                                    |             |
| KEYBOARD   |                                                                                                    |             |
| MOUSE      |                                                                                                    |             |
| MEMORY     |                                                                                                    |             |
| PIT        |                                                                                                    |             |
| VIDEO      |                                                                                                    |             |
| VNC        |                                                                                                    |             |
|            |                                                                                                    | cancel save |

11、 PIT:依照圖例設定。

圖 68 PIT 設定表單畫面

表 10 PIT 設定功能表

| 功能介紹       |     |  |
|------------|-----|--|
| clock rate | 頻率比 |  |

| Second read | sugar to the sum and | No. of Concession, Name | X            |
|-------------|----------------------|-------------------------|--------------|
| ATA         | update interval      | 40000                   | microseconds |
| BIOS        |                      |                         |              |
| BOOT        |                      |                         |              |
| CPU         |                      |                         |              |
| FDC         |                      |                         |              |
| KEYBOARD    |                      |                         |              |
| MOUSE       |                      |                         |              |
| MEMORY      |                      |                         |              |
| PIT         |                      |                         |              |
| VIDEO       |                      |                         |              |
| VNC         |                      |                         |              |
|             |                      |                         | cancel save  |

## 12、 VIDEO:依照圖例設定。

圖 69 VIDEO 設定表單畫面

#### 表 11 VIDEO 設定功能表

| 功能介紹            |      |  |
|-----------------|------|--|
| Update interval | 視頻速度 |  |

## 13、 VNC:依照圖例設定。

|          | suggested for the party of the local division of the local division of the local divisio | -  | -        | 100    | ×    |
|----------|----------------------------------------------------------------------------------------------------|----|----------|--------|------|
| ATA      | enabled                                                                                                    |    |          |        |      |
| BIOS     | port                                                                                                    | 59 | 20       |        |      |
| BOOT     | nanoword                                                                                                    |    | nacoward |        |      |
| CPU      | passworu                                                                                                    |    | passworu |        |      |
| FDC      |                                                                                                    |    |          |        |      |
| KEYBOARD |                                                                                                    |    |          |        |      |
| MOUSE    |                                                                                                    |    |          |        |      |
| MEMORY   |                                                                                                    |    |          |        |      |
| PIT      |                                                                                                    |    |          |        |      |
| VIDEO    |                                                                                                    |    |          |        |      |
|          |                                                                                                    |    |          |        |      |
|          |                                                                                                    |    |          | cancel | save |

圖 70 VNC 設定表單畫面

#### 表 12 VNC 設定功能表

| 功能介紹           |                 |  |
|----------------|-----------------|--|
| Enabled        | 是否啟動 VNC,不勾選,預設 |  |
| Port           | 開啟哪一個 port      |  |
| password 遠端的密碼 |                 |  |

### (三)Dioscuri 基本操作

1、步驟一:執行 Dioscuri 後,點選「Emulator」。

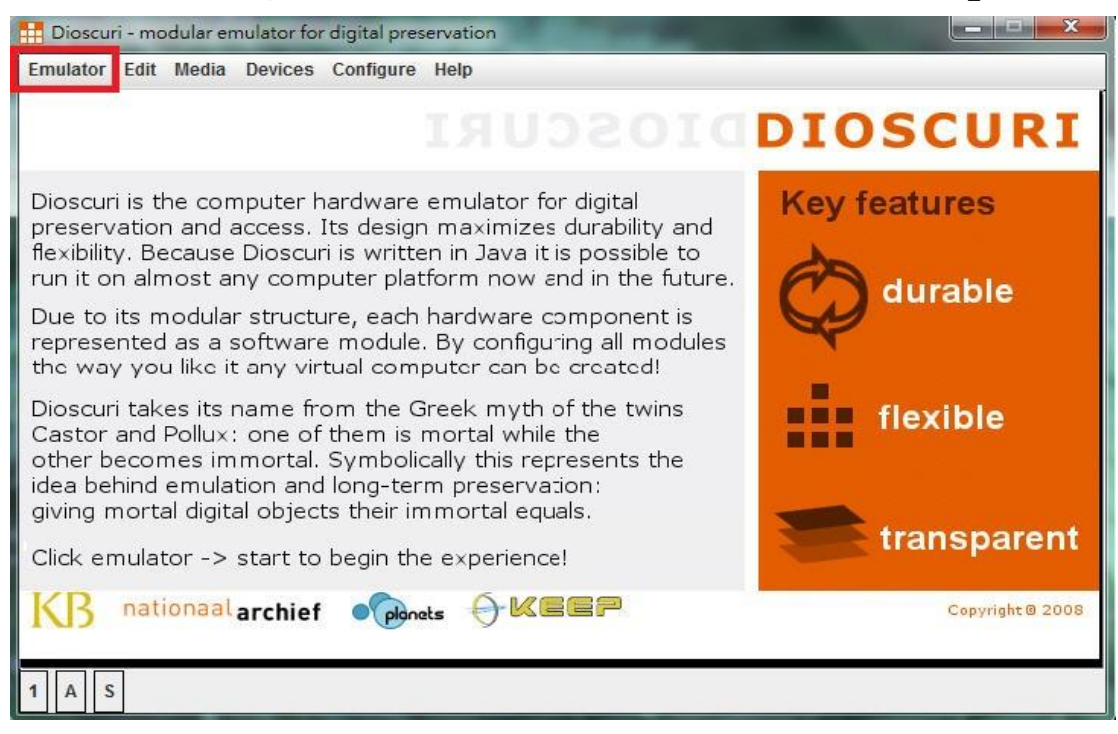

圖 71 點選 Emulator 畫面

## 2、步驟二:點選「Start process(power on)」。

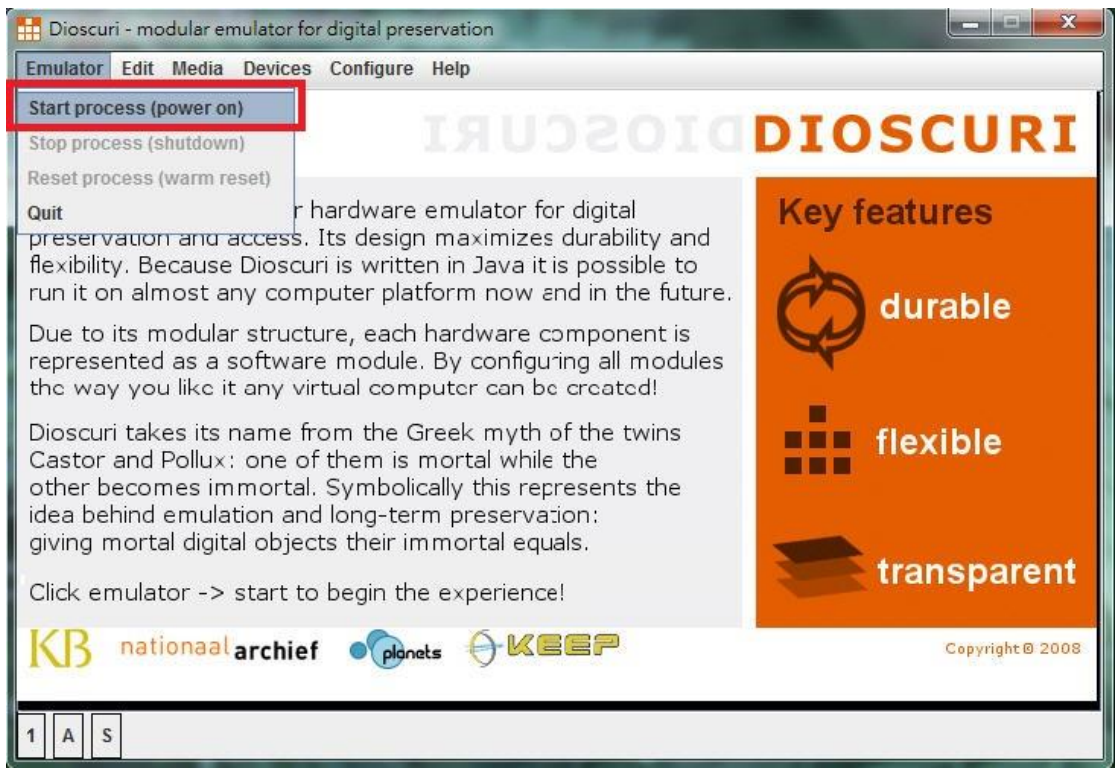

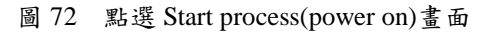

3、步驟三: FreeDOS 已內建模擬 X86、186、286 及 386 的作業系統,供使用者選擇。即可成功進入 FreeDOS。

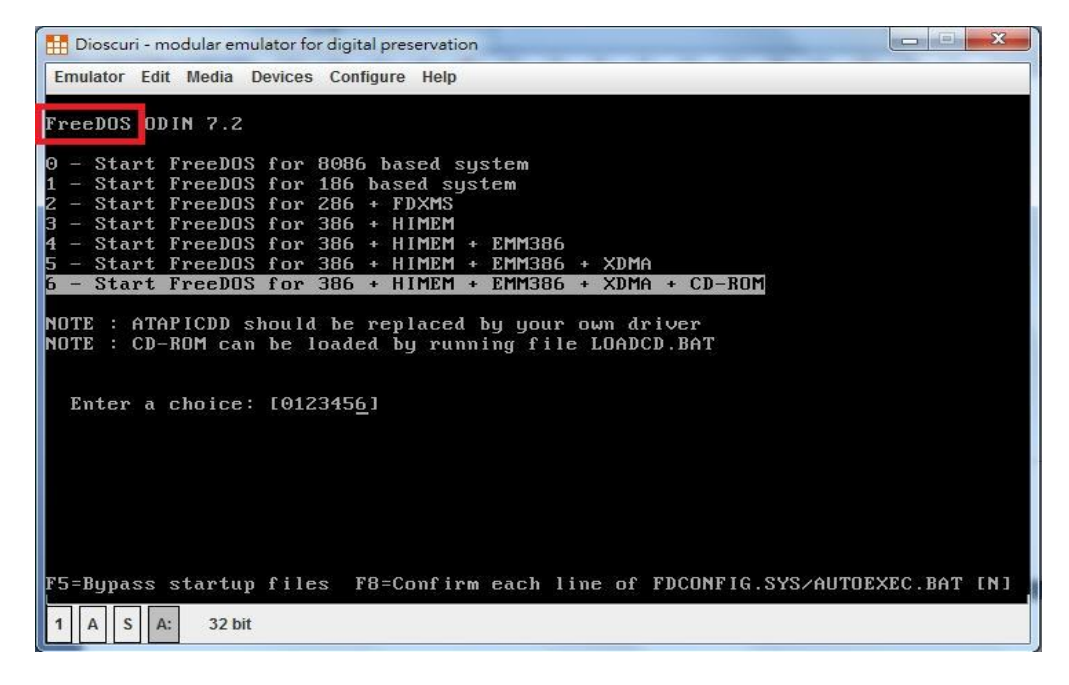

圖 73 FreeDos 選擇畫面

### (四)Dioscuri 模擬 MS-DOS

1、步驟一:點選「configure」。

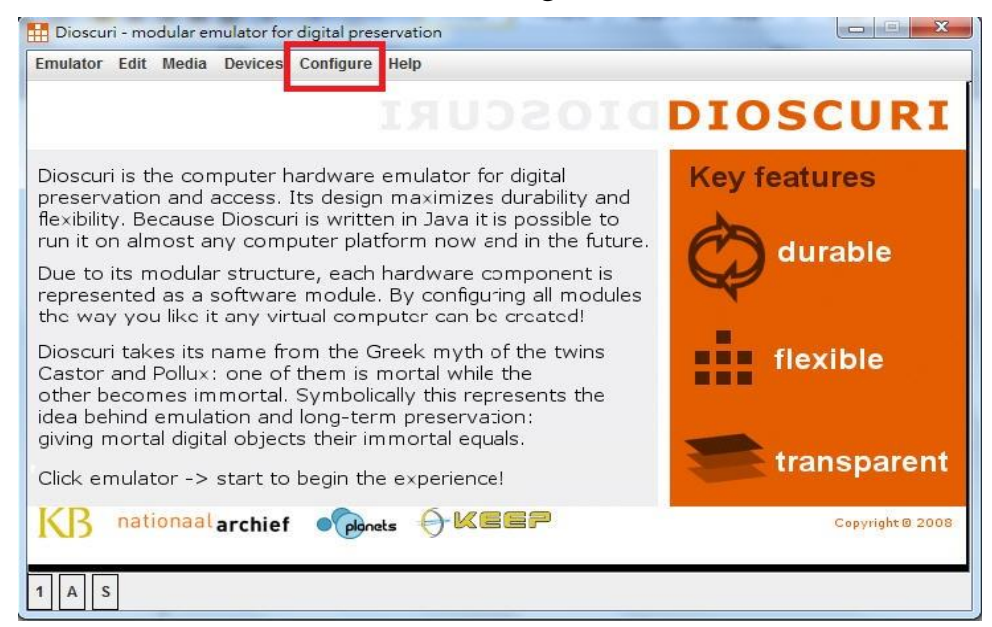

圖 74 點選 configure 畫面

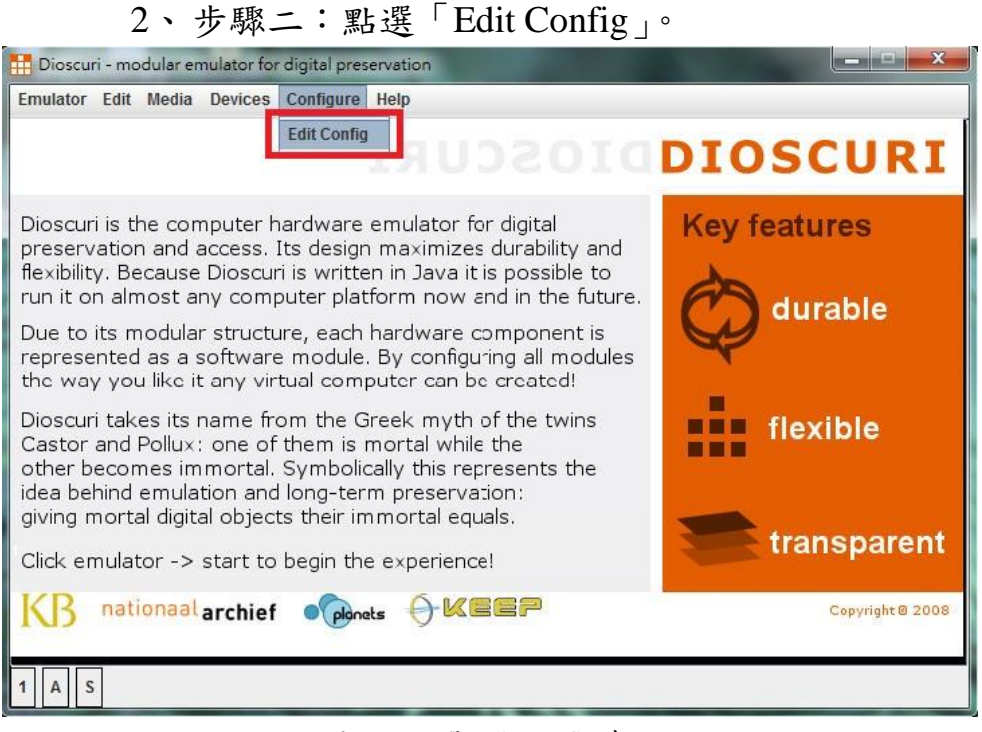

圖 75 點選 Edit Config 畫面

| ATA             | update interval | 250                          |        |
|-----------------|-----------------|------------------------------|--------|
| BIOS            | enabled         |                              |        |
| FDC             | inserted        | V                            |        |
| KEYBOARD        | drive letter    | A                            |        |
| MOUSE<br>MEMORY | disk format     | 1.44M 👻                      |        |
| PIT<br>VIDEO    | write protected |                              |        |
| VNC             | image file      | images/floppy/FreeDOS/fd_odi | browse |
|                 |                 |                              |        |
|                 |                 |                              |        |

## 3、步驟三:在FDC,點選「browse」。

圖 76 FDC 表單選擇 imagefile 畫面

| Survey and |                                            | x    |
|------------|--------------------------------------------|------|
| ATA        | up                                         |      |
| BIOS       | · 查看: ☐ Dioscuri 		 	 🖬 🔂 🗂 🔡              | 8-   |
| BOOT       | er                                         |      |
| CPU        | dforces1 Dos6.22.img                       |      |
| FDC        | Dioscuri-0.7.0 empty-naroonsk.img          |      |
| KEYBOARD   | dr FreeDOS_ODIN07 FreeDOS_ODIN07.zip       |      |
| MOUSE      | 「中文WIN98」像DOS.IMA 「中文WIN98启动盘镜像DOS.IMA.rar |      |
| MEMORY     | di Dioscuri-0.7.0.zip                      |      |
| PIT        |                                            |      |
| VIDEO      |                                            |      |
| VNC        | in                                         |      |
|            | 檔案名稱: Dos6.22.img                          |      |
|            | 檔案類型: 所有檔案                                 | -    |
|            | 開設取                                        | Ħ    |
|            |                                            |      |
|            |                                            |      |
|            |                                            |      |
|            | cancel                                     | save |
|            |                                            | Sure |

4、步驟四:選擇開機片「Dos6.22.img」。

圖 77 選擇 Dos6.22.img 畫面

|          |                 | State of the Owner of the Owner | ×           |
|----------|-----------------|----------------------------------------------------------------------------------------------------|-------------|
| ΑΤΑ      | update interval | 250                                                                                                    |             |
| BIOS     | enabled         |                                                                                                    |             |
| СРИ      | inserted        |                                                                                                    |             |
| FDC      |                 |                                                                                                    |             |
| KEYBOARD | drive letter    | A                                                                                                    |             |
| MEMORY   | disk format     | 1.44M 🗨                                                                                                    |             |
| PIT      | write protected |                                                                                                    |             |
| VIDEO    | imano filo      |                                                                                                    | browse      |
|          |                 |                                                                                                    |             |
|          |                 |                                                                                                    | cancel save |

5、步驟五:點選「save」,將設定儲存。

圖 78 儲存畫面

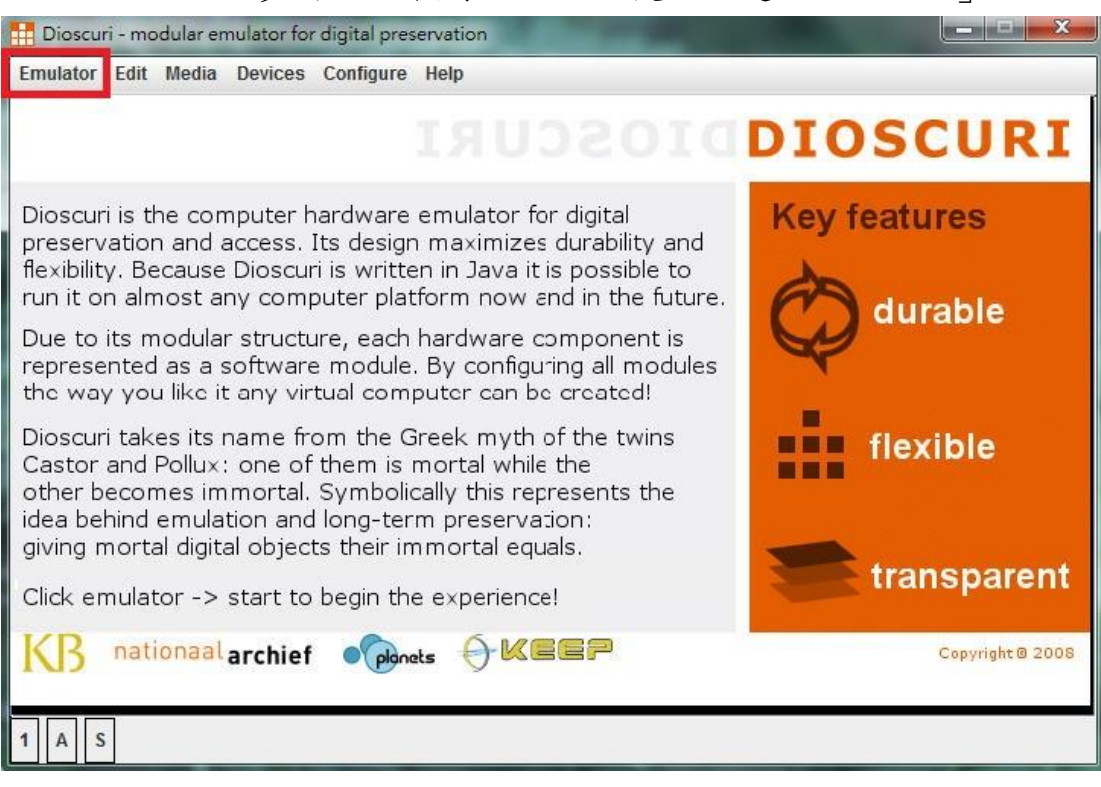

### 6、步驟六:執行 Dioscuri 後,點選「Emulator」。

圖 79 點選 Emulator 畫面

### 7、步驟七:點選「Start process(power on)」。

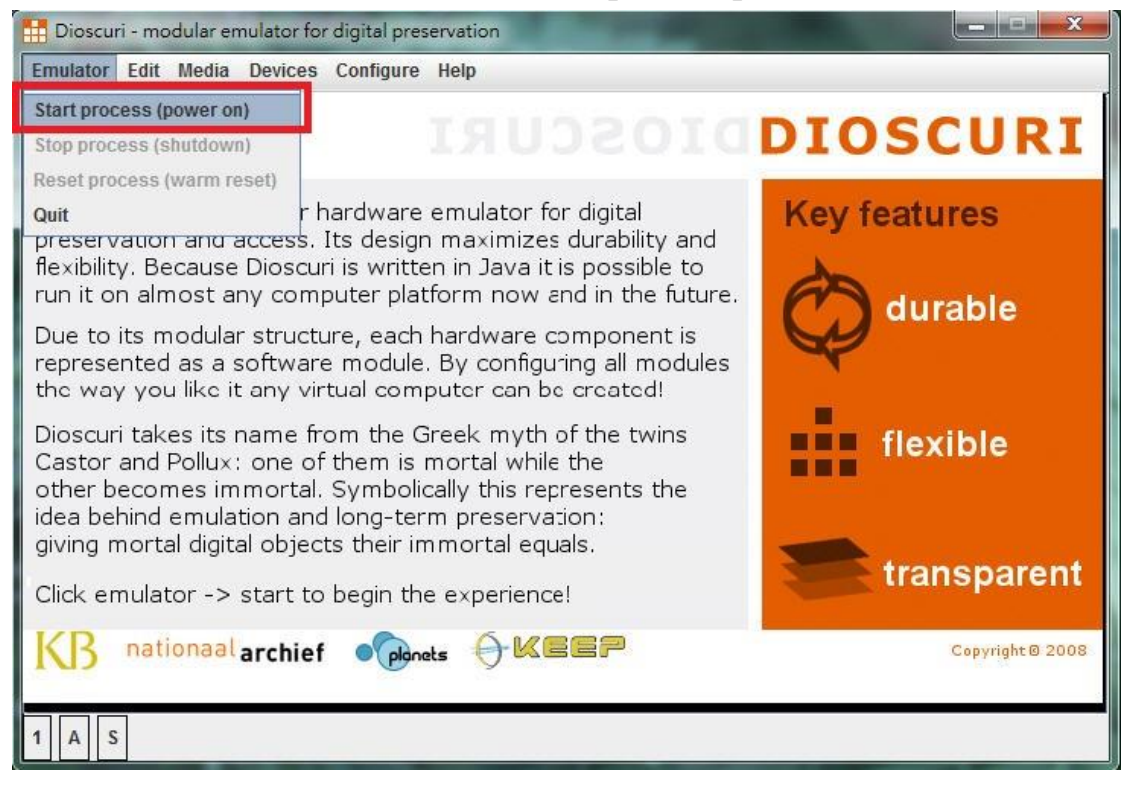

圖 80 點選 Start process(power on)畫面

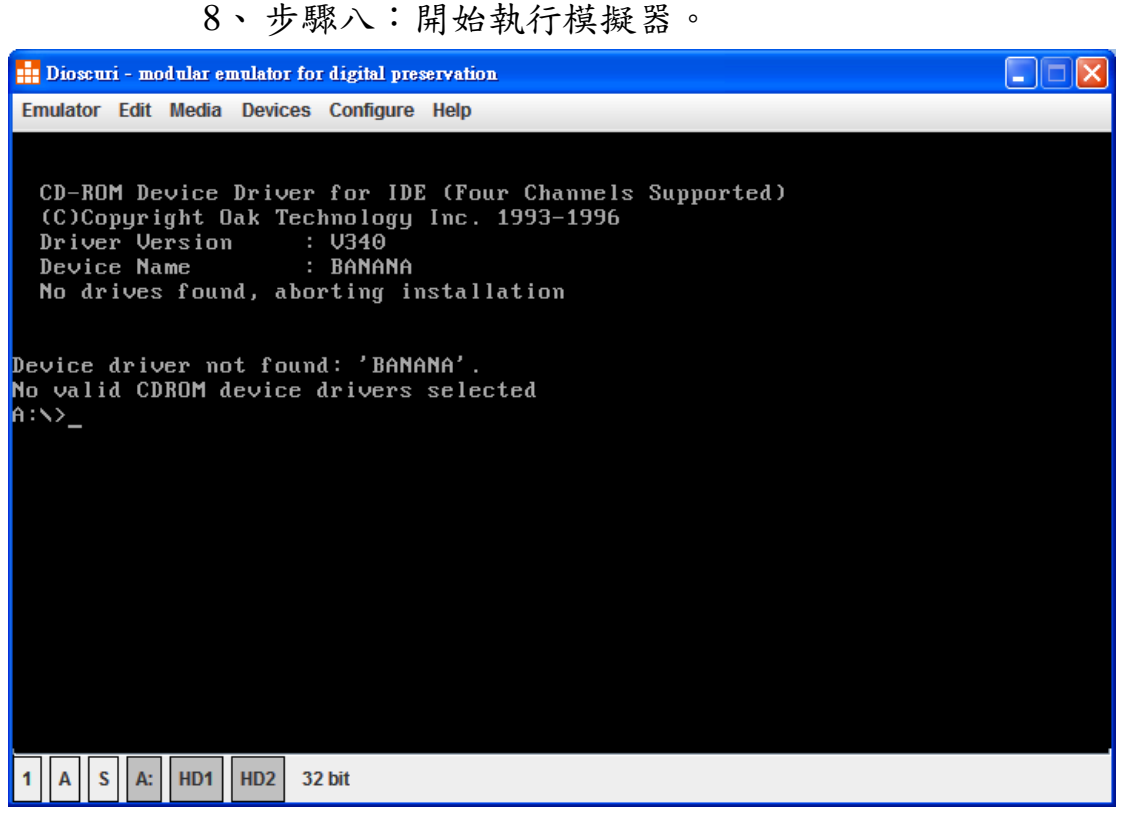

圖 81 開始執行模擬器畫面

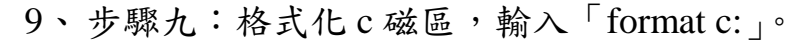

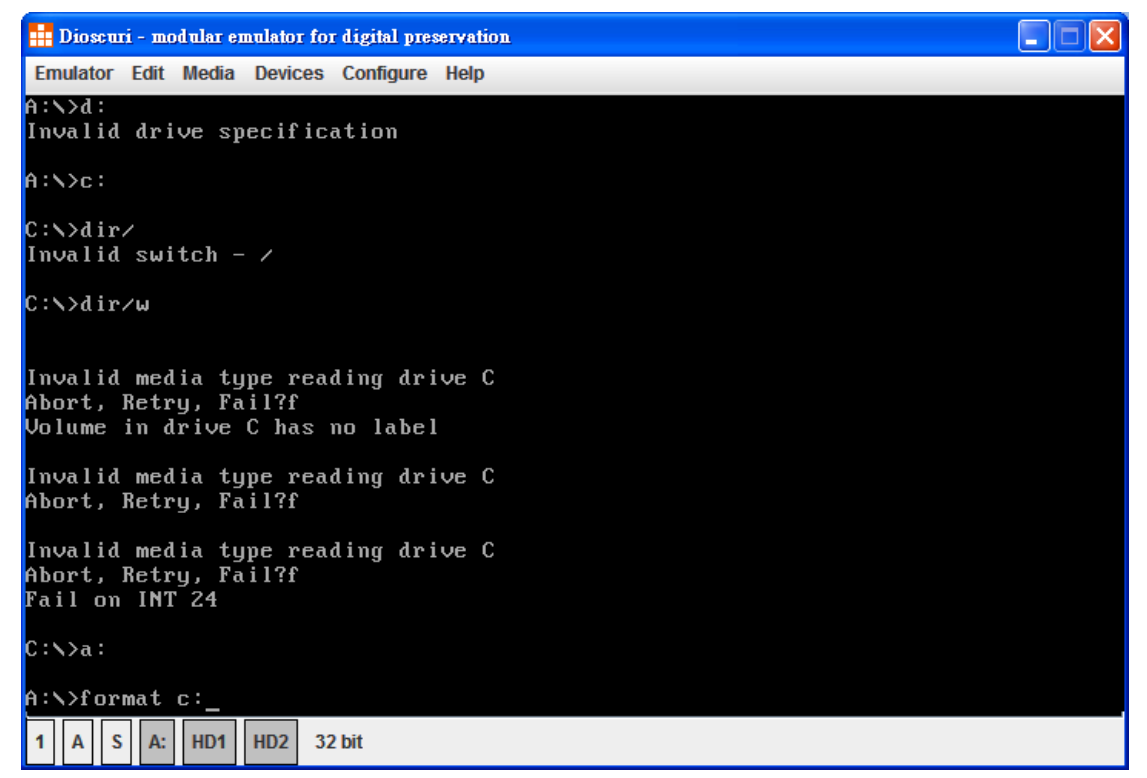

圖 82 格式化 c 磁區畫面

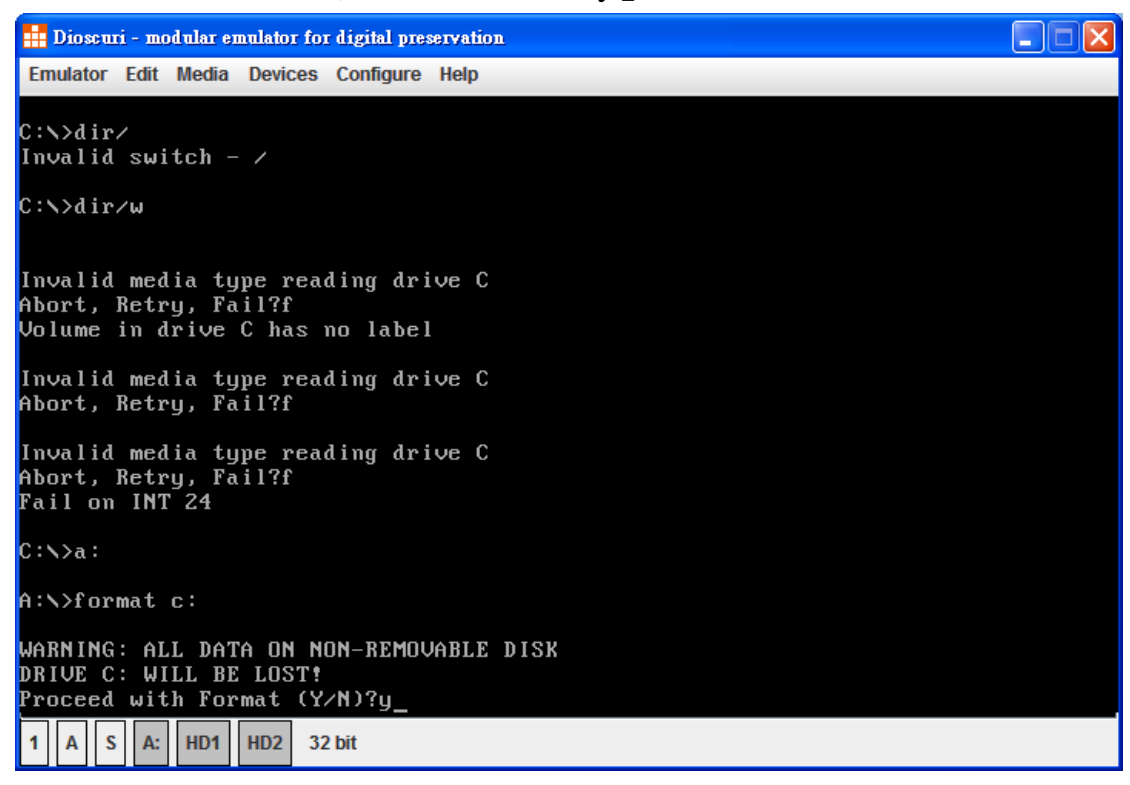

## 10、 步驟十: 輸入「y」, 執行格式化。

圖 83 執行格式化畫面

# 11、 步驟十一:設定磁區標籤。

| 👬 Dioscuri - modular emulator for digital preservation                                           |
|--------------------------------------------------------------------------------------------------|
| Emulator Edit Media Devices Configure Help                                                       |
| Invalid media type reading drive C<br>Abort, Retry, Fail?f<br>Volume in drive C has no label     |
| Invalid media type reading drive C<br>Abort, Retry, Fail?f                                       |
| Invalid media type reading drive C<br>Abort, Retry, Fail?f<br>Fail on INT 24                     |
| C:\>a:                                                                                           |
| A:\>format c:                                                                                    |
| WARNING: ALL DATA ON NON-REMOVABLE DISK<br>DRIVE C: WILL BE LOST!<br>Proceed with Format (Y/N)?y |
| Formatting 10.11M<br>Format complete.                                                            |
| Volume label (11 characters, ENTER for none)? msdos6_                                            |
| 1 A S A: HD1 HD2 32 bit                                                                          |

圖 84 設定磁區標籤畫面

12、 步驟十二:檢查C槽是否已格式化,輸入「C:」,

輸入「dir/w」∘

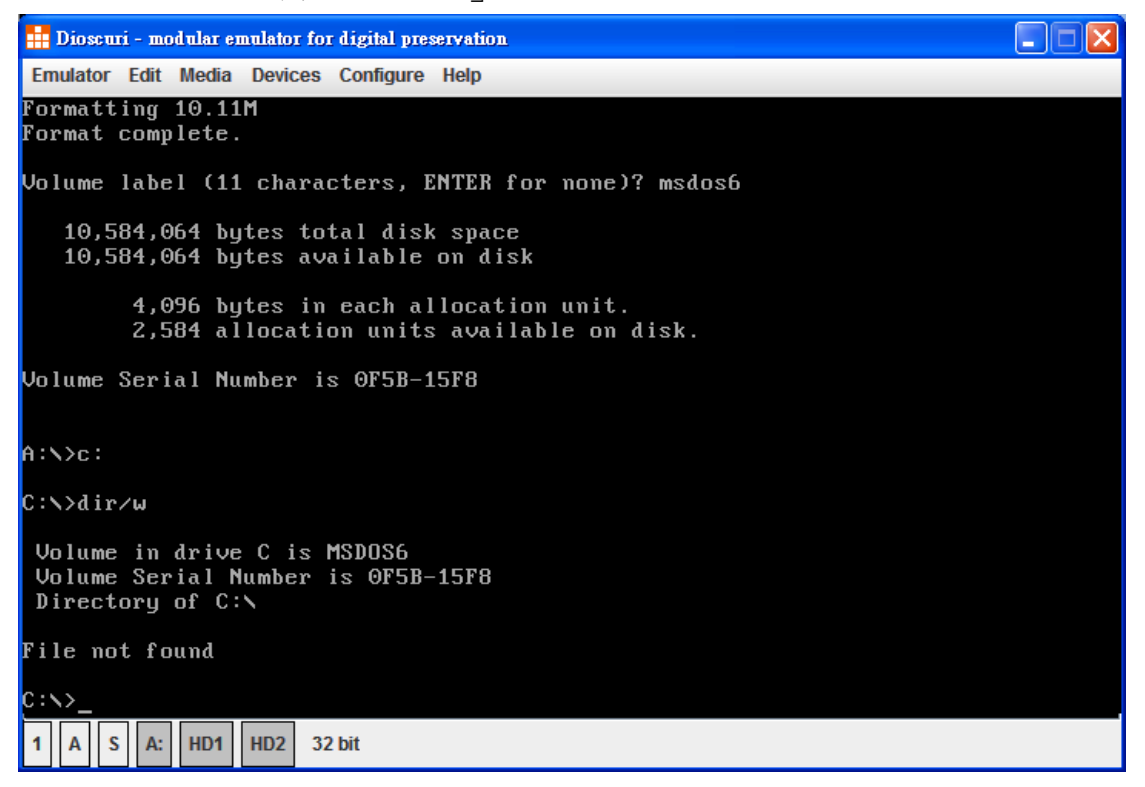

圖 85 檢查 C 槽是否已格式化畫面

13、 步驟十三:選擇「Eject floppy A:」。

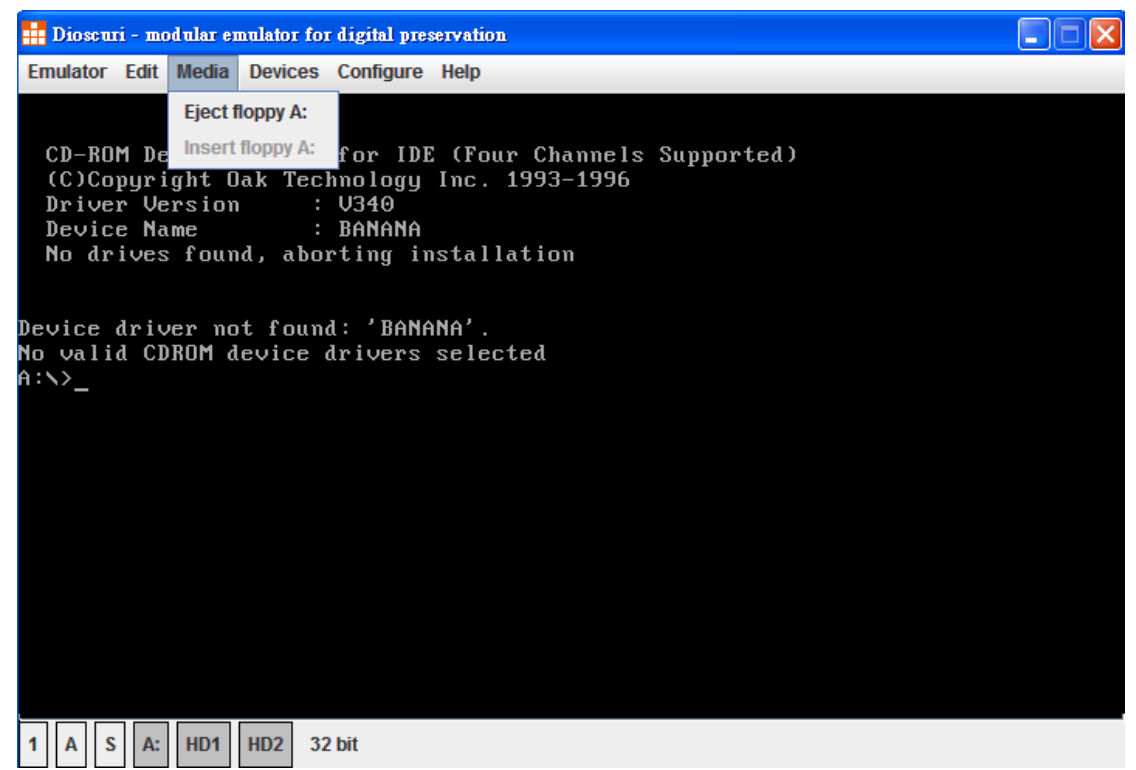

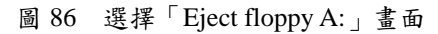

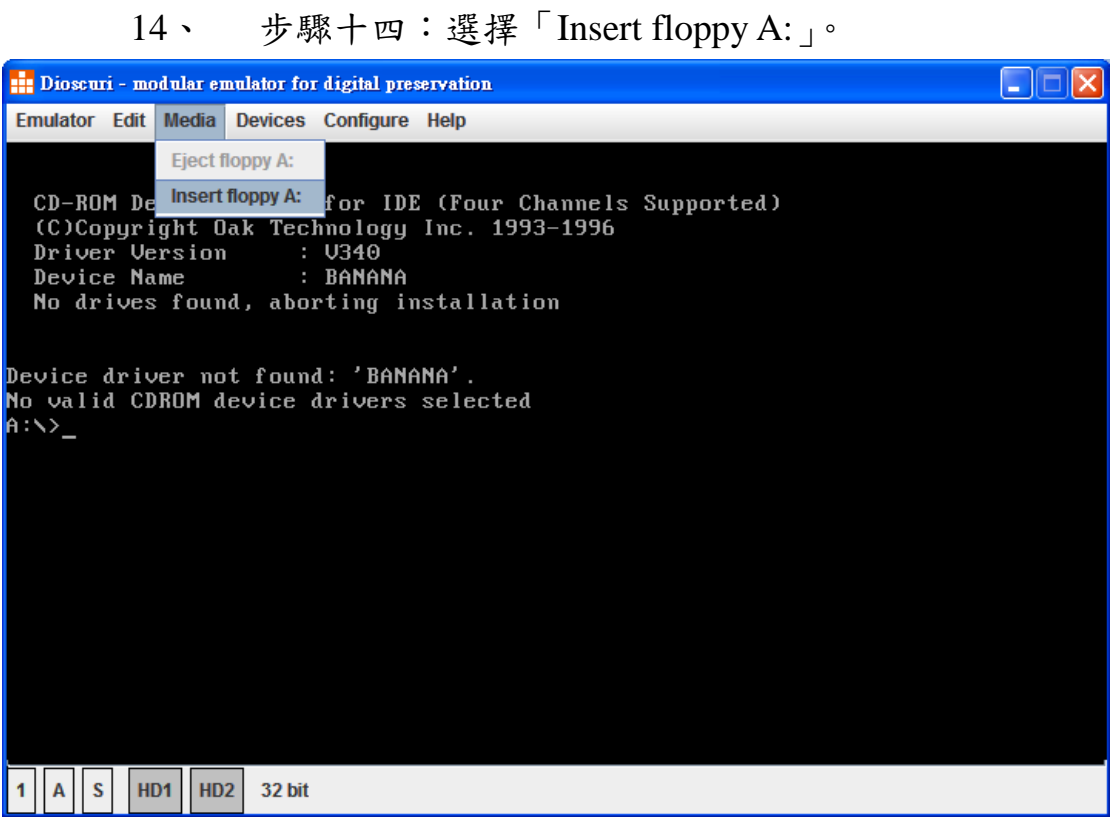

圖 87 選擇「Insert floppy A:」畫面

| 15、 | 步驟十五 | : | 選擇 | Γ | DOS_ | 1.IMA | _ ° |
|-----|------|---|----|---|------|-------|-----|
|-----|------|---|----|---|------|-------|-----|

14、

| 11日日 日日 日日 日日 日日 日日 日日 日日 日日 日日 日日 日日 日日 |                  |
|------------------------------------------|------------------|
| 查看:                                      | T DOS622IMA      |
| DOS                                      | _1.IMA<br>_2.IMA |
| DOS 🗋                                    | _3.IMA           |
|                                          |                  |
|                                          |                  |
| 檔案名稱                                     | : DOS_1.IMA      |
| 檔案類型                                     | : 所有檔案 ▼         |
|                                          | 開啓取消             |

圖 88 選擇「DOS\_1.IMA」畫面

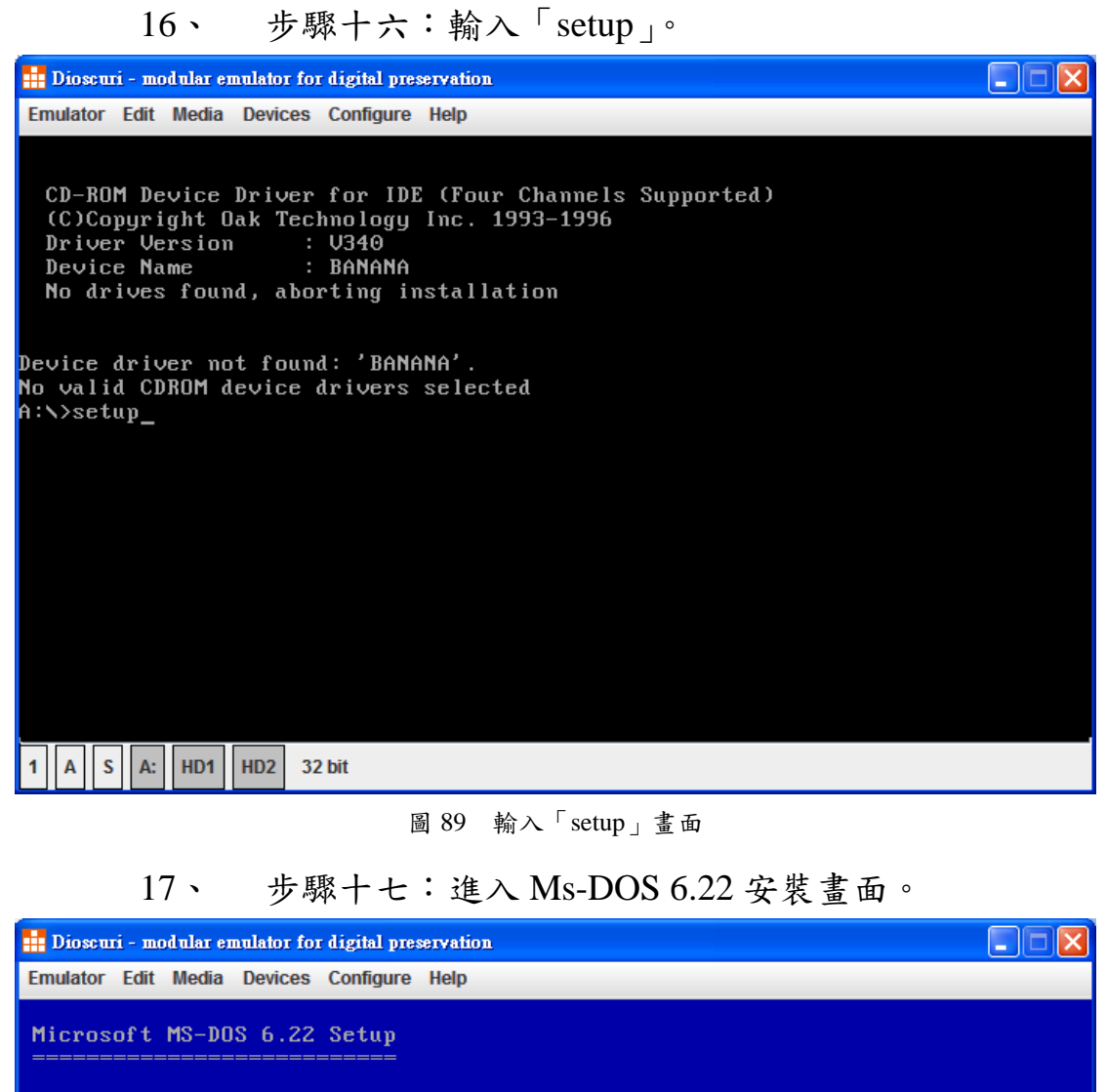

|    | 1      | 4 - | 0 - + |   |
|----|--------|-----|-------|---|
| ше | ICOME. | то  | Setur | 1 |
|    |        | ~~~ |       |   |

The Setup program prepares MS-DOS 6.22 to run on your computer.

- To set up MS-DOS now, press ENTER.
- To learn more about Setup before continuing, press F1.
- To exit Setup without installing MS-DOS, press F3.

Note: If you have not backed up your files recently, you might want to do so before installing MS-DOS. To back up your files, press F3 to quit Setup now. Then, back up your files by using a backup program.

To continue Setup, press ENTER.

ENTER=Continue F1=Help F3=Exit F5=Remove Color F7=Install to a Floppy Disk

圖 90 進入 Ms-DOS 6.22 安裝畫面

### 18、 步驟十八:系統設定畫面,如果設定正確,按

<sup>¬</sup>ENTER <sub>↓</sub> ∘

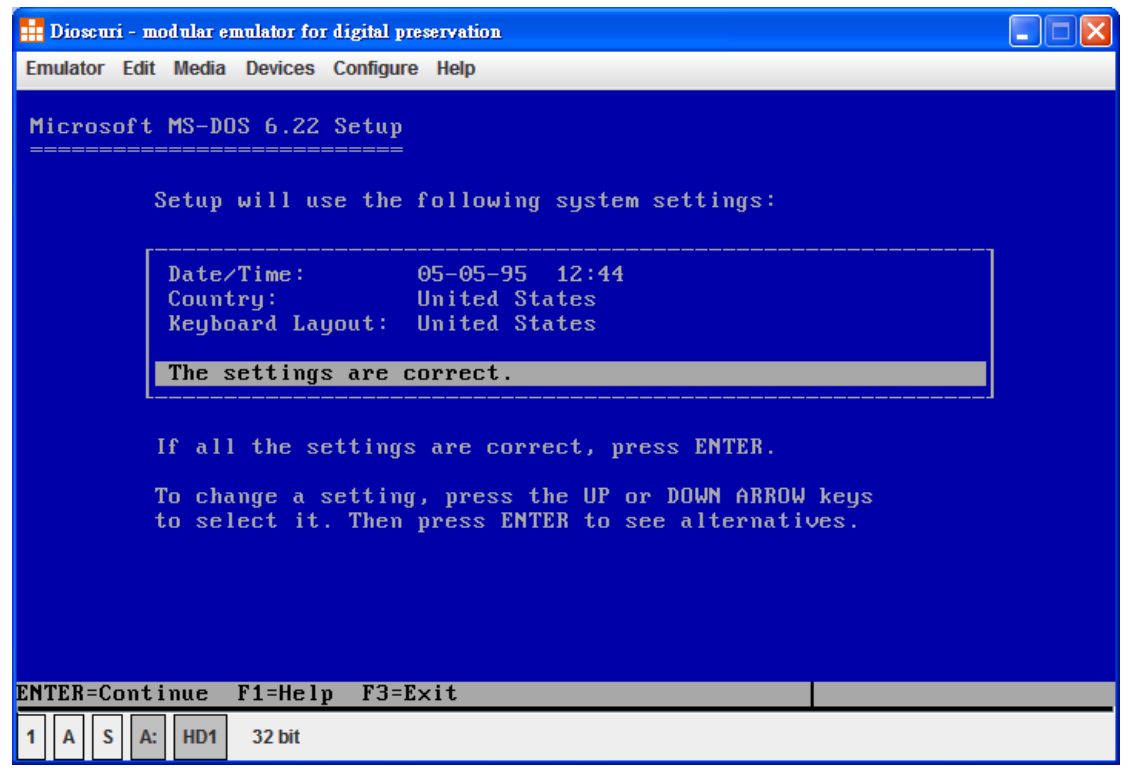

圖 91 系統設定畫面

19、 步驟十九:設定 MS-DOS 檔案存放目錄,選擇完畢

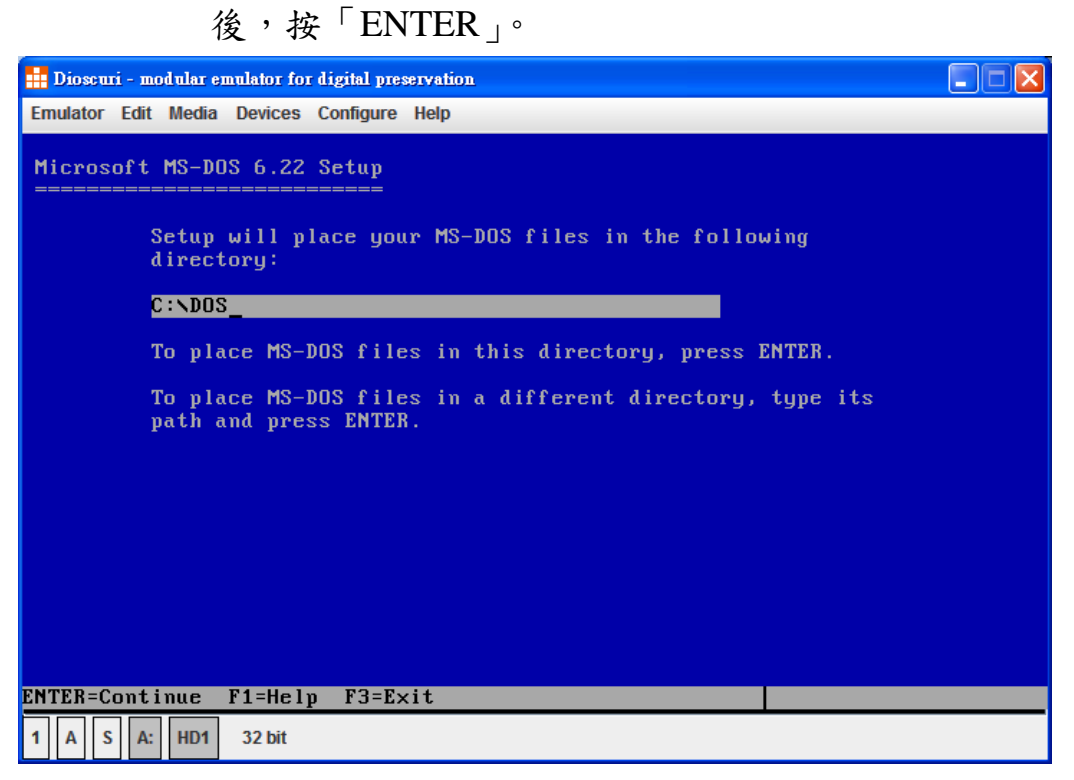

圖 92 設定 MS-DOS 檔案存放目錄畫面

| 👬 Dioscuri - modular emulator for digital preservation                                                                                                    |
|----------------------------------------------------------------------------------------------------|
| Emulator Edit Media Devices Configure Help                                                                                                    |
| Microsoft MS-DOS 6.22 Setup                                                                                                    |
| Now is a great time to fill out your registration card. When<br>you send it in, Microsoft will:                                                                                  |
| ■ Keep you up to date on the latest product improvements.<br>■ Let you know about related Microsoft products.                                                                    |
|                                                                                                    |
|                                                                                                    |
| 6% complete                                                                                                    |
|                                                                                                    |
| LJ                                                                                                    |
| Reading readme tyt                                                                                                    |
| 1 A S A: HD1 32 bit                                                                                                    |
| 圖 93 開始安裝 MS-DOS 6.22 畫面                                                                                                    |
| 21、 步驟二十一:更換第二片安裝磁片。                                                                                                    |
| 🖶 Dioscuri - modular emulator for digital preservation                                                                                                    |
| Emulator Edit Media Devices Configure Help                                                                                                    |
| Microsoft MS-DOS 6.22 Setup                                                                                                    |
| Increase your hard disk space with DriveSpace. MS-DOS 6.22<br>gives you a safe, easy way to increase disk capacity by<br>integrating data compression into the operating system. |

20、 步驟二十:開始安裝 MS-DOS 6.22。

圖 94 更換第二片安裝磁片畫面

Please insert the following disk in drive A: Setup Disk #2 When you are ready to continue, press ENTER. mand

lf you increa prompt

ENTER=Continue F3=Exit

32 bit

A S A: HD1

1

+ 又按第一月女衣磁月
| 1 開啓  |                   |       | _     | ×  |
|-------|-------------------|-------|-------|----|
| 查看:   | DOS622IMA         | <br>- | a ĉ C |    |
| DOS_1 | IMA<br>IMA<br>IMA |       |       |    |
|       |                   |       |       |    |
| 檔案名稱: | DOS_2.IMA         |       |       |    |
| 檔案類型: | 所有檔案              |       |       | -  |
|       |                   |       | 開啓    | 取消 |

22、 步驟二十二:選擇「DOS\_2.IMA」。

#### 圖 95 選擇「DOS\_2.IMA」畫面

# 23、 步驟二十三:選擇「DOS\_2.IMA」後,按下「ENTER」。

| 👬 Dioscuri - modular emulator for digital preservation                                                                                                    |  |
|----------------------------------------------------------------------------------------------------|--|
| Emulator Edit Media Devices Configure Help                                                                                                    |  |
| Microsoft MS-DOS 6.22 Setup                                                                                                    |  |
| Increase your hard disk space with DriveSpace. MS-DOS 6.22<br>gives you a safe, easy way to increase disk capacity by<br>integrating data compression into the operating system. |  |
| If you<br>increa<br>prompt Please insert the following disk in drive A:                                                                                                    |  |
| Setup Disk #2                                                                                                    |  |
| 25% c                                                                                                    |  |
|                                                                                                    |  |
|                                                                                                    |  |
|                                                                                                    |  |
|                                                                                                    |  |

圖 96 按下「ENTER」畫面

| 24、 步驟二十四:繼續安裝 MS-DOS。                                                                                                    |        |
|----------------------------------------------------------------------------------------------------|--------|
| 👬 Dioscuri - modular emulator for digital preservation                                                                                                    |        |
| Emulator Edit Media Devices Configure Help                                                                                                    |        |
| Microsoft MS-DOS 6.22 Setup                                                                                                    |        |
| Increase your hard disk space with DriveSpace. MS-DOS 6.22<br>gives you a safe, easy way to increase disk capacity by<br>integrating data compression into the operating system. |        |
| If you are not already using disk compression, you can<br>increase your disk space by typing DRVSPACE at the command<br>prompt as soon as you complete this setup program.       |        |
| 31% complete                                                                                                    |        |
| Reading drvspa                                                                                                    | ce.hlp |
| 1 A S A: HD1 32 bit                                                                                                    |        |

#### 圖 97 繼續安裝 MS-DOS 畫面

25、 步驟二十五:更換第三片安裝磁片。

| 📅 Dioscuri - modular emulator for digital preservation                                                      |          |
|----------------------------------------------------------------------------------------------------|----------|
| Emulator Edit Media Devices Configure Help                                                                  |          |
| Microsoft MS-DOS 6.22 Setup                                                                                 |          |
| Protect your data!                                                                                          |          |
| <ul> <li>Anti-Virus detects and removes computer viruses.</li> <li>Backup safeguards your files.</li> </ul> | lta      |
| MS-DOS<br>three Setup Disk #3                                                                               | of these |
| When you are ready to continue, press ENTER.                                                                |          |
|                                                                                                    |          |
|                                                                                                    |          |
| ENTER=Continue F3=Exit                                                                                      |          |
| 1 A S A: HD1 32 bit                                                                                         |          |

圖 98 更换第三片安装磁片畫面

| 1 開啓   |           |      |
|--------|-----------|------|
| 查看:    | DOS622IMA |      |
| DOS_1  | IMA       |      |
| DOS_2  | IMA       |      |
| DOS_3. | IMA       |      |
|        |           |      |
|        |           |      |
|        |           |      |
| 檔案名稱:  | DOS_3.IMA |      |
| 檔案類型:  | 所有檔案      |      |
|        |           | 開啓取消 |

26、 步驟二十六:選擇「DOS\_3.IMA」。

圖 99 選擇「DOS\_3.IMA」畫面

| 🛔 Dioscuri - modular emulator for digital preservation                                                                                                    |
|----------------------------------------------------------------------------------------------------|
| Emulator Edit Media Devices Configure Help                                                                                                    |
| Microsoft MS-DOS 6.22 Setup                                                                                                    |
| Have a disk problem? Fix it with ScanDisk, MS-DOS 6.22's advanced<br>disk-repair tool. ScanDisk can diagnose and correct a wide range<br>of disk problems on both compressed and uncompressed drives. |
| Even if your disk is working smoothly, running ScanDisk regularly<br>is a good way to keep your disk in top shape.                                                                                    |
|                                                                                                    |
| 78% complete                                                                                                    |
|                                                                                                    |
|                                                                                                    |
| Peading wou hlp                                                                                                    |
| 1 A S A: HD1 32 bit                                                                                                    |
|                                                                                                    |

27、 步驟二十七:繼續安裝 MS-DOS。

圖 100 繼續安裝 MS-DOS 畫面

28、 步驟二十八:出現「Remove disks from all floppy disk drives, and then press ENTER」字樣,按下「ENTER」。

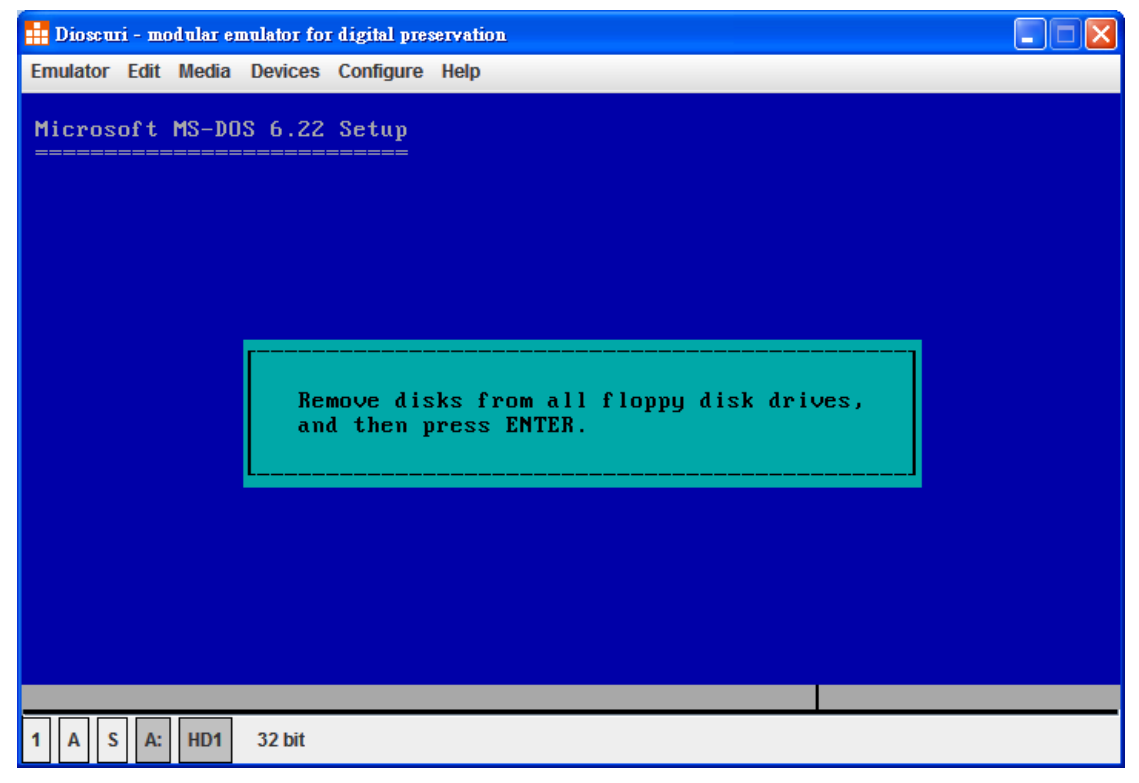

圖 101 出現「Remove disks from all floppy disk drives, and then press ENTER」字樣畫面

| 1      | Diosc | uri -      | mo    | dular e        | nulator fo                         | r digital pres                                       | servation             |                                |  |
|--------|-------|------------|-------|----------------|------------------------------------|------------------------------------------------------|-----------------------|--------------------------------|--|
| Em     | ulato | r Eo       | lit   | Media          | Devices                            | Configure                                            | Help                  |                                |  |
| Mi<br> | cro   | sof<br>=== | t<br> | MS-DC<br>===== | S 6.22                             | Setup                                                |                       |                                |  |
|        |       |            |       |                |                                    |                                                      | MS-DOS Setur Complete |                                |  |
|        |       |            |       |                | MS-DOS<br>• To<br>pr<br>• To<br>ty | 6.22 is<br>restart<br>ess ENTE<br>learn m<br>pe HELP | no-bos setup complete | ter.<br>.22,<br>atures,<br>pt. |  |
| FNT    | 'FR=  | Con        | + i   | nue            |                                    |                                                      |                       |                                |  |
| 1      | A     | s          | A:    | HD1            | 32 bit                             |                                                      |                       |                                |  |

### 29、 步驟二十九:重新啟動詢問畫面,按下「ENTER」。

圖 102 重新啟動詢問畫面

30、 步驟三十:重新啟動出現「Non-System disk or disk error」訊息畫面,請關閉模擬器。

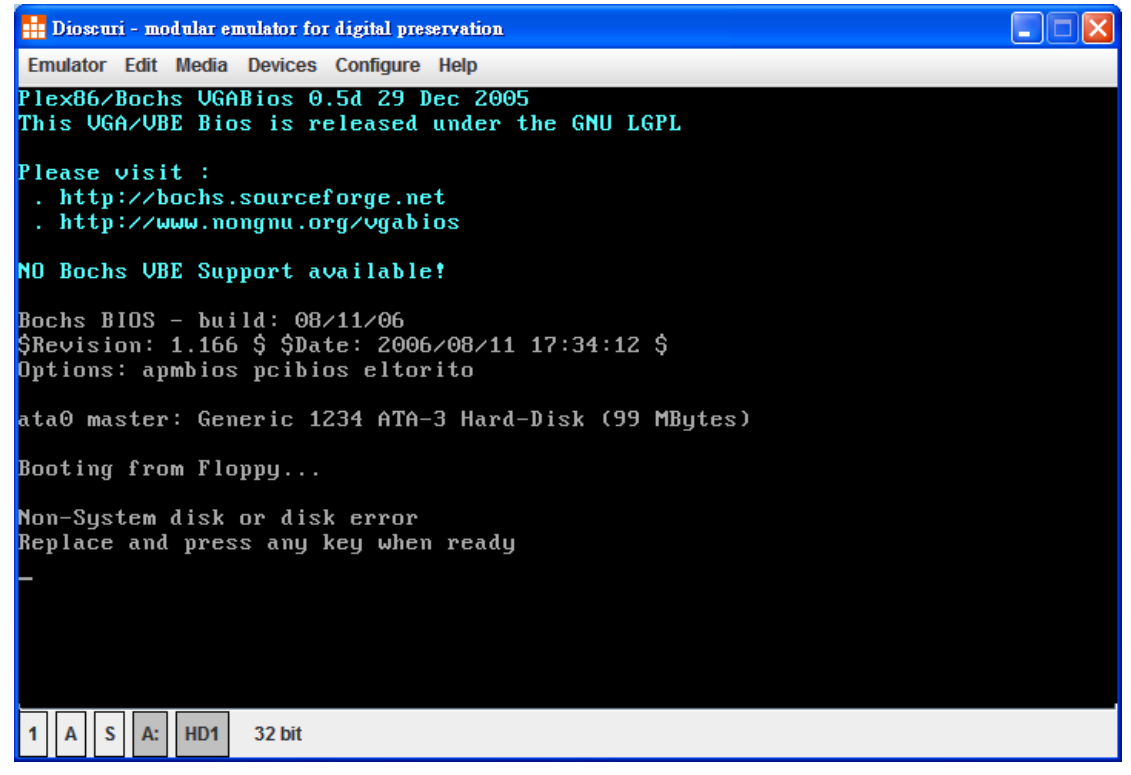

圖 103 重新啟動出現「Non-System disk or disk error」訊息畫面

31、 步驟三十一:在「BOOT」清單中,選擇以「Hard Drive」

| ATA      | Boot drive 1          | Hard Drive | - |        |      |
|----------|-----------------------|------------|---|--------|------|
| BIOS     |                       |            |   |        |      |
| BOOT     | Boot drive 2          | None       | - |        |      |
| CPU      | Boot drive 3          | None       | - |        |      |
| FDC      |                       |            |   |        |      |
| KEYBOARD | Floppy check disabled |            |   |        |      |
| MOUSE    |                       |            |   |        |      |
| MEMORY   |                       |            |   |        |      |
| PIT      |                       |            |   |        |      |
| VIDEO    |                       |            |   |        |      |
| VNC      |                       |            |   |        |      |
|          |                       |            |   |        |      |
|          |                       |            |   |        |      |
|          |                       |            |   |        |      |
|          |                       |            |   |        |      |
|          |                       |            |   |        |      |
|          |                       |            |   |        |      |
|          |                       |            |   |        |      |
|          |                       |            |   |        |      |
|          |                       |            |   |        |      |
|          | 1                     |            |   |        |      |
|          |                       |            |   | cancel | save |
|          |                       |            |   |        |      |

開機,選擇「save」。

圖 104 選擇以「Hard Drive」開機畫面

32、 成功安裝 MS-DOS。

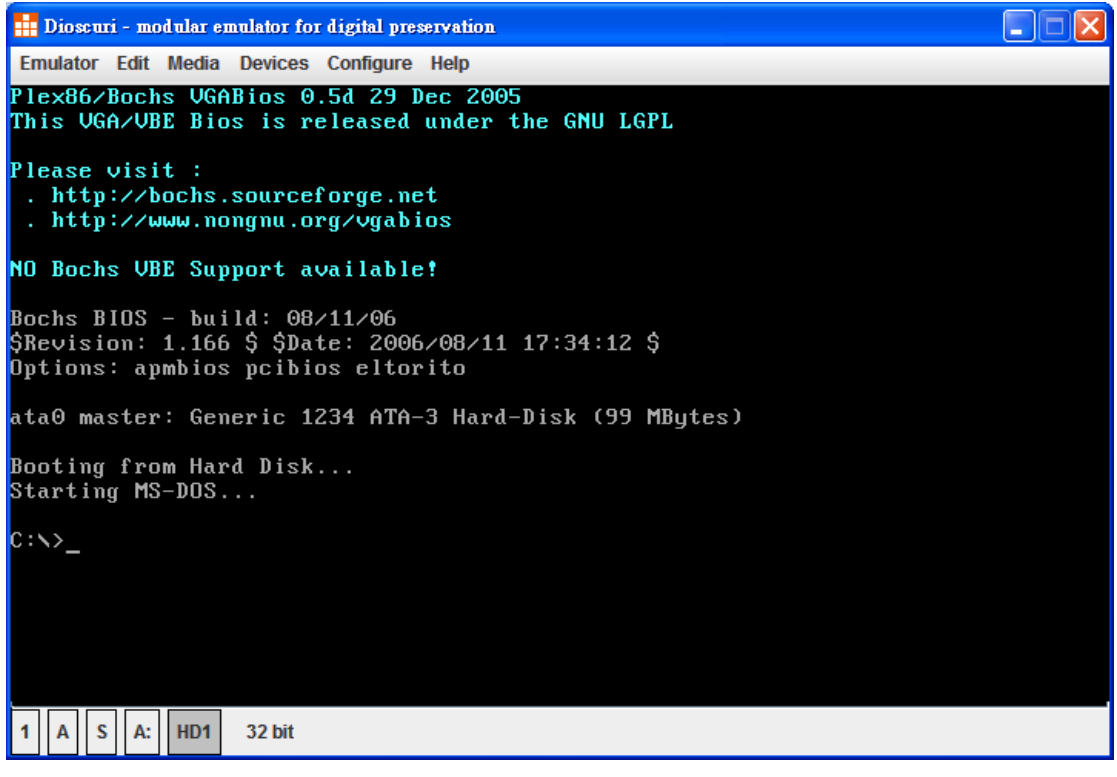

圖 105 成功安裝 MS-DOS 畫面

(五)Dioscuri 模擬磁區 C:\。

1、步驟一:點選「configure」。

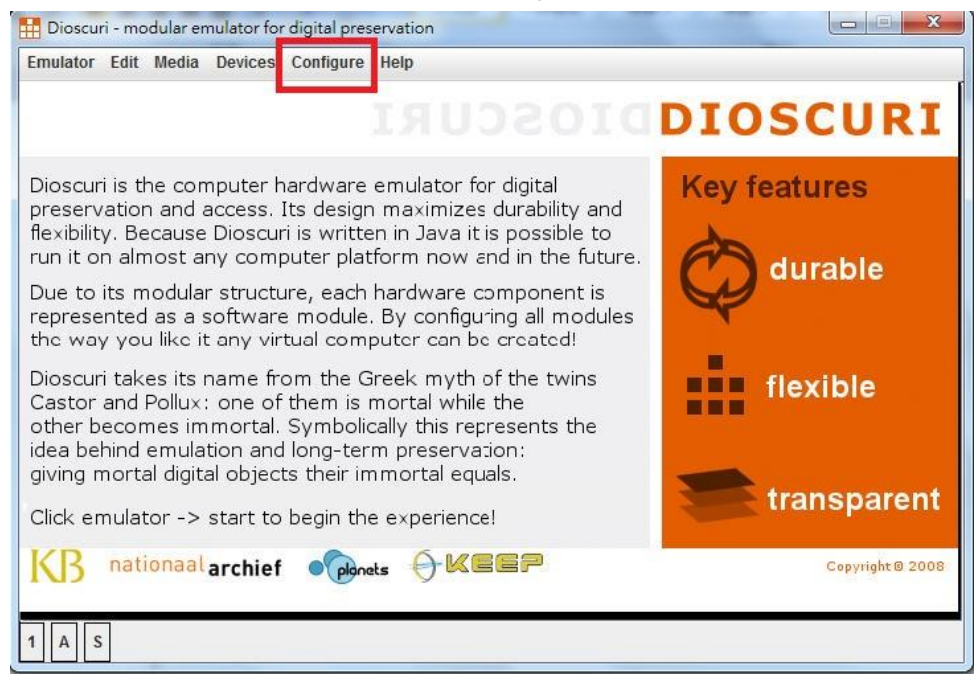

圖 106 點選 configure 畫面

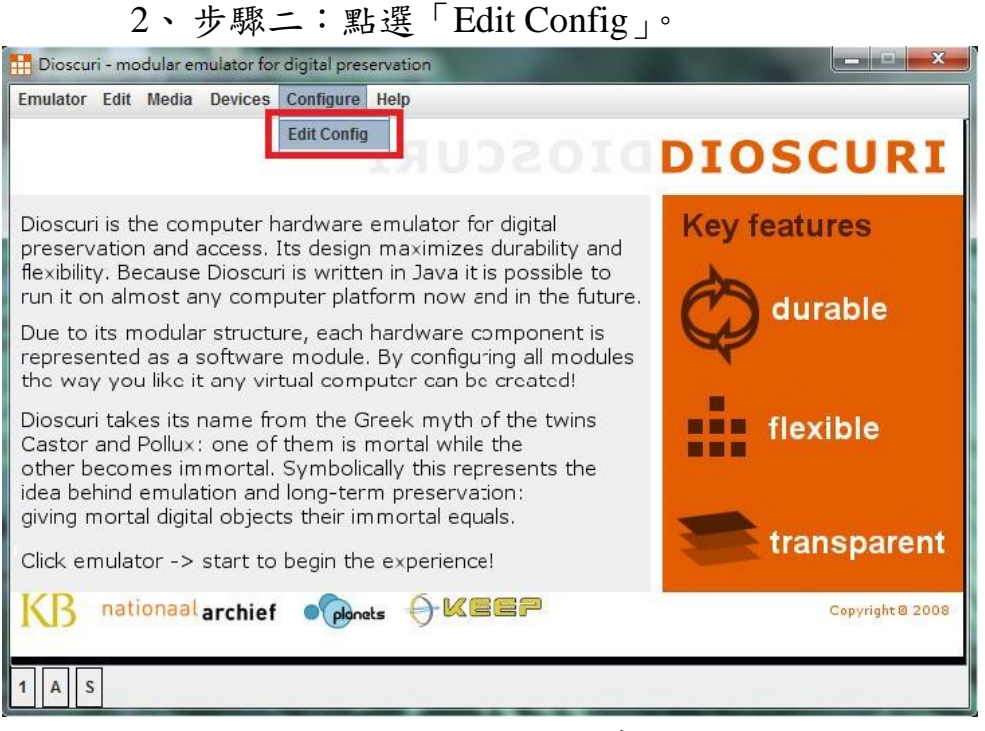

圖 107 點選 Edit Config 畫面

| ATA     | Update interval 1000 | 000 microseconds |             |
|---------|----------------------|------------------|-------------|
| BIOS    |                      |                  |             |
| OOT     | hd1 hd2              |                  |             |
| PU      | Enabled              |                  |             |
| DC      | Eliableu             |                  |             |
| EYBOARD | Channel index        | 0                |             |
| IOUSE   |                      |                  |             |
| IEMORY  | Master               |                  |             |
| PIT .   | Auto detect          |                  |             |
| /IDEO   |                      |                  |             |
| /NC     | Cylinders            | 0                |             |
|         | Heads                | 4                |             |
|         | Sectors              | 17               |             |
|         | Image file           |                  | browse      |
|         | L.,                  |                  |             |
|         |                      |                  |             |
|         |                      |                  |             |
|         |                      |                  |             |
|         |                      |                  |             |
|         |                      |                  | cancol cavo |

### 3、步驟三:在 ATA, Enabled 打勾,點選「browse」。

圖 108 ATA 表單畫面

| Transfer and the second | E BE                                     | X       |
|-------------------------|------------------------------------------|---------|
| ATA                     |                                          |         |
| BIOS                    | · 査看: C∃ Dioscuri                        | 0.0.0-  |
| BOOT                    |                                          | 0.0. 0- |
| CPU                     | dforces1 Dos6.22.img                     |         |
| FDC                     | Dioscuri-0.7.0                           |         |
| KEYBOARD                |                                          |         |
| MOUSE                   |                                          | ar      |
| MEMORY                  |                                          |         |
| PIT                     |                                          |         |
| VIDEO                   |                                          |         |
| VNC                     | d                                        |         |
|                         | 檔案名稱: empty-harddisk.img                 |         |
|                         |                                          |         |
|                         | 「「「「「「」」」「「」」」「「」」」「「」」」「「」」」「「」」」「「」」」」 |         |
|                         | 開設                                       | 取消      |
|                         |                                          |         |
|                         |                                          |         |
|                         | cancel                                   | save    |

4、步驟四:選擇要模擬的硬碟掛載檔。

圖 109 選擇要模擬的硬碟掛載檔畫面

5、步驟五:在BOOT, Boot drive2 拉選「Hard Drive」

| ATA                                                | Boot drive 1          | Floppy Drive | - |            |  |
|----------------------------------------------------|-----------------------|--------------|---|------------|--|
| BOOT                                               | Boot drive 2          | Hard Drive   | - |            |  |
| CPU                                                | Boot drive 3          | None         | - |            |  |
| KEYBOARD<br>MOUSE<br>MEMORY<br>PIT<br>VIDEO<br>VNC | Floppy check disabled |              |   |            |  |
|                                                    |                       |              | 1 | cancel sav |  |

後,點選「save」將設定儲存。

圖 110 BOOT 之 Boot drive2 表單畫面

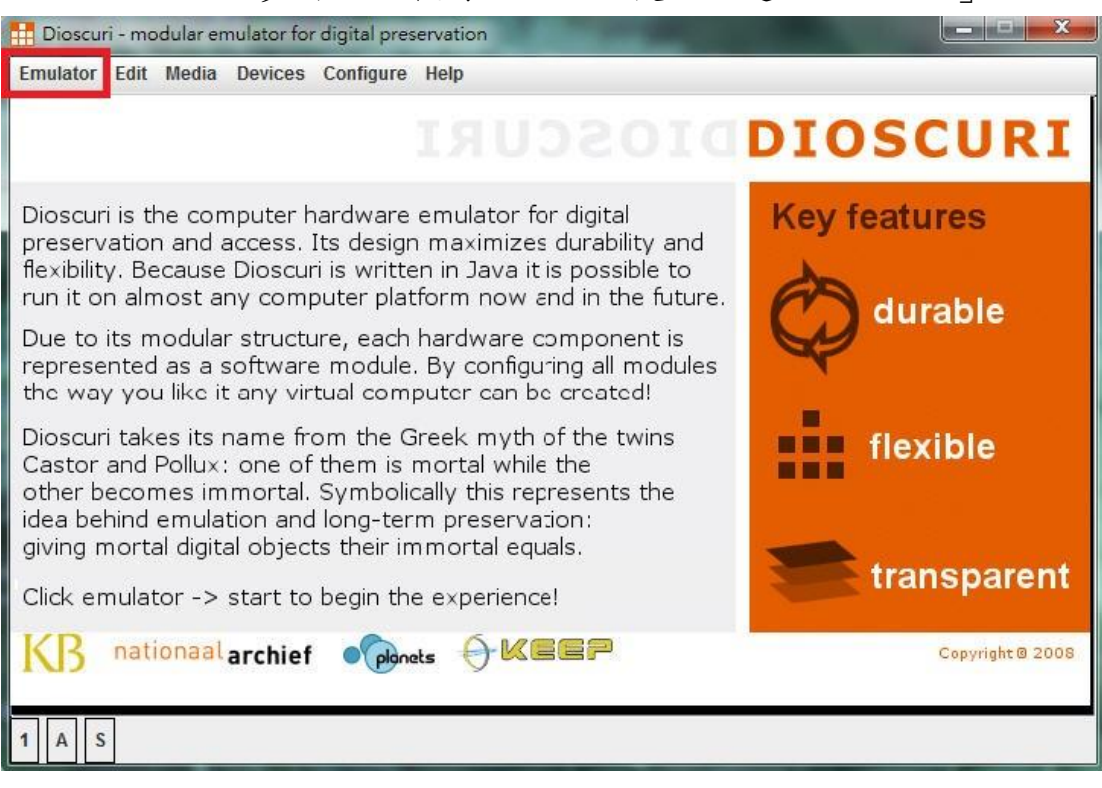

#### 6、步驟六:執行 Dioscuri 後,點選「Emulator」。

圖 111 點選 Emulator 畫面

#### 7、步驟七:點選「Start process(power on)」。

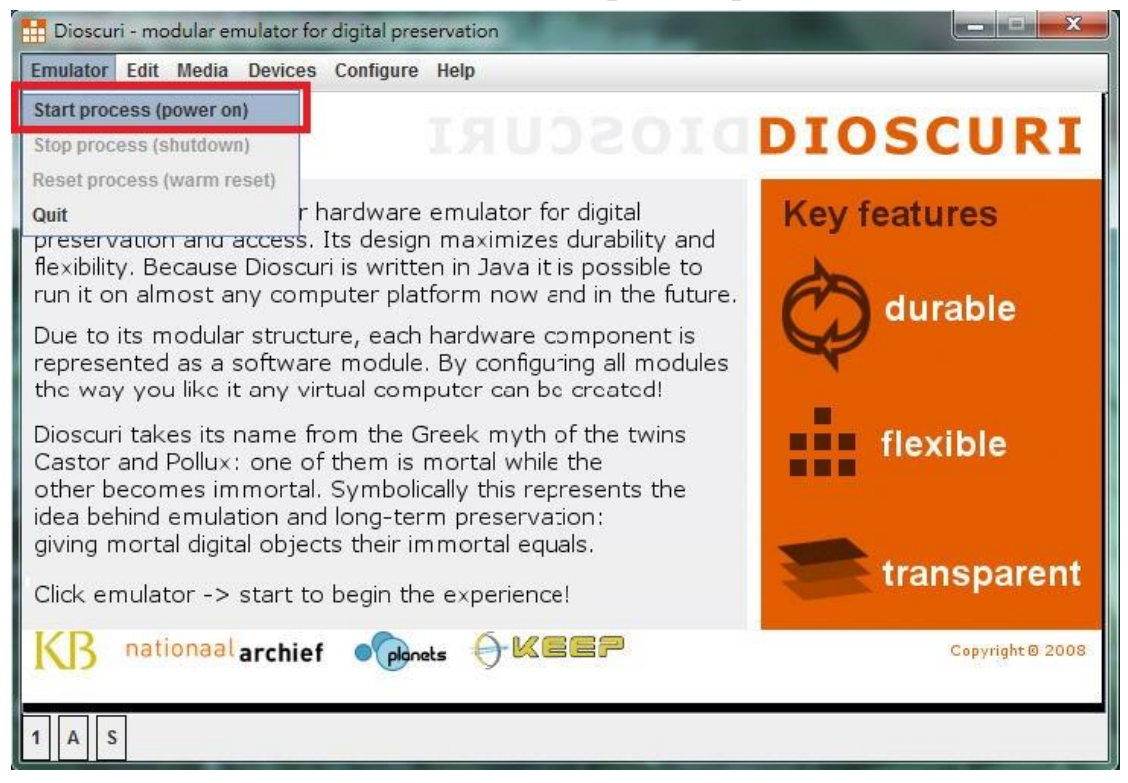

圖 112 點選 Emulator 畫面

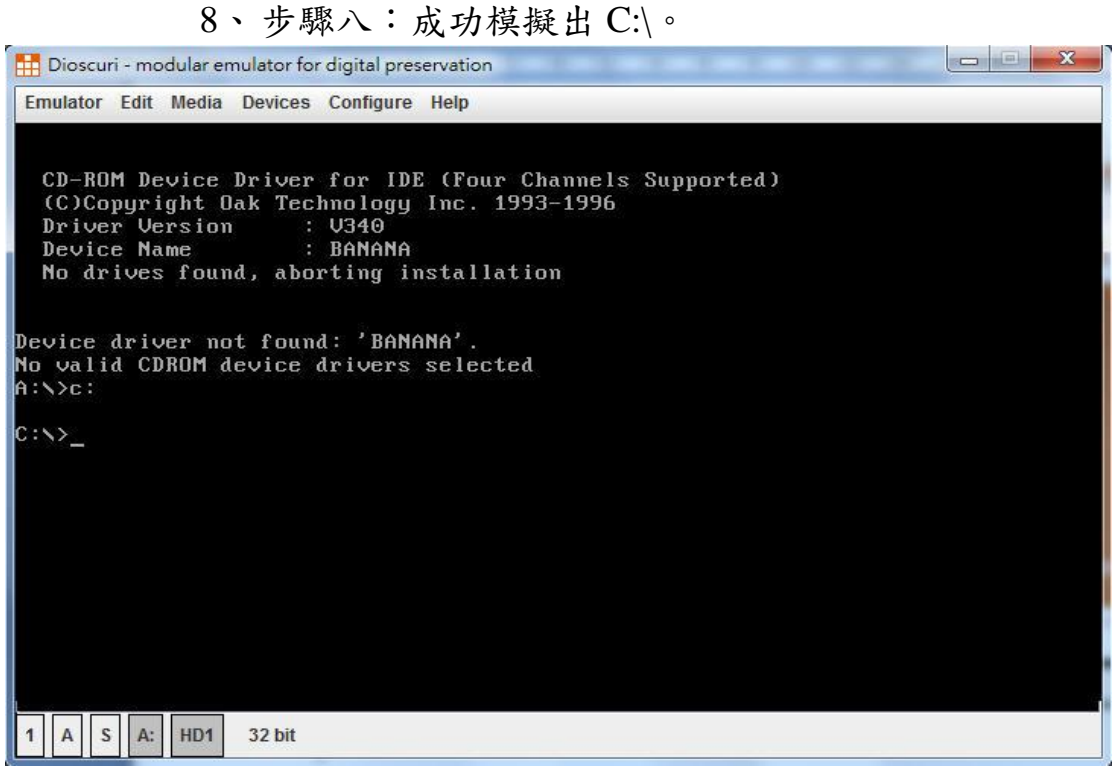

圖 113 點選成功模擬出 C:\畫面

(六)Dioscuri 模擬 Windows3.0 作業系統

1. 步驟一: 點選「Eject floopy A:」。

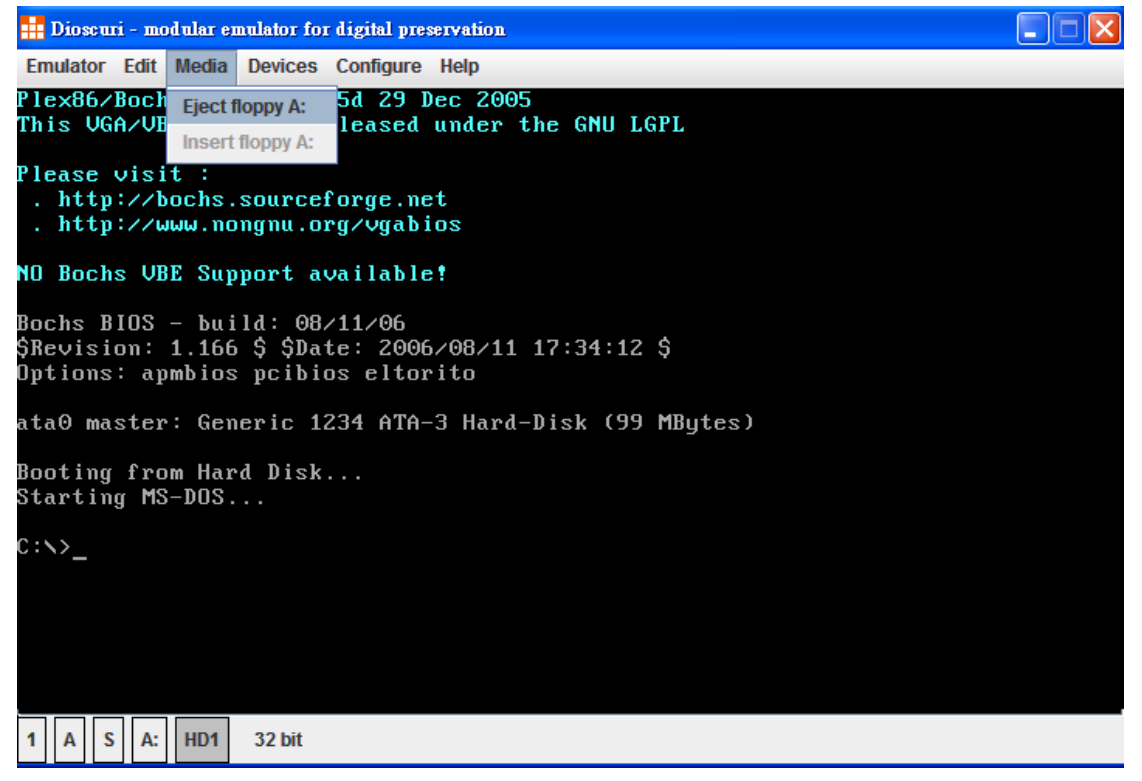

圖 114 點選「Eject floopy A:」畫面

2. 步驟二:點選「Insert floopy A:」。

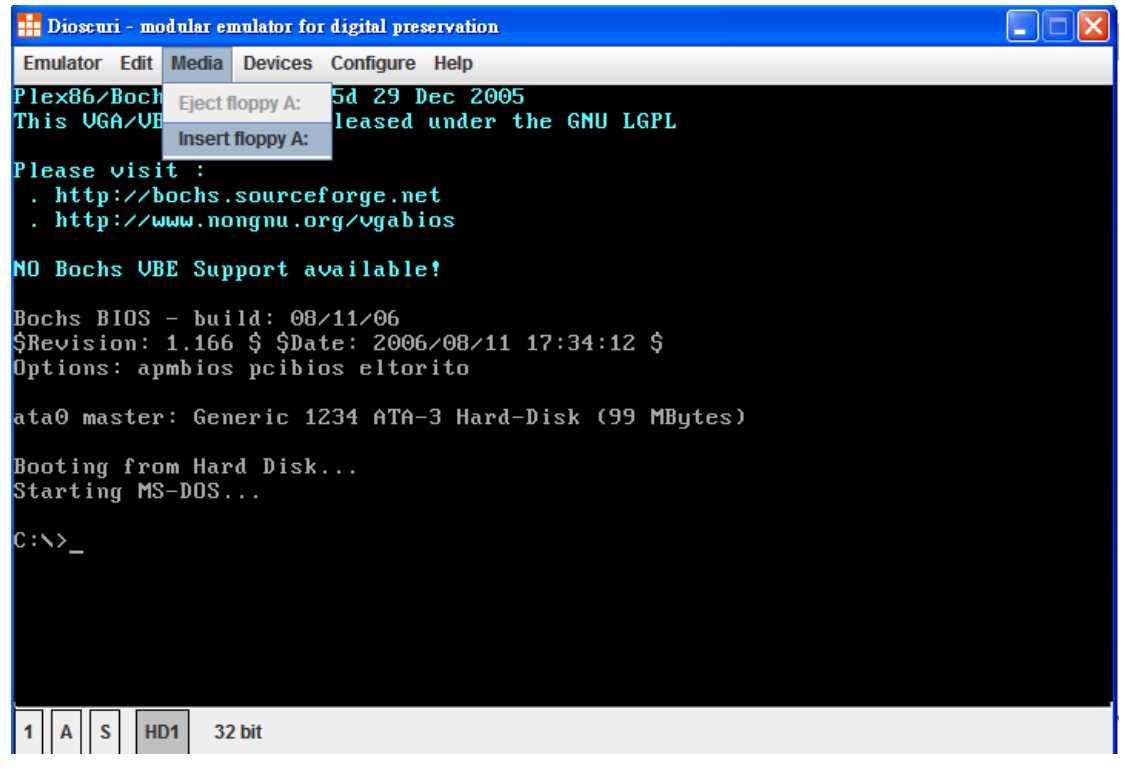

圖 115 點選「Insert floopy A:」畫面

| 11 開啓 |            | X         |
|-------|------------|-----------|
| 查看:   | windows3.0 | - A A - B |
| 1.IMA |            |           |
| 3.IMA |            |           |
| 5.IMA |            |           |
| 檔案名稱  | = 1.IMA    |           |
| 檔案類型  | : 所有檔案     | •         |
|       |            | 開啓 取消     |

3. 步驟三:點選 windows3.0 的第一片磁片「1.IMA」。

圖 116 點選 windows3.0 的第一片磁片「1.IMA」畫面

| 👬 Dioscuri - modular emulator for digital preservation                                                                                          |  |
|----------------------------------------------------------------------------------------------------|--|
| Emulator Edit Media Devices Configure Help                                                                                                    |  |
| D:\>setup                                                                                                    |  |
| To install MS-DOS, insert Setup Disk 1 in<br>drive A and press CTRL+ALT+DEL. This will<br>restart your computer and begin the Setup<br>program. |  |
| Or press ENTER to return to your command prompt.                                                                                                |  |
| D : \>d :                                                                                                    |  |
| D:\>dir/w                                                                                                    |  |
| Volume in drive D is MSDOS6<br>Volume Serial Number is OF5B-15F8<br>Directory of D:\                                                            |  |
| File not found                                                                                                    |  |
| D:\>c:                                                                                                    |  |
| C: <b>\</b> >a:                                                                                                    |  |
| A:\>copy a:\*.* d:\_                                                                                                    |  |
| 1 A S A: HD1 HD2 32 bit                                                                                                    |  |

4.步驟四:將A磁碟機的資料複製到D槽。

圖 117 將 A 磁碟機的資料複製到 D 槽畫面

5.步驟五:重覆步驟三及步驟四,將 windows3.0 的第二 至五磁片複製到 D 槽。

6.步驟六:複製完畢後,切換至 D 槽,並輸入「setup」。

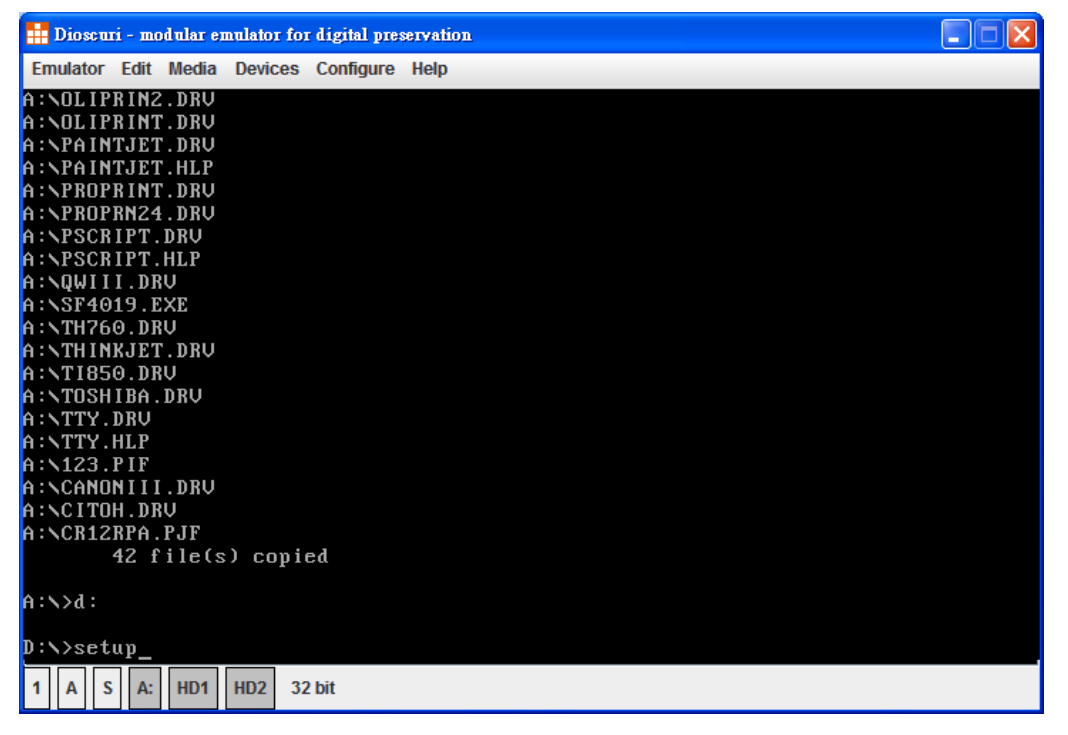

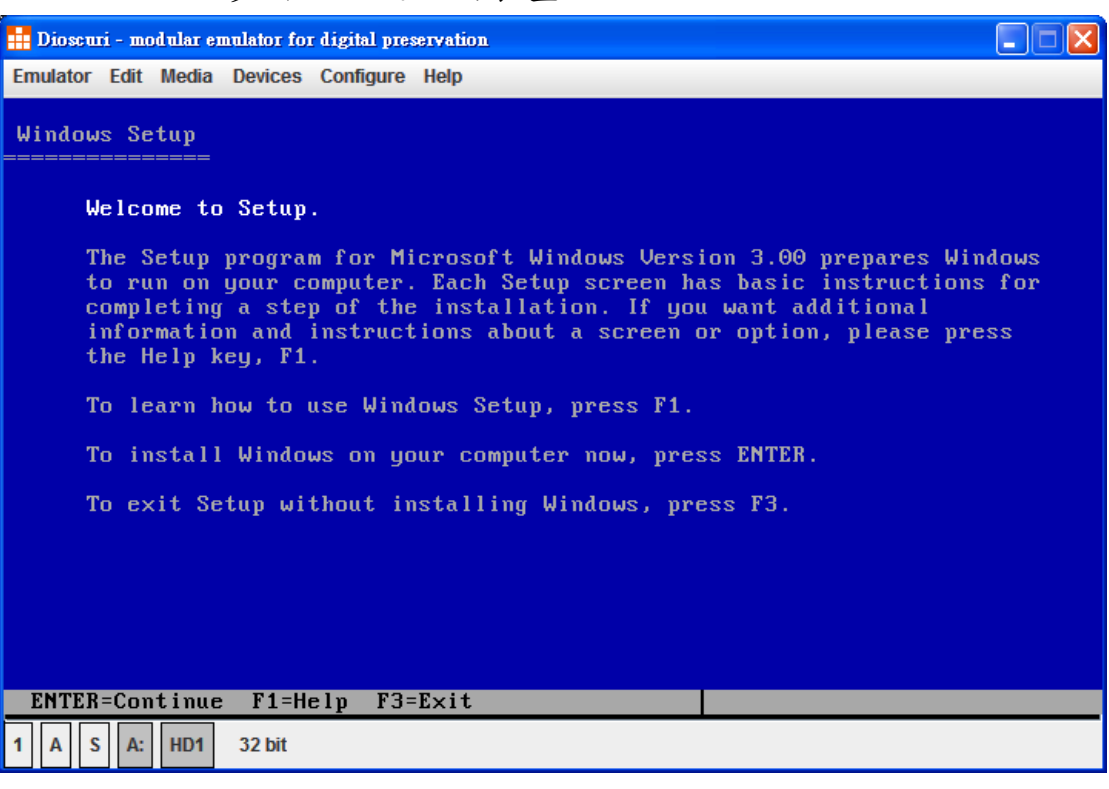

7.步驟七:進入安裝畫面。

圖 119 進入安裝畫面

### 8.步驟八:可選擇欲安裝目錄(採預設目錄

#### C:\WINDOWS) •

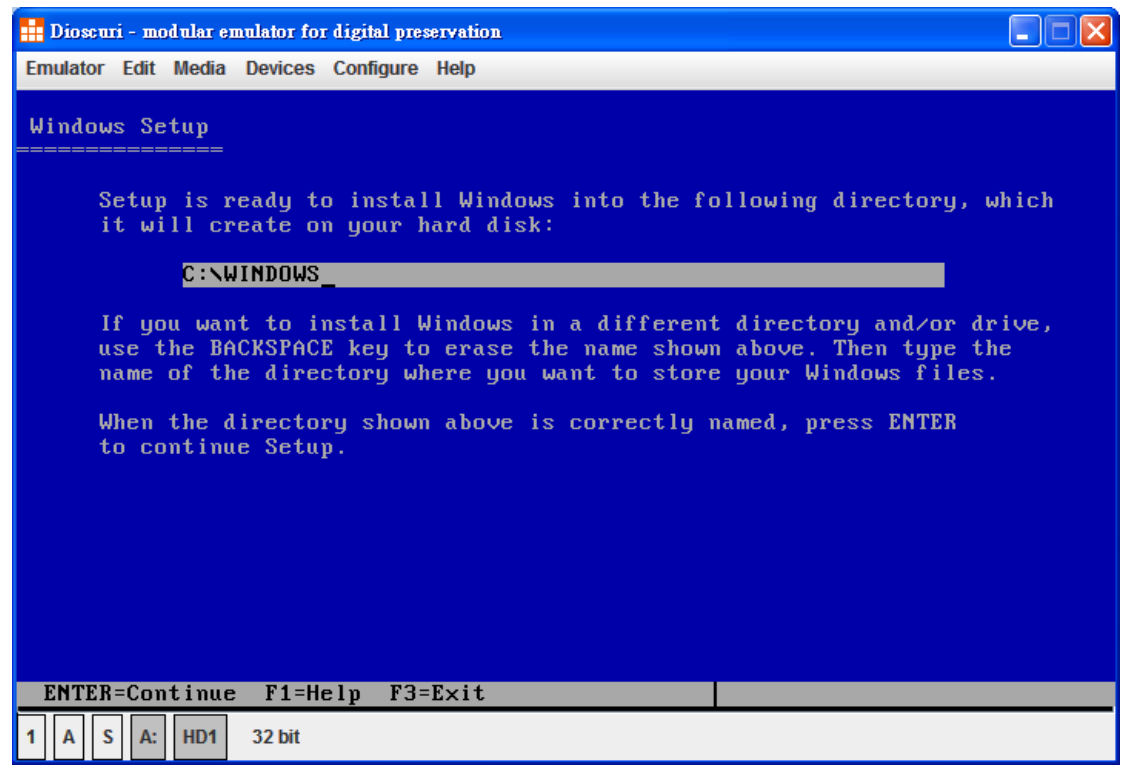

圖 120 可選擇欲安裝目錄(採預設目錄 C:\WINDOWS)畫面

| <mark>: </mark> Dioscuri - modular emulator for digita                                                                                                    | l preservation                                                                    |                                                                             |  |
|----------------------------------------------------------------------------------------------------|-----------------------------------------------------------------------------------|-----------------------------------------------------------------------------|--|
| Emulator Edit Media Devices Config                                                                                                    | gure Help                                                                         |                                                                             |  |
| Windows Setup                                                                                                    |                                                                                   |                                                                             |  |
| Setup has determined<br>and software componen<br>Hardware Compatibilit                                                                                                    | that your system include<br>nts. If your computer or<br>ty List with an asterisk, | es the following hardware<br>network appears on the<br>, press F1 for Help. |  |
| Computer:<br>Display:<br>Mouse:                                                                                                    | MS-DOS or PC-DOS System<br>UGA<br>Microsoft, or IBM PS/2                          |                                                                             |  |
| Keyboard:<br>Keyboard Layout:<br>Language:                                                                                                    | Enhanced 101 or 102 key<br>US<br>English (American)                               | US and Non US keyboards                                                     |  |
| Network:                                                                                                    | Network not installed                                                             |                                                                             |  |
| No Changes:                                                                                                    | The above list matches m                                                          | ny computer.                                                                |  |
| If all the items in the list are correct, press ENTER to indicate<br>"No Changes." If you want to change any item in the list, press the<br>UP or DOWN ARROW key to move the highlight to the item you want to<br>change. Then press ENTER to see alternatives for that item. |                                                                                   |                                                                             |  |
| ENTER=Continue E1-Heln                                                                                                    | F3=Fvit                                                                           |                                                                             |  |
| 1 A S A: HD1 32 bit                                                                                                    | 13-1/10                                                                           |                                                                             |  |
|                                                                                                    |                                                                                   |                                                                             |  |

9.步驟九:若清單正確,按「ENTER」,繼續安裝。

圖 121 清單確認畫面

### 10. 步驟十:系統會複製資料至硬碟中。

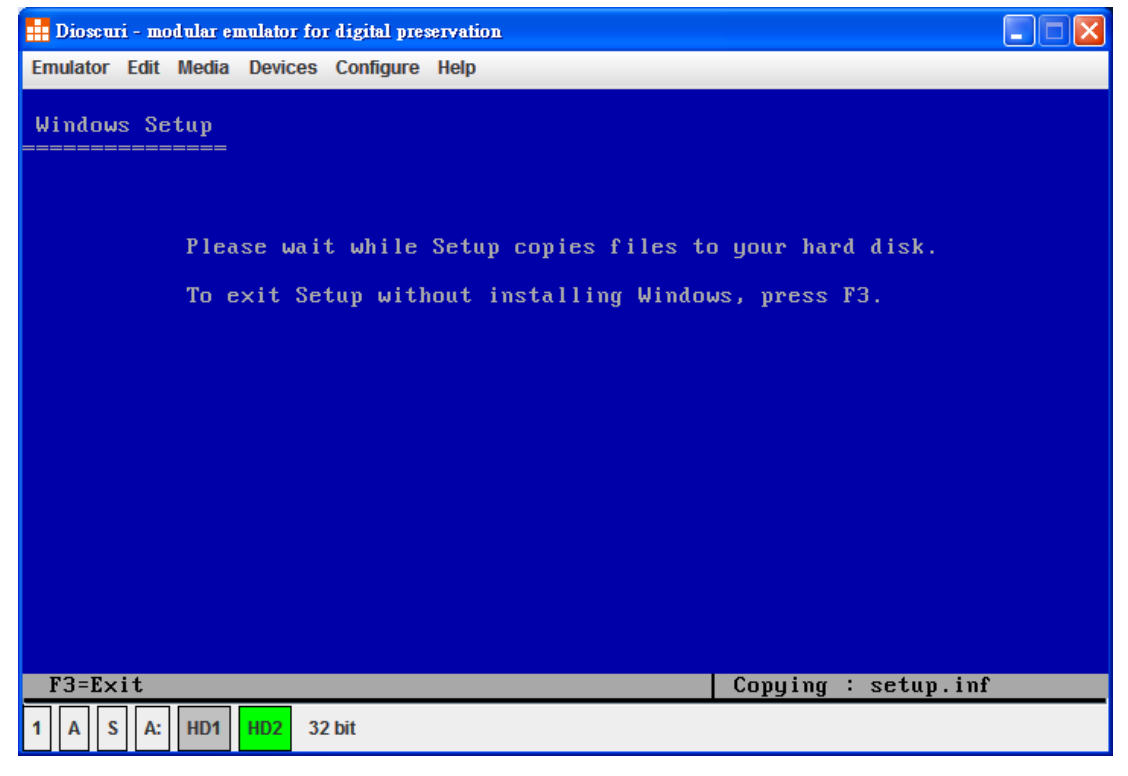

圖 122 系統複製資料至硬碟中畫面

### 11. 步驟十一:點選「Continue」。

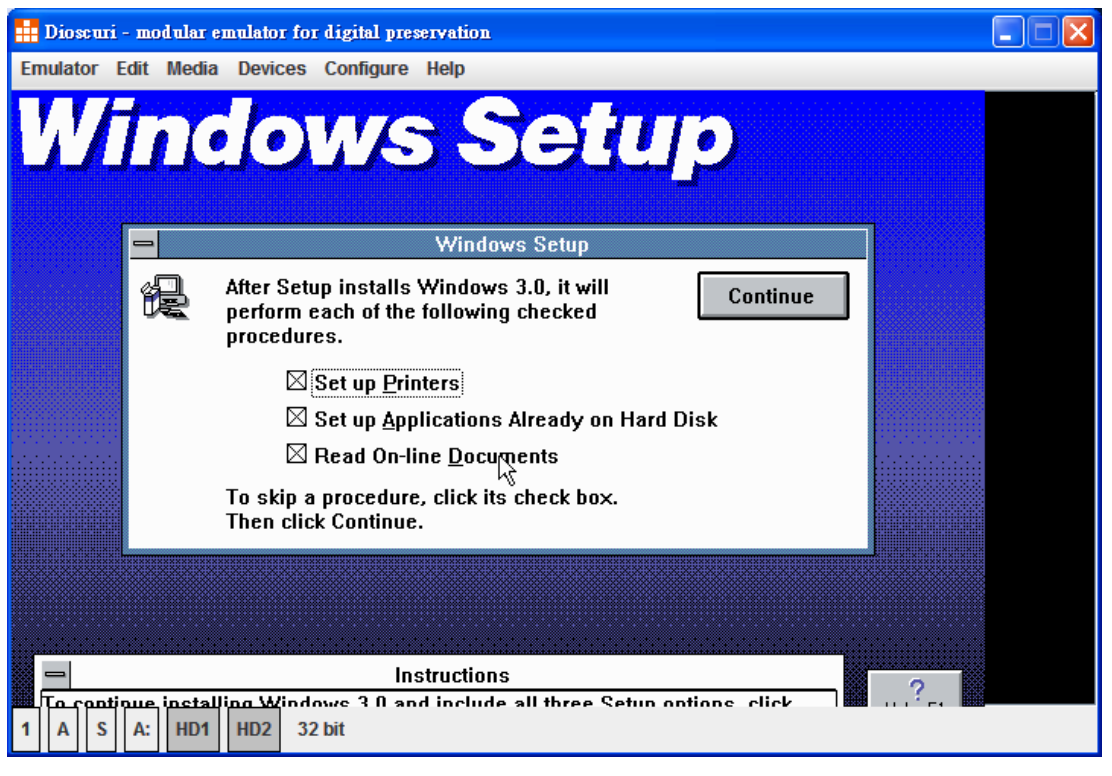

圖 123 點選「Continue」畫面

### 12. 步驟十二: 複製檔案中。

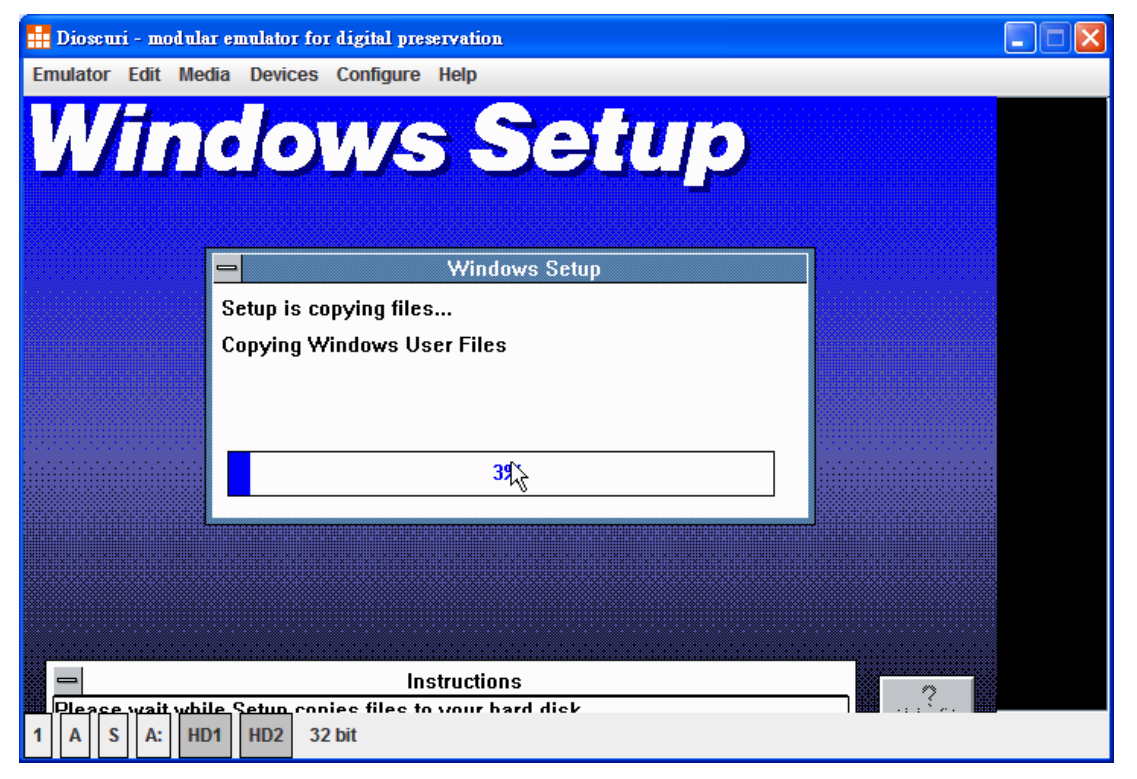

圖 124 複製檔案畫面

| 👖 Dioscuri - modular ei                         | mulator for digital preservation                                                                                  |  |
|-------------------------------------------------|----------------------------------------------------------------------------------------------------|--|
| Emulator Edit Media                             | Devices Configure Help                                                                                            |  |
| Wind                                            | <b>Jows Setup</b>                                                                                                 |  |
| In a<br>nee<br>AU1                              | Setup can save the changes it would make to your<br>AUTOEXEC.BAT and CONFIG.SYS in the following<br>backup files: |  |
|                                                 | AUTOEXEC.BAT autoexec.win<br><u>Save Don't ave Cancel</u>                                                         |  |
|                                                 |                                                                                                    |  |
|                                                 | Instructions                                                                                                    |  |
| To cave Setur's cl       1     A       S     A: | hannes in haskun versions of your system files, edit the HD2 32 bit                                               |  |

13. 步驟十三:點選 Save,儲存 config.win 和 autoexec.win。

圖 125 點選「Save」畫面

14. 步驟十四:安裝「Generic/Text Only」,選擇安裝檔,

| 選擇 | d: | , | 按 | Γ | ok | I | 0 |
|----|----|---|---|---|----|---|---|
|----|----|---|---|---|----|---|---|

| 👬 Dioscuri - modular emulator for digital preservation                                                                                                    |                |
|----------------------------------------------------------------------------------------------------|----------------|
| Emulator Edit Media Devices Configure Help                                                                                                    |                |
| Control Panel                                                                                                    |                |
| Printers                                                                                                    | _              |
| Installed <u>P</u> rinters:                                                                                                    |                |
| Control Panel - Printers                                                                                                    |                |
| Insert Windows Setup Disk 5 or a disk with the updated TTY.DRV in                                                                                                    |                |
| Default Printe                                                                                                    |                |
| Image: Second state     OK     Cancel                                                                                                    |                |
| List of Printers:<br>Generic / Text Only<br>Agfa 9000 Series PS [PostScript Printer]<br>Agfa Compugraphic 400PS [PostScript Printer]<br>Agfa Compugraphic Genics [PCL / HP LaserJet]<br>Apple LaserWriter [PostScript Printer]<br>Apple LaserWriter II NT/NTX [PostScript Printer] |                |
|                                                                                                    |                |
| Instructions                                                                                                    |                |
| To cet up a printer to work with Windows 3.0 celect a printer from the                                                                                                    | lietof 🗰 🗤 🕞 🗰 |
|                                                                                                    |                |

圖 126 安裝「Generic/Text Only」畫面

| 🗰 Dioscuri - modular emulator for digital preservation                                                                                                    |   |
|----------------------------------------------------------------------------------------------------|---|
| Emulator Edit Media Devices Configure Help                                                                                                    |   |
| Control Panel                                                                                                    |   |
| Printers                                                                                                    |   |
| Installed Printers:       OK         Benetic / Text Only on LPT1:       Status         Cancel       Inactive         Inactive       Configure         Benetic / Text Only on LPT1:       Add Printer         Generic / Text Only on LPT1:       Add Printer >>         Metwork       Add Printer >>         Metwork       Add Printer >>         Metwork       Add Printer >>         Metwork       Add Printer >> |   |
| List of Printers:<br>Genetic / Text Only<br>Agfa 3000 Series PS [PostScript Printer]<br>Agfa Compugraphic 400PS [PostScript Printer]<br>Agfa Compugraphic Genics [PCL / HP LaserJet]<br>Apple LaserWriter [PostScript Printer]<br>Apple LaserWriter II NT/NTX [PostScript Printer]                                                                                                    |   |
|                                                                                                    |   |
| Instructions                                                                                                    | 2 |
| Make cure the new/winctalled printer is selected in the Installed Printers have         1       A       S       A:       HD1       HD2       32 bit                                                                                                    |   |

### 15. 步驟十五:安裝完畢後,按「ok」。

圖 127 「Generic/Text Only」安裝完畢畫面

16. 步驟十六:安裝應用程式,選擇「All Drives」,按「OK」

| 🔜 Dioscuri - modular              | emulator for digital preservation                                                                                                    |  |
|-----------------------------------|----------------------------------------------------------------------------------------------------|--|
| Emulator Edit Media               | a Devices Configure Help                                                                                                    |  |
| Wind                              | dows Setup                                                                                                    |  |
|                                   | Set Up Applications Setup can search your hard disk(s) for existing applications to help run them more easily in the Windows environment. |  |
|                                   | OK Continue                                                                                                    |  |
|                                   |                                                                                                    |  |
|                                   | Instructions                                                                                                    |  |
| To cearch all you<br>1 A S A: HD1 | HD2 32 bit                                                                                                    |  |

按鈕。

圖 128 安裝應用程式選單畫面

### 17. 步驟十七:選擇「Add All」,按「OK」。

| 👬 Dioscuri - modular emulator for digital pres | servation                                                               |  |
|------------------------------------------------|-------------------------------------------------------------------------|--|
| Emulator Edit Media Devices Configure          | Help                                                                    |  |
| Windows                                        | Setup                                                                   |  |
|                                                | Set up Applications                                                     |  |
| Applications found on hard disk(s):            | Set up for use with Windows.                                            |  |
|                                                | Add -><br>MWAVTSR<br>MWBACKUP<br>(- <u>Remove</u><br>Add All<br>Add All |  |
| C:\dos\mwavtsr.exe                             | Cancel                                                                  |  |
|                                                |                                                                         |  |
| Ins                                            | structions                                                              |  |
| 1 A S A: HD1 HD2 32 bit                        |                                                                         |  |

圖 129 選擇所有的應用程式畫面

18. 步驟十八:安裝完畢後,選擇「Return to DOS」。

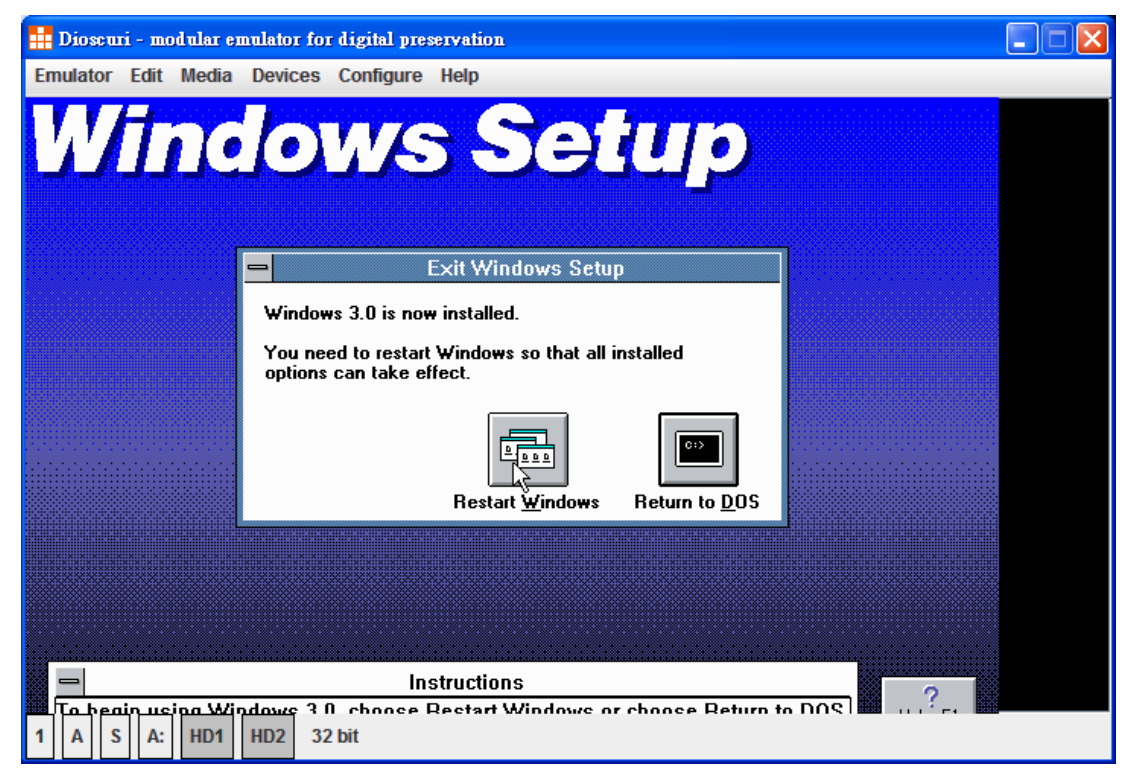

圖 130 離開安裝畫面選單畫面

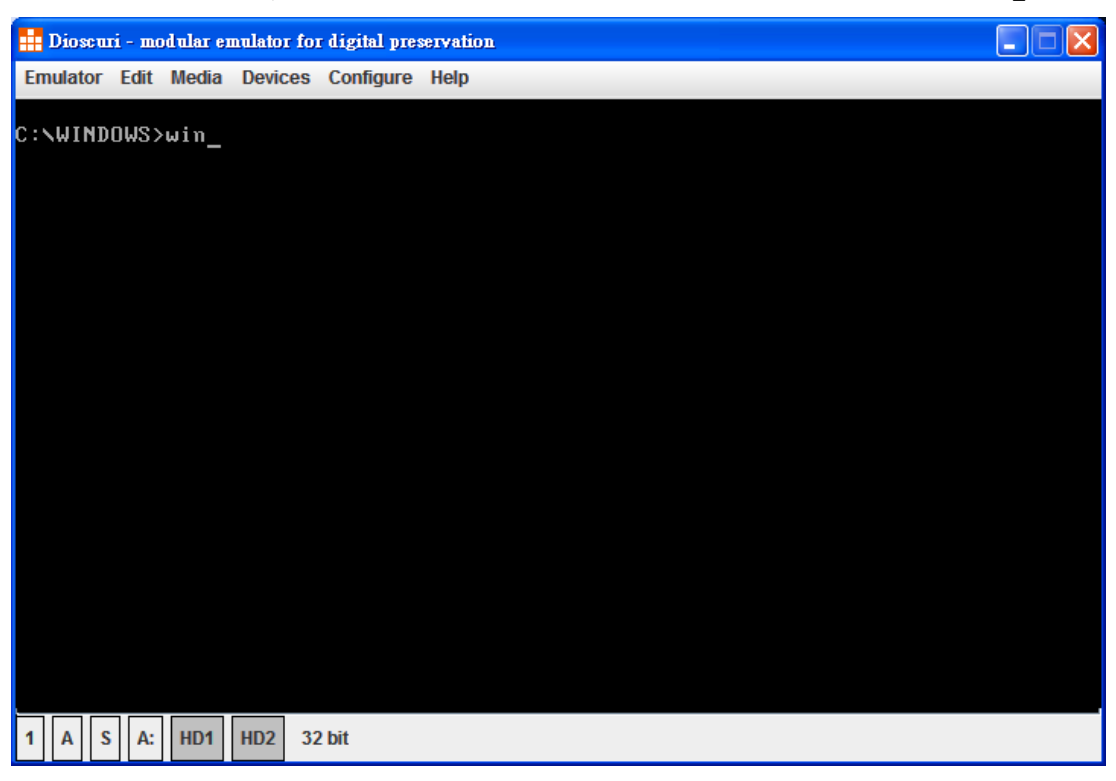

19. 步驟十九:重新進入 Windows3.0, 輸入「win」。

圖 131 重新進入 Windows3.0 畫面

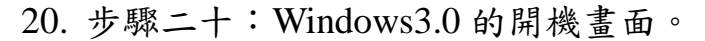

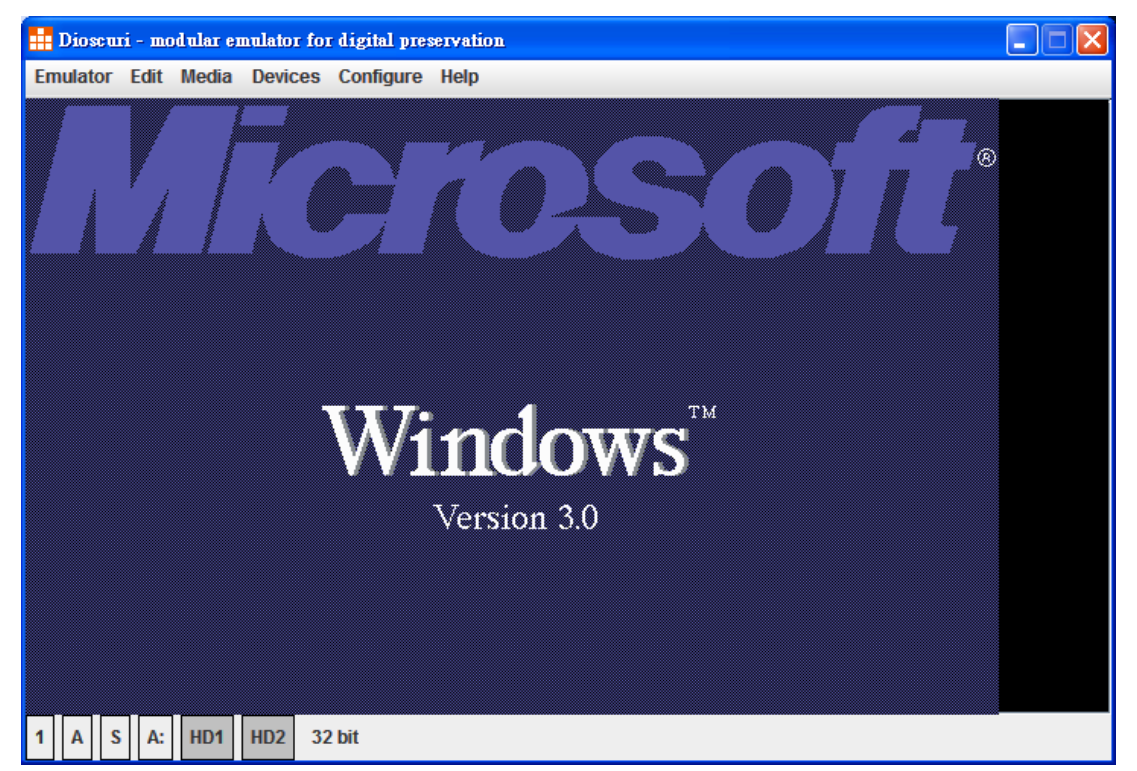

圖 132 Windows 3.0 的開機畫面

| 👖 Dioscu | ri - modular emulator for digital preservation                |  |
|----------|---------------------------------------------------------------|--|
| Emulator | Edit Media Devices Configure Help                             |  |
|          |                                                               |  |
|          |                                                               |  |
|          | Program Manager 🔽 🔺                                           |  |
|          | <u>File Options Window H</u> elp                              |  |
|          |                                                               |  |
|          |                                                               |  |
|          | File Manager Control Panel Print Manager Clipboard DOS Prompt |  |
|          |                                                               |  |
|          | Windows Setup                                                 |  |
|          |                                                               |  |
|          | 15                                                            |  |
|          |                                                               |  |
|          |                                                               |  |
|          |                                                               |  |
|          | Accessories Games Windows Applications                        |  |
|          |                                                               |  |
| 1 A S    | A: HD1 HD2 32 bit                                             |  |

## 21. 步驟二十一:進入 Windows 3.0 作業系統。

圖 133 進入 Windows 3.0 作業系統畫面

### 肆、結論

電子檔案長期保存是國際間共同面臨的問題,透過國際經驗交 流,可減少系統開發及制度設計之摸索時間,降低失敗之風險。由以 上三個國家瞭解目前數位保存趨勢,三個國家數位保存工具軟體皆是 使用免費且開放性原始碼軟體,目的為減少私有專利工具軟體,避免 組織或個人因為檔案格式而被廠商套牢;另外,三個國家皆使用 JAVA 語言作開發,因此可跨平台可於任何支援 Java 系統的平台上使用, 適用於較多的作業系統下執行(例如:Linux、Windows 等),可使相關 工具發揮更大之功效。

現代化之電子檔案管理,宜運用適當之資訊技術,建立穩定且具 擴充性之基礎架構,發展符合時代需求之運作模式,以促進電子檔案 長久保存,增進檔案處理效能,確保知識永續運用。